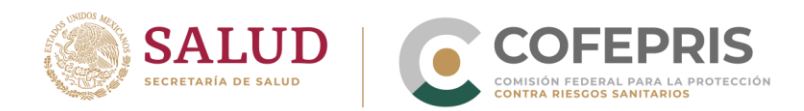

# Guía de Farmacovigilancia para la notificación de EA, SRAM, RAM, ESAVI o cualquier problema de seguridad relacionado con el uso de medicamentos y vacunas.

Versión 1.1 Marzo-2020

2020 EEONA VICARIO REINEMENTA MADRE DE LA PATRIA

Oklahoma Núm. 14, Colonia Nápoles, Demarcación Territorial Benito Juárez, Ciudad de México, C.P. 03810

www.gob.mx/cofepris, t: 55 50 80 52 00

OCF-SGC-P-01-POI-01-L-01-F-06 Rev. 02

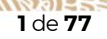

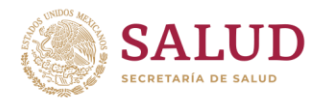

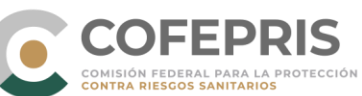

# Tabla de Contenido

| ٦. | Int | rodu   | ucción                                                    | 4  |
|----|-----|--------|-----------------------------------------------------------|----|
| 2. | Ob  | ojetiv | /OS                                                       | 4  |
|    | 2.1 | Obj    | etivo general                                             | 4  |
|    | 2.2 | Ob     | jetivos particulares                                      | 4  |
| 3. | Ge  | enera  | alidades                                                  | 4  |
| 4. | Vig | giFlo  | W                                                         | 7  |
|    | 4.1 | Ge     | neralidades                                               | 8  |
|    | 4.2 | Sol    | icitud de cuentas de usuario                              | 9  |
|    | 4.3 | Inio   | cio de sesión                                             | 11 |
|    | 4.3 | 5.1    | Ingreso por primera vez, solicitud y cambio de contraseña | 11 |
|    | 4.3 | 5.2    | Inicio de sesión en VigiFlow                              | 14 |
|    | 4.4 | Inf    | ormación de la pantalla principal                         |    |
|    | 4.5 | Ing    | jreso de un nuevo reporte                                 |    |
|    | 4.5 | 5.1    | Consideraciones previas                                   |    |
|    | 4.5 | 5.1.1  | Detección de duplicidad                                   |    |
|    | 4.5 | 5.1.2  | Guardar un reporte                                        |    |
|    | 4.5 | 5.2    | Campos obligatorios para completar un reporte             |    |
|    | 4.5 | 5.3    | Información del reporte                                   | 24 |
|    | 4.5 | 5.4    | Paciente                                                  |    |
|    | 4.5 | 5.4.1  | Campos básicos                                            |    |
|    | 4.5 | 5.4.2  | Campos adicionales                                        |    |
|    | 4.5 | 5.5    | Caso narrativo e información adicional                    |    |
|    | 4.5 | 5.6    | Historia clínica y tratamiento médico previo relevante    |    |
|    | 4.5 | 5.7    | Reacción                                                  |    |
|    | 4.5 | 5.8    | Medicamento                                               | 43 |
|    | 4.5 | 5.9    | Análisis y procedimientos                                 | 56 |
|    | 4.5 | 5.10   | Evaluación                                                | 57 |
|    | 4.5 | 5.11   | Vista general                                             | 59 |
|    | 4.6 | Ad     | ministración de reportes                                  | 60 |
|    | 4.6 | 5.1    | Búsqueda de notificaciones por filtros                    | 60 |
|    | 4.6 | 5.2    | Búsqueda de notificaciones de una organización            | 63 |
|    | 4.6 | 5.3    | Asignación de notificaciones                              | 64 |

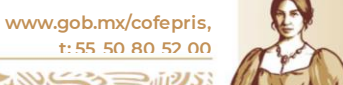

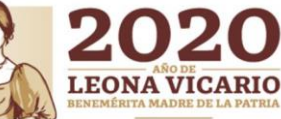

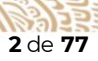

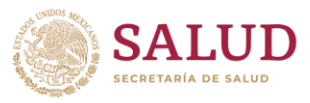

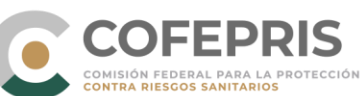

|    | 4.6.  | .4    | Delegación de notificaciones                                           | 65  |
|----|-------|-------|------------------------------------------------------------------------|-----|
|    | 4.6.  | .5    | Eliminación de un reporte                                              | 66  |
|    | 4.7   | Ing   | reso de información adicional de un reporte (seguimiento)              | 67  |
|    | 4.8   | Res   | paldo de la información                                                | .68 |
|    | 4.9   | Fur   | nciones del primer, segundo y tercer nivel en la operación de VigiFlow | .70 |
| 5. | E-F   | ₹еро  | orting                                                                 | 72  |
|    | 5.1   | Ger   | neralidades                                                            | 73  |
|    | 5.2   | Ing   | reso de una notificación en e-Reporting                                | 73  |
| 6  | Trans | smisi | ión electrónica XML-E2B                                                | .74 |
|    | 6.1   | Ger   | neralidades                                                            | 75  |
|    | 6.2   | Doc   | cumentos técnicos                                                      | 76  |
| 7. | Defir | nicio | nes                                                                    | 76  |

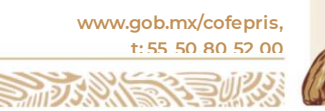

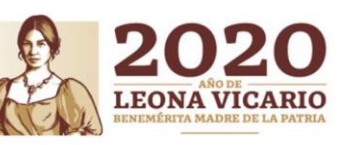

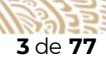

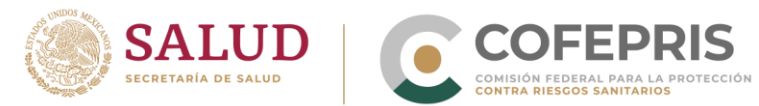

# 1. Introducción

La necesidad de contar con sistemas tecnológicos de información aplicados en los sistemas de Farmacovigilancia ha sido recurrente en todas las autoridades regulatorias. Los sistemas de información en salud más exitosos en el mundo han permitido la toma de decisiones basados en evidencia. La Farmacovigilancia, como herramienta en salud pública, requiere de sistemas de identificación, validación, análisis y comunicación de Reacciones Adversas a Medicamentos (RAM), Sospechas de Reacciones Adversas a Medicamentos (SRAM), Eventos Adversos (EA), Eventos Supuestamente Asociados a la Vacunación o Inmunización (ESAVI) y otros problemas de seguridad relacionados con el uso de medicamentos y vacunas, que permitan cumplir con una de las actividades cruciales de la Farmacovigilancia que es la notificación.

# 2. Objetivos

#### 2.1 Objetivo general

Describir el uso de las herramientas de reporte con las que cuenta el Centro Nacional de Farmacovigilancia (CNFV) para la notificación de SRAM, RAM, EA, ESAVI, o cualquier otro problema de seguridad relacionado con el uso de los medicamentos y vacunas.

#### 2.2 Objetivos particulares

- Establecer la herramienta que utilizará cada integrante de Farmacovigilancia.
- Proporcionar los instructivos para la correcta operación de VigiFlow, el correcto llenado del formato electrónico e-Reporting, así como el procedimiento para la transferencia electrónica de XML-E2B.

# 3. Generalidades

Con base a la operación de la Farmacovigilancia en México mediante la cual los integrantes que la componen (Figura 1) llevan a cabo la notificación de SRAM, RAM, EA, ESAVI, o cualquier otro problema de seguridad relacionado con el uso de los medicamentos y vacunas, así como a las especificaciones en la transferencia de información que define el Centro de Monitoreo de Uppsala (UMC) bajo el estándar internacional, así como en la operación de la herramienta VigiFlow y sus servicios alojados, el Centro Nacional de Farmacovigilancia ha establecido los medios de notificación que aplicarán los integrantes de Farmacovigilancia en concordancia con lo determinado en la NOM-220-SSA1-2016, y los cuales se definen en la tabla 1.

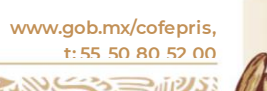

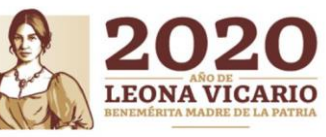

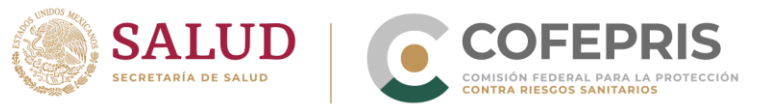

Figura 1. Integrantes de la Farmacovigilancia

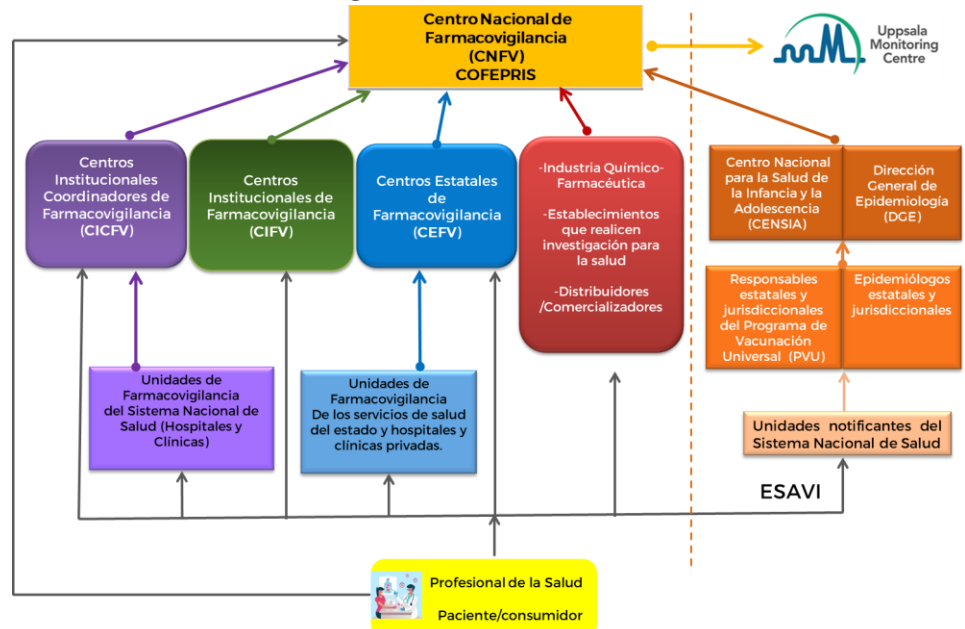

#### Tabla 1. Medios de notificación en Farmacovigilancia.

| Integrante                                                                                                    | Herramienta a<br>utilizar     |
|----------------------------------------------------------------------------------------------------|-------------------------------|
| Centro Nacional de Farmacovigilancia (CNFV)                                                                                                    |                               |
| Centros Estatales de Farmacovigilancia (CEFV)                                                                                                    |                               |
| Centros Institucionales Coordinadores de Farmacovigilancia (CICFV)                                                                                                    | <u>VigiFlow</u>               |
| Centros Institucionales de Farmacovigilancia (CIFV)                                                                                                    |                               |
| Unidades de Farmacovigilancia (UFV) dependientes de CEFV y CICFV                                                                                                    |                               |
| Titulares de registro o sus representantes legales, instituciones o establecimientos<br>que realicen investigación para la salud, distribuidores/comercializadores que<br><b>CUENTAN</b> con la capacidad para llevar a cabo la transmisión electrónica de<br>reportes en formato XML-E2B.                   | Envío de archivos<br>XML-E2B. |
| Titulares de registro o sus representantes legales, instituciones o establecimientos<br>que realicen investigación para la salud, distribuidores/comercializadores que por el<br>momento <b>NO CUENTAN</b> con la capacidad para llevar a cabo la transmisión<br>electrónica de reportes en formato XML-E2B. | <u>e-Reporting</u>            |
| Profesionales de la salud y Pacientes/consumidores                                                                                                    | <u>e-Reporting</u>            |

Oklahoma Núm. 14, Colonia Nápoles, Demarcación Territorial Benito Juárez, Ciudad de México, C.P. 03810

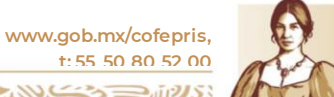

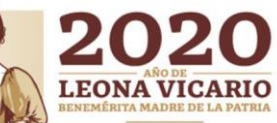

OCF-SGC-P-01-PO1-01-L-01-F-06 Rev. 02

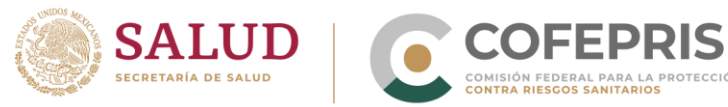

| Correo electrónico              |
|---------------------------------|
| Teléfono                        |
| Centro Integral de<br>Servicios |

VigiFlow a nivel central es alimentado por diferentes fuentes como se muestra en la figura 2:

Figura 2. Fuentes de alimentación de VigiFlow

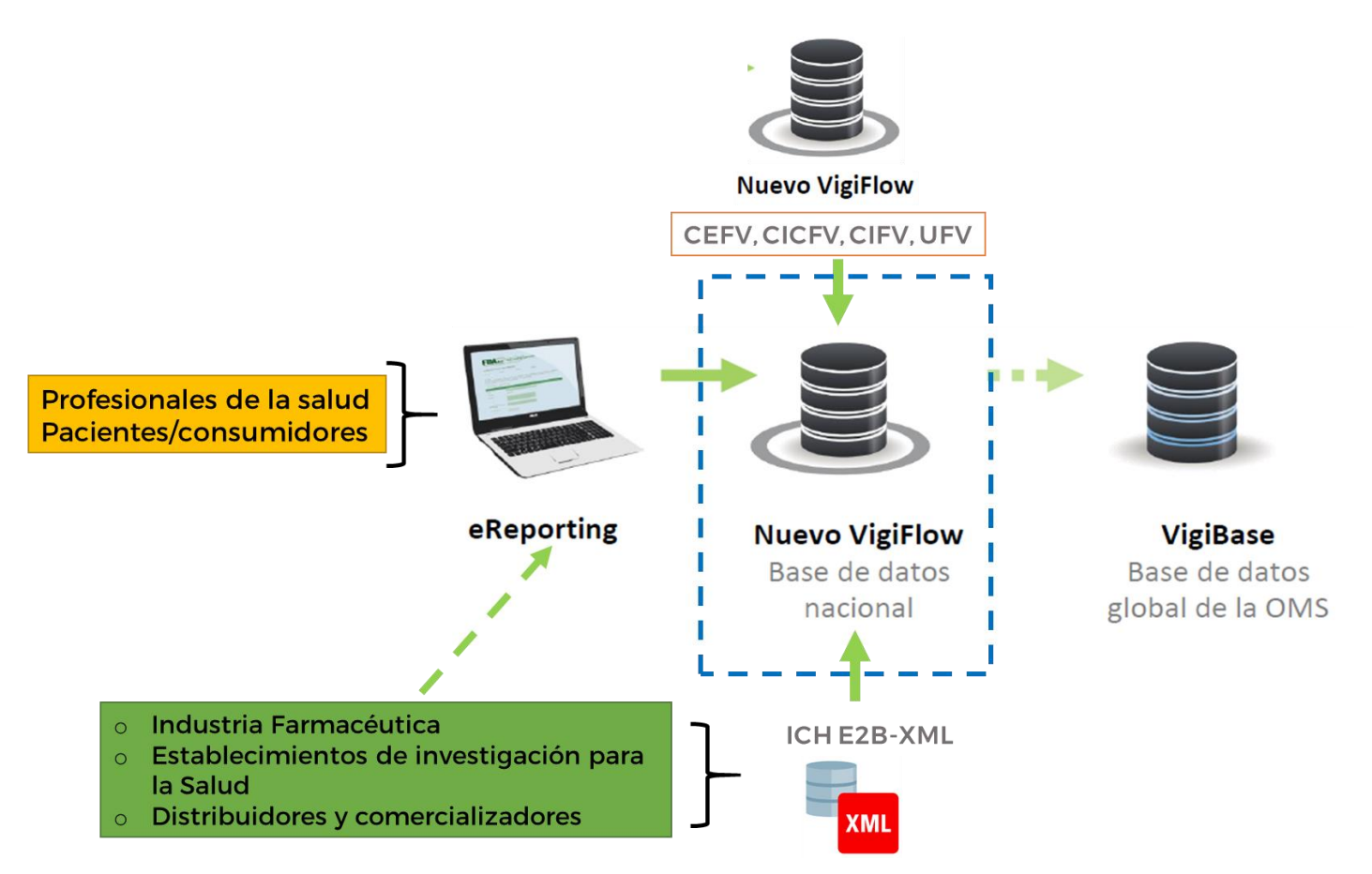

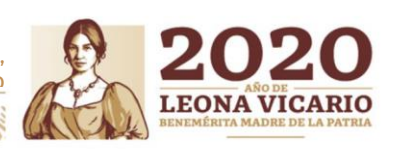

Oklahoma Núm. 14, Colonia Nápoles, Demarcación Territorial Benito Juárez, Ciudad de México, C.P. 03810

www.gob.mx/cofepris, t: 55 50 80 52 00

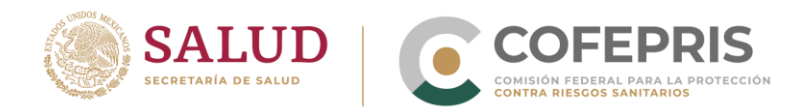

# 4. VigiFlow

Oklahoma Núm. 14, Colonia Nápoles, Demarcación Territorial Benito Juárez, Ciudad de México, C.P. 03810

www.gob.mx/cofepris, t: 55 50 80 52 00

Sales Sales

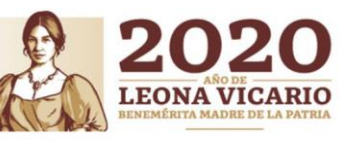

OCF-SGC-P-01-POI-01-L-01-F-06 Rev. 02

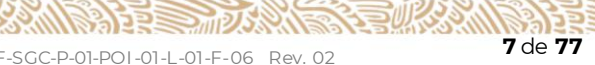

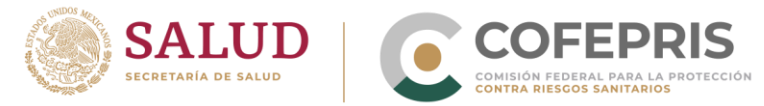

# 4.1 Generalidades

VigiFlow es un sistema de gestión de notificaciones de SRAM, RAM, EA, ESAVI o cualquier problema de seguridad relacionado con el uso de los medicamentos y vacunas que opera en línea y el cual funciona como la base de datos del Centro Nacional de Farmacovigilancia, permitiendo la recepción, procesamiento y análisis de notificaciones, para así, facilitar la transferencia de información a la base de datos mundial de la OMS/UMC gracias a la compatibilidad que tiene este sistema con el estándar internacional ICH-E2B (R2 y R3). VigiFlow permite también la importación de archivos XML con el estándar E2B, con el objetivo de intercambiar reportes con notificadores específicos como la industria farmacéutica (*Ver sección Transmisión* electrónica XML-E2B).

La nueva versión de VigiFlow permite tener una estructura jerárquica en su operación para habilitar a múltiples centros regionales de Farmacovigilancia como se señala en la figura 3. Esto permite entre otras cosas, reportar directamente (en tiempo real) a la base de datos del CNFV, a través de 3 niveles de operación. Los 3 niveles definidos para la operación de VigiFlow son los siguientes:

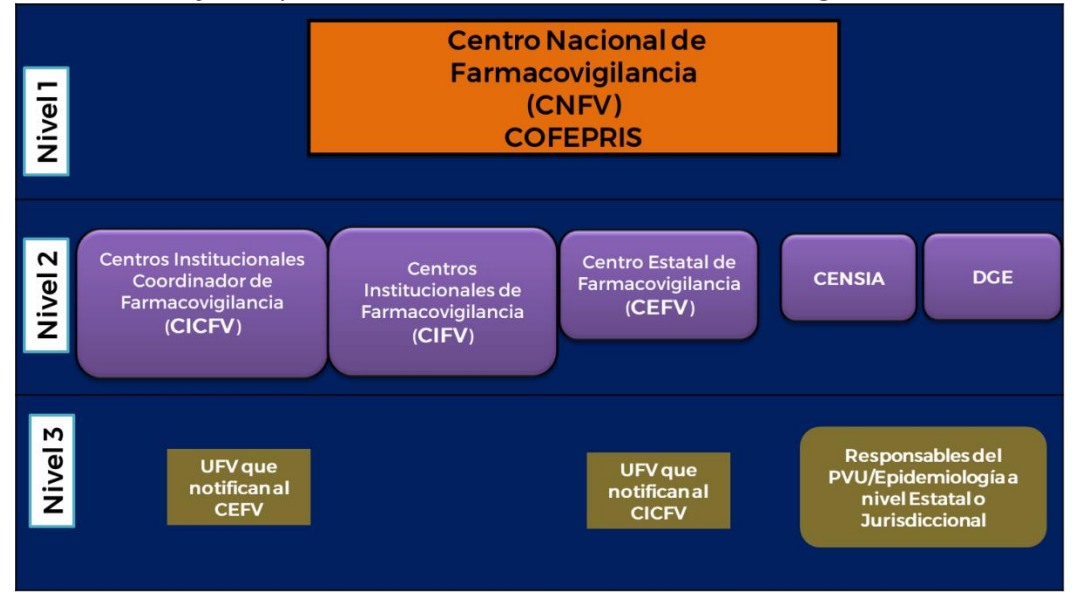

Figura 3. Estructura jerárquica en la notificación a través de VigiFlow.

Cada organización dentro de la estructura jerárquica tiene acceso únicamente la información de los reportes ingresados manualmente por esta organización y las organizaciones que estén debajo de este nivel.

Oklahoma Núm. 14, Colonia Nápoles, Demarcación Territorial Benito Juárez, Ciudad de México, C.P. 03810

www.gob.mx/cofepris, t: 55 50 80 52 00

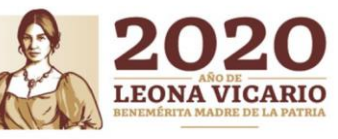

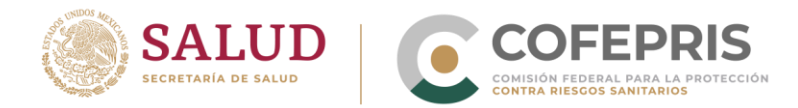

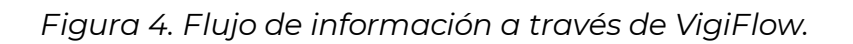

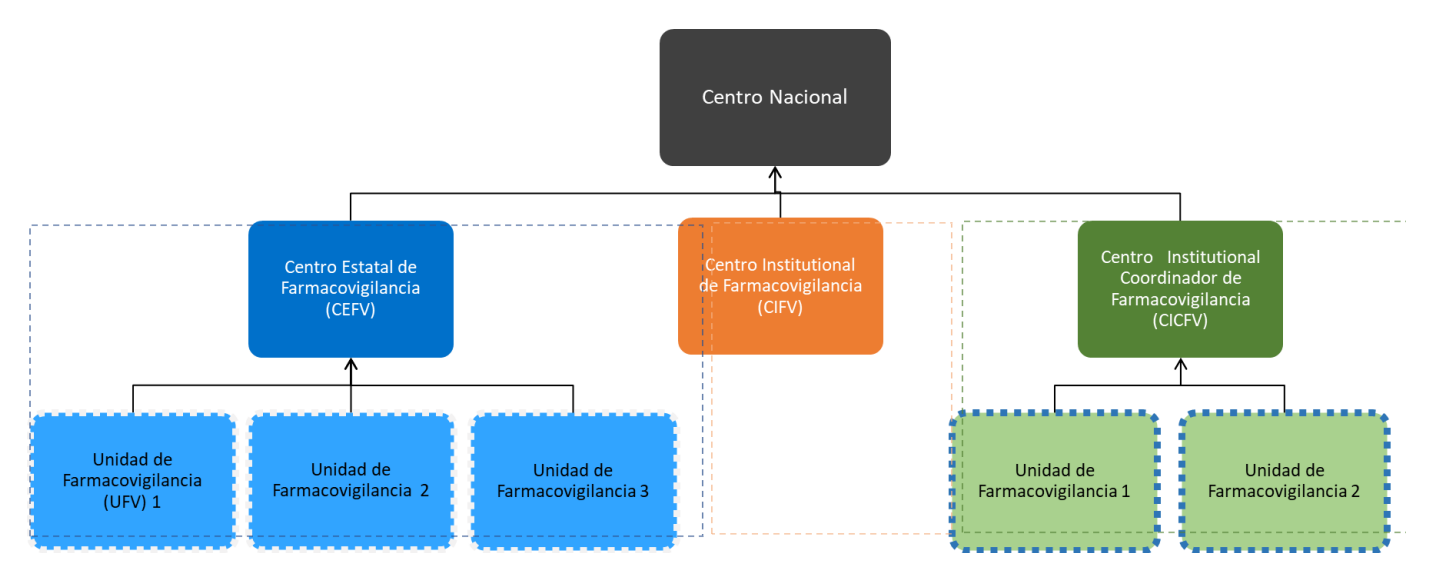

Como un adicional a la entrada manual de información a VigiFlow, también se cuenta con un formato electrónico de reporte alojado en la página web de la COFEPRIS. Este formato electrónico fue desarrollado específicamente para incrementar la participación de Profesionales de la salud y pacientes/consumidores (*Ver sección e-Reporting*).

El nuevo VigiFlow utiliza catálogos estructurados y estandarizados para el ingreso de información de reacciones adversas, medicamentos, indicaciones terapéuticas, entre otros (MedDRA, CIE-10, catálogo de medicamentos de la OMS, etc.).

Nota: el catálogo WHO-ART (terminología de reacciones adversas de la OMS) ha quedado en desuso para la nueva versión de VigiFlow.

Los recursos tecnológicos necesarios para el correcto funcionamiento de VigiFlow y e-Reporting son:

- Una computadora con una conexión estable de Internet
- Navegadores de internet.

# 4.2 Solicitud de cuentas de usuario

Es importante señalar que la gestión de las cuentas de VigiFlow será llevada por la Dirección Ejecutiva de Sistemas y Procesos (DESP) de la COFEPRIS.

El segundo nivel de operación (CEFV, CICFV, CIFV, CENSIA y DGE), podrá solicitar cuentas adicionales para su organización necesariamente a través del siguiente correo electrónico:

vigiflowcuentas@cofepris.gob.mx

Oklahoma Núm. 14, Colonia Nápoles, Demarcación Territorial Benito Juárez, Ciudad de México, C.P. 03810

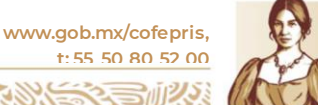

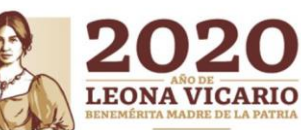

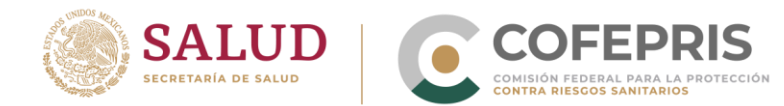

Las solicitudes por correo electrónico deben contener la siguiente información:

| Nombre de la<br>Organización en<br>VigiFlow<br>(CEFV, CICFV,<br>CIFV) | Nombre del<br>responsable de<br>la cuenta<br>solicitada | Correo electrónico*<br>(Usuario de VigiFlow) | Codificación<br>de<br>notificacione<br>s | Justificación de la<br>solicitud de la<br>cuenta<br>inicial/adicional |
|-----------------------------------------------------------------------|---------------------------------------------------------|----------------------------------------------|------------------------------------------|-----------------------------------------------------------------------|
|                                                                       |                                                         | Ejemplos                                     |                                          |                                                                       |
| CEFV/CDMX                                                             | Gabriela<br>Vázquez<br>Morales                          | vazquezg@saludcdmx.gob.<br>mx                | CEFV/CDMX/<br>00000/2020                 | El número promedio<br>de notificaciones que<br>recibimos al año en    |
| CICFV/IMSS                                                            | Rubén Flores<br>Mercado                                 | <u>floresmruben@imss.gob.mx</u>              | CICFV/IMSS                               | el CNFV es<br>demasiado para que                                      |
| CIFV/HJM<br>Hospital Juárez de<br>México                              | Alicia López<br>López                                   | farmacovigilanciahjmlopez@<br>hjm.com        | CIFV/HJM/00<br>000/2020                  | sean ingresadas<br>manualmente a<br>través de una sola<br>cuenta      |

\*Se solicita que la cuenta de **correo electrónico** sea una **institucional**. Si no cuenta con una o tiene problemas con el funcionamiento de ésta, puede optar por otra cuenta.

Las Unidades de Farmacovigilancia (UFV) del tercer nivel (unidades que notifican a los CEFV y a los CICFV, o los responsables del PVU/Epidemiología a nivel jurisdiccional o local según se defina) que cuenten con los recursos tecnológicos para utilizar VigiFlow, deberán solicitar cuentas de usuario al CEFV, CICFV, CENSIA o DGE según corresponda. Los CEFV, CICFV, CENSIA o DGE deben solicitar cuentas de usuario de su tercer nivel al CNFV, aportando la siguiente información:

| Nombre de la<br>Organización<br>en VigiFlow del<br>segundo nivel | Nombre de la<br>Institución<br>del tercer<br>nivel | Nombre<br>abreviado<br>propuesto<br>para la<br>organización<br>de tercer<br>nivel en<br>VigiFlow | Nombre del<br>responsable<br>de la cuenta<br>solicitada | Correo electrónico*<br>(Usuario de<br>VigiFlow) | Codificación<br>de<br>notificaciones<br>de la unidad<br>del tercer<br>nivel | Justificación de<br>cuenta<br>inicial/adicional                                                                                                    |
|------------------------------------------------------------------|----------------------------------------------------|--------------------------------------------------------------------------------------------------|---------------------------------------------------------|-------------------------------------------------|-----------------------------------------------------------------------------|----------------------------------------------------------------------------------------------------|
|                                                                  |                                                    |                                                                                                  | Ejemplo                                                 |                                                 |                                                                             |                                                                                                    |
| CICFV/IMSS                                                       | Hospital<br>General de<br>Zona No. 30              | UFV/IMSS/H<br>GZ30                                                                               | Franco<br>Roldán<br>Gómez                               | <u>gomezroldanf@i</u><br><u>mss.gob.mx</u>      | UFV/IMSS/                                                                   | Con base al<br>criterio<br>interno del<br>número de<br>notificaciones<br>anuales que<br>debe enviar<br>una UFV a<br>nuestro cargo<br>para solicitar<br>una cuenta de<br>VigiFlow, esta<br>UFV cuenta |

Oklahoma Núm. 14, Colonia Nápoles, Demarcación Territorial Benito Juárez, Ciudad de México, C.P. 03810

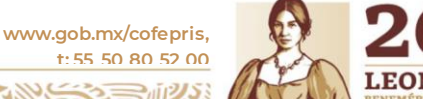

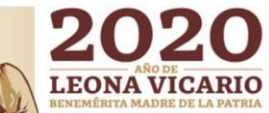

|  | COMISIÓN FEDER.<br>COMISIÓN FEDER. | EPRIS<br>AL PARA LA PROTECCIÓN<br>SANITARIOS |  |                      |              |
|--|------------------------------------|----------------------------------------------|--|----------------------|--------------|
|  |                                    |                                              |  | cumple<br>dicho crit | con<br>erio. |

Una vez que la DESP recibe el correo y previo visto bueno del CNFV, dará respuesta de confirmación con las instrucciones específicas para accesar por primera vez a VigiFlow.

Los integrantes del segundo nivel podrán solicitar la modificación o eliminación de cuentas de su nivel o de su tercer nivel cuando corresponda, haciendo la misma solicitud por correo electrónico, con la diferencia de que debe indicar y justificar el usuario que se requiere modificar/eliminar.

# 4.3 Inicio de sesión

#### **4.3.1** Ingreso por primera vez, solicitud y cambio de contraseña

- Para ingresar a VigiFlow se recomienda utilizar el navegador Google Chrome, Mozilla Firefox o Internet Explorer en ese orden de preferencia.
- Ingresar al enlace: https://vigiflow.who-umc.org/

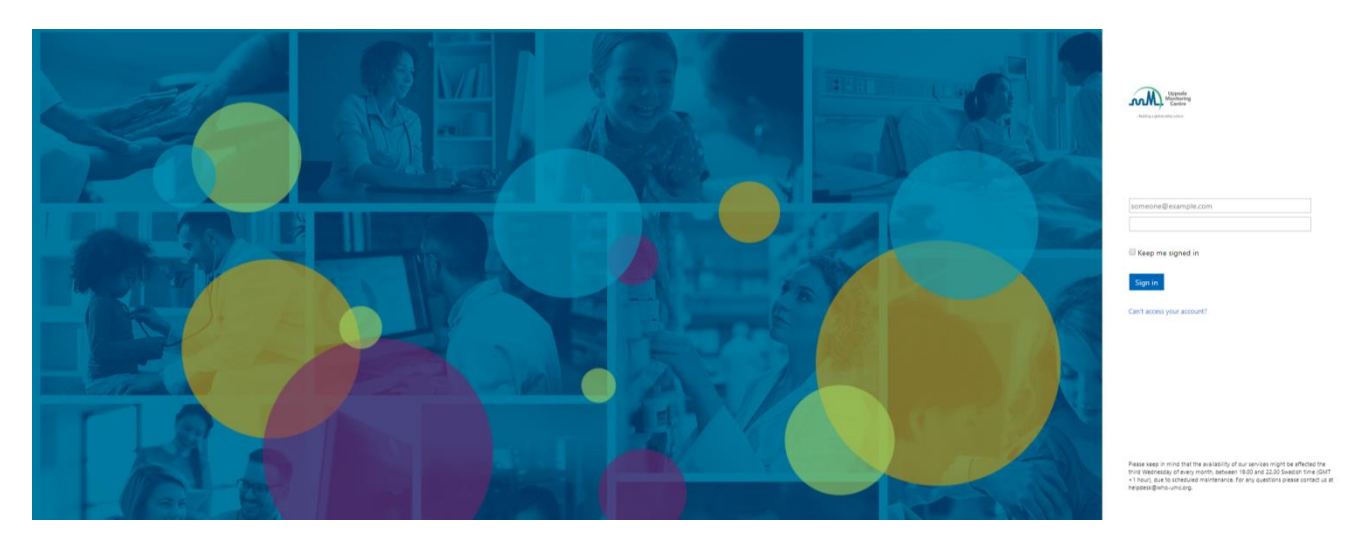

- Ingresar el nombre de usuario en el campo correspondiente, es decir, el correo electrónico con el que el que lo dio de alta el CNFV en VigiFlow (*Ver solicitud de cuentas de usuario*).

Oklahoma Núm. 14, Colonia Nápoles, Demarcación Territorial Benito Juárez, Ciudad de México, C.P. 03810

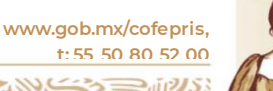

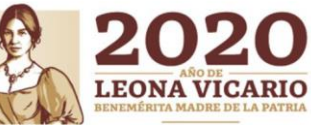

| SALUD<br>SECRETARIA DE SALUD | COFF<br>COMISIÓN FEDI<br>CONTRA RIESCO | EPRIS<br>ERAL PARA LA PROTECCIÓN<br>OS SANITARIOS |
|------------------------------|----------------------------------------|---------------------------------------------------|
|                              |                                        | Uppsala<br>Monitoring<br>Centre                   |
|                              |                                        | someone@example.com                               |
|                              |                                        | Keep me signed in                                 |
|                              |                                        | Sign in                                           |
|                              | -                                      | Can't access your account?                        |

- Presionar el botón: **Can´t access your account?** (¿No puede acceder a su cuenta?)

| Woppials<br>Monitoring<br>Centre                                                                         |
|----------------------------------------------------------------------------------------------------|
| - Building a global sellery subury                                                                       |
| Get back into your account                                                                               |
| Who are you?                                                                                             |
| To recover your account, begin by entering your user ID and the characters in the picture or audio below |
| User ID:                                                                                                 |
| grayon@cofepris.gob.mx                                                                                   |
| CN45 2                                                                                                   |
| 4XMQN45                                                                                                  |
| Enter the characters in the picture or the words in the audio.                                           |
| Next Cancel                                                                                              |

- En el campo "**USER ID**", corroborar el nombre de usuario ingresado.
- Ingresar los caracteres alfanuméricos que aparecen en el recuadro (considerar mayúsculas y minúsculas).
- Presione el botón "NEXT".
- Presione en el recuadro azul "EMAIL". Es importante que no cierre esta ventana. Se le enviará a su correo electrónico un código de 6 dígitos. Ingrese a su correo y verifique el número que se le envió.
- Copie el código enviado en la página de VigiFlow abierta, específicamente en el recuadro "Enter your verification code (Ingrese su código de verificación)"
- Presione el botón "NEXT".

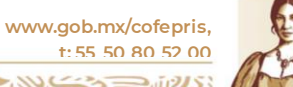

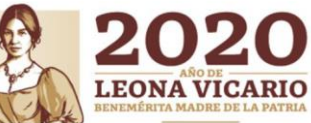

12 de 77

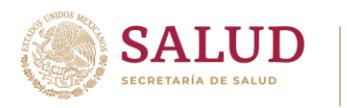

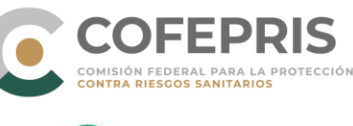

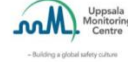

#### Get back into your account

| verification step | 1 | > | choose a | new | password |
|-------------------|---|---|----------|-----|----------|
|-------------------|---|---|----------|-----|----------|

| Email my alternate email | We've sent an email message containing a verification code to your inbo |
|--------------------------|-------------------------------------------------------------------------|
|                          | 122345                                                                  |
|                          | Next Are you having a problem?                                          |
|                          |                                                                         |

- Se mostrará una página donde deberá ingresar su nueva contraseña, la cual debe \_ contener como MÍNIMO 8 caracteres (letras, números, mayúsculas, minúsculas, símbolos), y es importante que no se parezca a su nombre de usuario.
- Escriba esa misma contraseña en el recuadro de abajo para confirmar su nueva contraseña.
- Presione el botón "FINISH".

| - Building a global | safety culture                            |
|---------------------|-------------------------------------------|
| Get b               | ack into your account                     |
|                     |                                           |
| verificatio         | n step 1 √ > <b>choose a new password</b> |
| verificatio         | n step 1 √ > <b>choose a new password</b> |
| verificatio         | n step 1 ✓ > <b>choose a new password</b> |
| verificatio         | n step 1 ✓ > <b>choose a new password</b> |
| verificatio         | n step 1 ✓ > choose a new password        |
| verificatio         | n step 1 ✓ > choose a new password        |

- Si el proceso fue exitoso aparecerá una página con una " $\sqrt{}$ " en verde, además se le \_ enviará un correo electrónico de confirmación.
- Con el proceso anterior concluído, puede iniciar sesión desde el enlace principal de VigiFlow ingresando su mismo usuario y su nueva contraseña.

NOTA: en caso de no recordar su contraseña, la recuperación de esta será mediante el mismo procedimiento descrito.

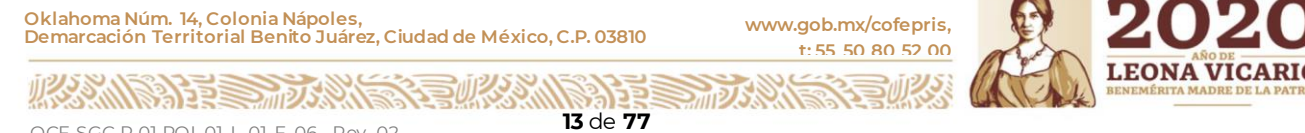

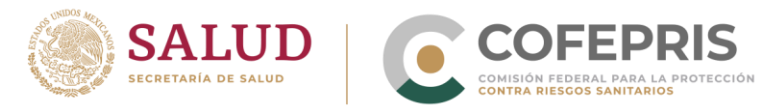

#### **i.3.2** Inicio de sesión en VigiFlow

- Ingresar al enlace: https://vigiflow.who-umc.org/
- Ingresar su usuario y contraseña en los campos correspondientes.
- Puede elegir la opción "*Keep me signed in*" para que el sistema recuerde su usuario y contraseña y no tenga que ingresarlas manualmente en el siguiente inicio de sesión.
- Presione el botón "Sign in" (Iniciar sesión).

| -Building is global safety culture | Jsuario    |
|------------------------------------|------------|
| someone@example.co                 | m          |
| Keep me signed in                  |            |
| Sign in                            | Contraseña |
| Can't access your account?         | 2          |

IMPORTANTE: no debe utilizar el traductor automático de su navegador ya que puede generar problemas en la traducción de los campos cuando modifique el idioma al español en VigiFlow. Por lo que, si tiene habilitado el traductor automático debe desactivarlo.

Al ingresar por primera vez, se invitará a leer y aceptar los términos y condiciones de uso de VigiFlow.

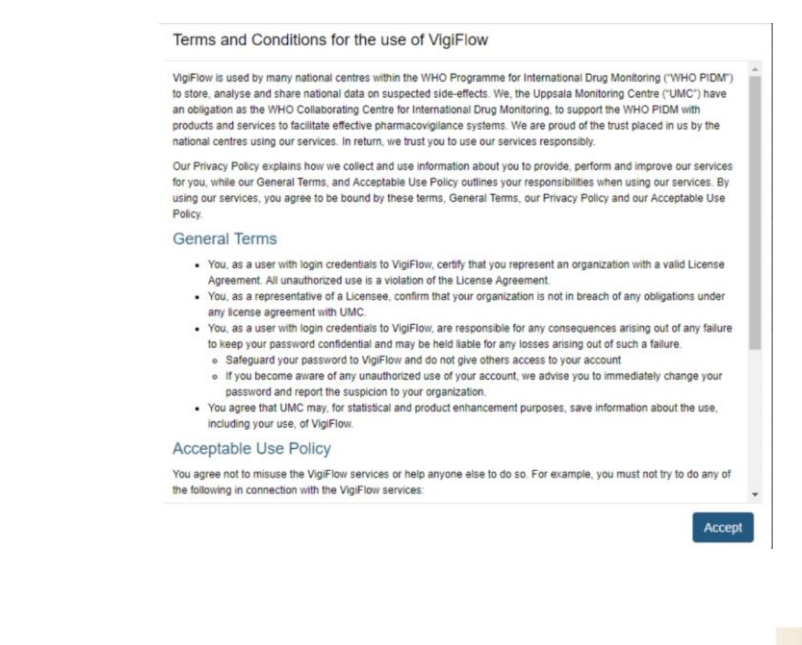

Oklahoma Núm. 14, Colonia Nápoles, Demarcación Territorial Benito Juárez, Ciudad de México, C.P. 03810

www.gob.mx/cofepris, t: 55 50 80 52 00

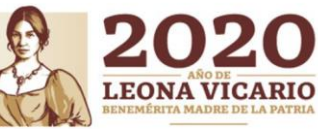

OCF-SGC-P-01-POI-01-L-01-F-06 Rev. 02

2

STON SOL

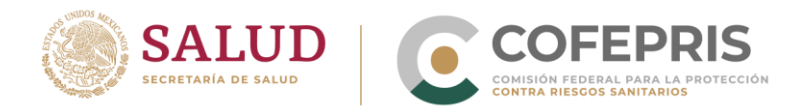

- Dar click en "**Accept**". Puede leer posteriormente los términos y condiciones de uso desde la pantalla principal de VigiFlow, los cuales podrá localizar en la parte inferior central como "Terms of use".
- La pantalla de inicio que visualizará se encuentra en idioma inglés. Puede modificar el idioma en la parte superior derecha de la pantalla donde se localiza el nombre de su usuario. Oprimir la opción "**Idioma**" y elija **Spanish**.

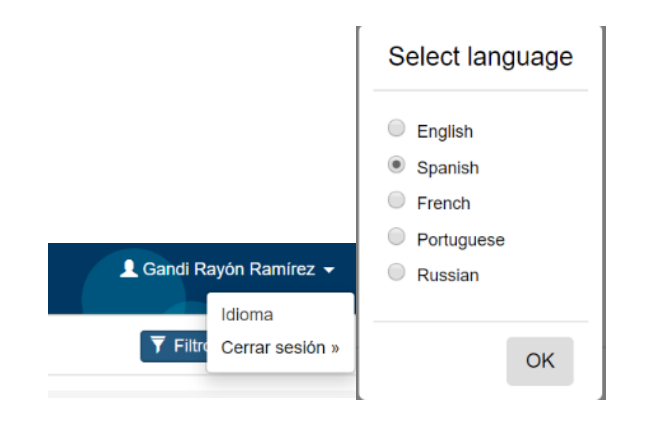

Si requiere salir del sistema, de click en la opción "Cerrar sesión".

# 4.4 Información de la pantalla principal

Nota: las capturas de pantalla mostradas en esta sección y en las posteriores son del carácter ilustrativo. Algunas funciones mostradas pueden no aplicar al segundo y tercer nivel de VigiFlow.

| Lista de reportes                                   |                                    |                  |                       |                            | VigiFlow - COFEPRIS                                                       |                              |                                   |                      | -            |
|-----------------------------------------------------|------------------------------------|------------------|-----------------------|----------------------------|---------------------------------------------------------------------------|------------------------------|-----------------------------------|----------------------|--------------|
| + Nuevo reporte 0 Importe de reportes (xml-E2B      | VigiLyze                           |                  |                       |                            |                                                                           |                              |                                   | <b>▼</b> Filtro      | PDF/Excel -  |
| 0 reportes seleccionados + 21807 reportes coinciden | con la búsqueda realizada con 1 fi | ltro(s) aplicado |                       |                            |                                                                           |                              | Página 1 de 10                    | 91 ( < 1 2 3 )       | 4 5 > »      |
| 🔲 Número de identificación único mundial 🌲          | Delegado a (organización):         | Iniciales 💠      | Fecha de nacimiento 👙 | Reacción / evento (MedDRA) | Nombre del medicamento (patente-WHODrug)                                  | Fecha de recepción inicial 💠 | Fecha de recepción más reciente 🔻 | Estado del reporte 💠 | VigiLyze 💠 🥹 |
| ▼ MX-COFEPRIS-300025070                             | COFEPRIS                           | HLML             | 04051994              | Eritema facial             | Graten, Dynastat, Alin                                                    | 15102020                     | 15102020                          | Cerrado              |              |
| ◆ ■ MX-COFEPRIS-300027781                           | COFEPRIS                           | но               | 01011900              |                            |                                                                           | 14022020                     | 14022020                          | Abierto              |              |
| ▼                                                   | COFEPRIS                           | Desconocid       |                       |                            |                                                                           | 14022020                     | 14022020                          | Abierto              |              |
| ◆ ■ MX-COFEPRIS-300027759                           | COFEPRIS                           | 2209-3617        |                       |                            | Prednisona, Atezolizumab, Pregabalina, Ketorolaco trometamina, Sucralfato | 14022020                     | 14022020                          | Abierto              |              |
| ▼                                                   | COFEPRIS                           | MTE              | 10121007              |                            |                                                                           | 14022020                     | 14022020                          | Abierto              |              |
| ◆ ■ MX-COFEPRIS-300027752                           | COFEPRIS                           | ТА               | 01011900              |                            |                                                                           | 14022020                     | 14022020                          | Abierto              |              |
| ▼                                                   | COFEPRIS                           | NLO              |                       |                            | Bortezomib                                                                | 14022020                     | 14022020                          | Abierto              |              |
| ◆ ■ MX-COFEPRIS-300027748                           | COFEPRIS                           | SVE              | 04031989              |                            |                                                                           | 14022020                     | 14022020                          | Abierto              |              |
| ✓      ✓      MX-COFEPRIS-300027747                 | COFEPRIS                           | MDJE             | 23041967              |                            |                                                                           | 14022020                     | 14022020                          | Ablerto              |              |
| ▼                                                   | COFEPRIS                           | RMRP             | 17011934              |                            |                                                                           | 14022020                     | 14022020                          | Abierto              |              |
| ◆                                                   | COFEPRIS                           | ACF              | 05101992              |                            |                                                                           | 14022020                     | 14022020                          | Abierto              |              |
| ▼                                                   | COFEPRIS                           | 02922            |                       |                            | Oxaliplatino, Fluoracilo                                                  | 14022020                     | 14022020                          | Abierto              |              |
| ✓ MX-COFEPRIS-300027741                             | COFEPRIS                           | DESCONOCID       |                       |                            |                                                                           | 14022020                     | 14022020                          | Abierto              |              |

La pantalla principal de VigiFlow se muestra a continuación:

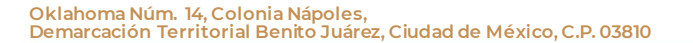

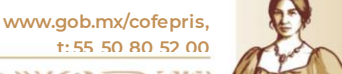

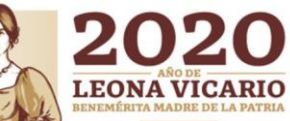

OCF-SGC-P-01-POI-01-L-01-F-06 Rev. 02

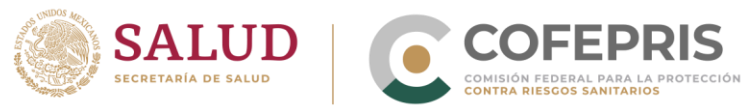

La pantalla principal de VigiFlow contiene un menú superior con las opciones:

| Lista de reportes | VigiFlow - COFEPRIS                | 👤 Gandi Rayón Ramírez 👻       |
|-------------------|------------------------------------|-------------------------------|
| 2 + Nuevo reporte | Administración de cuentas VigiLyze | 5 6<br>▼ Filtro ▲ PDF/Excel ▼ |

1. Nuevo reporte: ingresa un nuevo reporte.

2. Importe de reportes (XML-E2B): función solo operable por el primer nivel (CNFV). SI oprime el botón "Importe de reportes (XML-E2B)", se abrirá la siguiente pantalla:

| Elija archivo para in | nportar              |
|-----------------------|----------------------|
| Seleccionar archive   | No se eligió archivo |
| Tipo de importe 🕢     |                      |
| 🜒 Validado 	 🔘 I      | No validado          |

Con esta función, el CNFV puede importar archivos XML provenientes de la Industria Farmacéutica (Ver sección Transmisión electrónica XML–E2B).

3. Administración de cuentas: función solo disponible por el usuario Administrador que lleva a cabo la gestión de cuentas, es decir, el CNFV y la DESP.

Al oprimir el botón "**Administración de cuentas**" se desplegará toda la jerarquización de la estructura dispuesta en VigiFlow.

| Or | ganizaciones            |
|----|-------------------------|
| Na | tional Centre M         |
| -[ | Centro regional nivel 2 |
|    | Centro regional nivel 3 |
|    | +                       |
| -  | +                       |

- 4. VigiLyze: función solo disponible para el primer nivel (CNFV).
- 5. **Filtro**: despliega una sección de filtros que se aplicarán en la búsqueda específica de notificaciones (ver punto 4.6.1 "Búsqueda de notificaciones por filtro") a los reportes que tiene en su listado, como aparece a continuación:

Oklahoma Núm. 14, Colonia Nápoles, Demarcación Territorial Benito Juárez, Ciudad de México, C.P. 03810

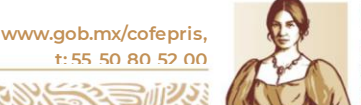

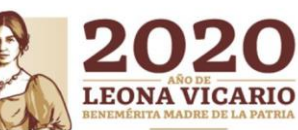

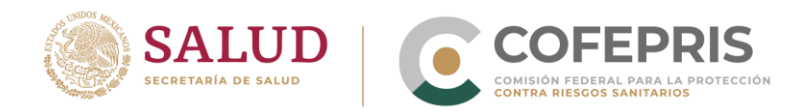

| Fecha de recepción inicial (decida) 0     Fecha de recepción inicial (decida) 0     Titulo del reporte 0     Titulo del reporte 0     Citalo del reporte 0     Citalo del reporte 0 <th>+ Nuevo reporte O Importe de reportes (xml-E2B) VigiLyze</th> <th></th> <th></th> <th>🔻 Filto 🗷 PDF/Excel 🗸</th>                                                                                                    | + Nuevo reporte O Importe de reportes (xml-E2B) VigiLyze |                     |                      | 🔻 Filto 🗷 PDF/Excel 🗸                                                                                                    |
|----------------------------------------------------------------------------------------------------|----------------------------------------------------------|---------------------|----------------------|----------------------------------------------------------------------------------------------------|
| More reportes eliminatos     More reportes eleminatos     More reportes que conferen en por los menos un medicamento a una reacción no     More reportes que conferen en por los menos un medicamento a una reacción no     Centegado a (organización)     Centegado a (organización)     Centegado a (organización)     Centegado a (organización)     Centegado a generatación     Centegado a generatación     Centegado a gen | Fecha de recepción inicial (decido)                      | Thulo del reporte 0 | Estado del reporte O | Tipo de milior       V       Nombre del medicamento (patente WHOCrug) Ø       Principis(s) activit(s) (WHOCrug) Ø       Cidogo ATC Ø       Ottos problemas relacionados al uso del medicament       V       Namero de lote / número de lote del diluyente Ø       Buscettr       Vactar los campos |

6. **PDF/ Excel**: exporta todos los reportes incluidos en el listado en formato Excel a través de dos modalidades: Excel y Estadísticas administrativas.

| <b>T</b> Filtro                   | 🛃 Exportar 🗸 |  |  |  |  |  |
|-----------------------------------|--------------|--|--|--|--|--|
| PDF (0)                           |              |  |  |  |  |  |
| Excel (29)                        |              |  |  |  |  |  |
| Estadísticas administrativas (29) |              |  |  |  |  |  |

Debajo del menú principal encontrará el listado de reportes ingresados.

| 218pontes selecciónado 🗸 2186 reportes celecidades con 1 Búsqueda con 1 de 1030 (et al. 2) 2 4 5 2 9 |     |                            |             |                       |                            |                                                  |                              |                                   |                      |              |
|----------------------------------------------------------------------------------------------------|-----|----------------------------|-------------|-----------------------|----------------------------|--------------------------------------------------|------------------------------|-----------------------------------|----------------------|--------------|
| 🔲 Número de identificación único mundial 💠                                                           |     | Delegado a (organización): | Iniciales 💠 | Fecha de nacimiento 👙 | Reacción / evento (MedDRA) | Nombre del medicamento (patente-WHODrug)         | Fecha de recepción inicial 👙 | Fecha de recepción más reciente 🔻 | Estado del reporte 👙 | VigiLyze 💠 😡 |
| ✓                                                                                                    | -   | COFEPRIS                   | HLML        | 04051994              | Eritema facial             | Graten, Dynastat, Alin                           | 16102020                     | 16102020                          | Cerrado              |              |
| ◆ MX-COFEPRIS-300027814                                                                              | -   | COFEPRIS                   | LMM         | 14072014              |                            | Cloruro de potasio, Paracetamol                  | 14022020                     | 14022020                          | Abierto              |              |
| ◆                                                                                                    | - 0 | COFEPRIS                   | CMJ         | 31011964              |                            |                                                  | 14022020                     | 14022020                          | Abierto              |              |
| ◆ MX-COFEPRIS-300027812                                                                              | -   | COFEPRIS                   | MMD         | 20031971              |                            |                                                  | 14022020                     | 14022020                          | Abierto              |              |
| ◆ MX-COFEPRIS-300027811                                                                              | - 0 | COFEPRIS                   | Desconooid  |                       |                            |                                                  | 14022020                     | 14022020                          | Abierto              |              |
| ◆ MX-COFEPRIS-300027809                                                                              | -   | COFEPRIS                   | FN          | 01011900              |                            |                                                  | 14022020                     | 14022020                          | Abierto              |              |
| ◆ MX-COFEPRIS-300027807                                                                              | -   | COFEPRIS                   | MCC         | 06052002              |                            |                                                  | 14022020                     | 14022020                          | Abierto              |              |
| ◆ MX-COFEPRIS-300027804                                                                              | -   | COFEPRIS                   | JNB         | 14041962              |                            |                                                  | 14022020                     | 14022020                          | Ablerto              |              |
| ◆ MX-COFEPRIS-300027803                                                                              | -   | COFEPRIS                   | GAJM        | 08121974              |                            |                                                  | 14022020                     | 14022020                          | Abierto              |              |
| ◆                                                                                                    | - • | CEFV/CIUDAD DE MÉXICO      | HGM         | 17021970              | Diaforesis, Taquicardia    | Metoclopramida, Ketorolaco, Omeprazol, Paracemol | 14022020                     | 14022020                          | Abierto              |              |
| ◆ MX-COFEPRIS-300027801                                                                              | -   | COFEPRIS                   | GAJM        | 05121974              |                            |                                                  | 14022020                     | 14022020                          | Abierto              |              |
| ✓ MX-COFEPRIS-300027799                                                                              | -   | COFEPRIS                   | Desconooid  | 01011900              |                            |                                                  | 14022020                     | 14022020                          | Ablerto              |              |
| ◆                                                                                                    | -   | COFEPRIS                   | MPM         | 19031976              |                            |                                                  | 14022020                     | 14022020                          | Abierto              |              |
| ◆ MX-COFEPRIS-300027797                                                                              | -   | COFEPRIS                   | VCH         | 27101954              |                            | Calcort, Ficonax, Arcoxia, Alzam                 | 14022020                     | 14022020                          | Abierto              |              |
| ◆ MX-COFEPRIS-300027795                                                                              | -   | COFEPRIS                   | DESCONOCID  |                       |                            |                                                  | 14022020                     | 14022020                          | Abierto              |              |
| ◆ MX-COFEPRIS-300027784                                                                              | -   | COFEPRIS                   | M.R.N.H     | 16091998              |                            |                                                  | 14022020                     | 14022020                          | Abierto              |              |
| ◆                                                                                                    | -   | COFEPRIS                   | MPM         | 19031976              |                            |                                                  | 14022020                     | 14022020                          | Abierto              |              |
| ◆ MX-COFEPRIS-300027792                                                                              | -   | COFEPRIS                   | Desconocid  |                       |                            |                                                  | 14022020                     | 14022020                          | Abierto              |              |
| ◆ MX-COFEPRIS-300027790                                                                              | -   | COFEPRIS                   | ALEV        | 01011900              |                            |                                                  | 14022020                     | 14022020                          | Ablerto              |              |
| ◆ MX-COFEPRIS-300027789                                                                              | -   | COFEPRIS                   | MPM         | 19031976              |                            |                                                  | 14022020                     | 14022020                          | Abierto              |              |

La visualización de los reportes ingresados tiene las siguientes características:

• El primer nivel visualizará los reportes ingresados manualmente y todos los ingresados por el segundo y tercer nivel de VigiFlow. El listado también incluirá los reportes ingresados mediante e-Reporting (*Ver sección e-Reporting*) y los reportes importados a través de transferencia electrónica de XML-E2B (*ver Transmisión electrónica XML-E2B*).

Oklahoma Núm. 14, Colonia Nápoles, Demarcación Territorial Benito Juárez, Ciudad de México, C.P. 03810

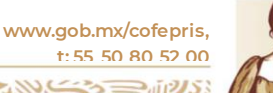

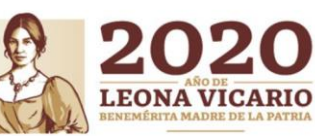

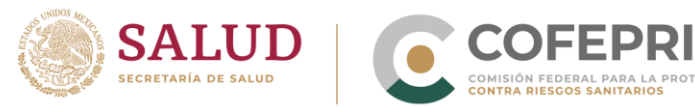

- Cada integrante del segundo nivel podrá visualizar los reportes que ingresó manualmente a VigiFlow y, si aplica, los reportes ingresados por las UFV del tercer nivel que estén a su cargo, así como aquellos que el primer y segundo nivel le delegue.
- Cada integrante del tercer nivel podrá visualizar únicamente los reportes que ingresó manualmente a VigiFlow, así como aquellos que el primer y segundo nivel le delegue.

La sección inferior de la pantalla principal como se muestra en la siguiente tabla, contiene una serie de opciones que le permiten remitirlo a diferentes sitios de interés:

| Opción                                | Función                                             |  |  |
|---------------------------------------|-----------------------------------------------------|--|--|
| Logotipo de Uppsala Monitoring        | Lo enlaza a la página web oficial del UMC           |  |  |
| Centre                                |                                                     |  |  |
| Contacto                              | Lo enlaza a su servidor de correo electrónico para  |  |  |
|                                       | enviar un correo al centro de contacto del UMC      |  |  |
| Política de Privacidad (Privacy       | Lo enlaza a la sección de Política de privacidad de |  |  |
| policy)                               | VigiFlow en la página web del UMC                   |  |  |
| Cookies                               | Lo enlaza a una sección de la página web del UMC    |  |  |
|                                       | para mejor comprensión del uso de Cookies           |  |  |
| Términos de uso (Terms of use)        | Le despliega una ventana con los términos de uso de |  |  |
|                                       | VigiFlow                                            |  |  |
| Ayuda (Help)                          | Lo enlaza a la página web de VigiFlow               |  |  |
| Versión MedDRA: 22.1                  | Le muestra la versión del diccionario MedDRA que    |  |  |
|                                       | incluye VigiFlow en ese momento                     |  |  |
| Barra de desplazamiento de<br>páginas | Página 1 de 23 « < 1 2 3 4 5 > »                    |  |  |
|                                       | >: página siguiente                                 |  |  |
|                                       | >> última página                                    |  |  |
|                                       | <: página anterior                                  |  |  |
|                                       | <-: primera página                                  |  |  |

# 4.5 Ingreso de un nuevo reporte.

# **4.5.1** Consideraciones Previas.

Antes de ingresar manualmente una notificación a VigiFlow deberá considerar lo siguiente como criterio para un buen registro de una notificación.

#### **4.5.1.1** Detección de duplicidad.

VigiFlow al ser una herramienta que se alimenta de información proveniente de múltiples fuentes no está exenta de recibir casos duplicados, es decir, notificaciones que contienen la

Oklahoma Núm. 14, Colonia Nápoles, Demarcación Territorial Benito Juárez, Ciudad de México, C.P. 03810

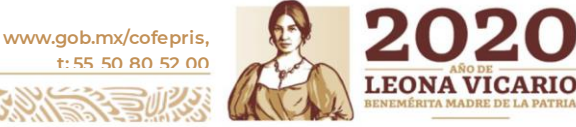

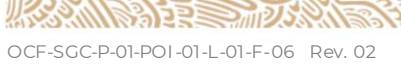

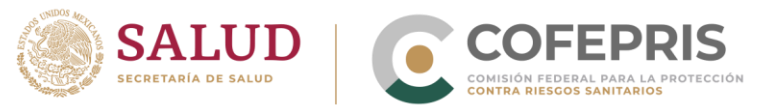

misma información, pero con diferente codificación. Es por eso que previo al ingreso de una notificación debe cerciorase de que esa notificación no ha sido ingresada con anterioridad por su propia organización o por una Unidad de Farmacovigilancia del 3er nivel.

Para esto, debe utilizar filtros de búsqueda específicos (ver sección 4.4 "Información de la pantalla principal") con la finalidad de detectar duplicidad, como pueden ser:

- Iniciales
- Sexo
- Fecha de nacimiento
- Medicamento sospechoso
- Reacción/evento (MedDRA)

Si detecta que la notificación ya ha sido ingresada con anterioridad, debe cotejar e identificar si la notificación que iba a ingresar tiene información adicional relevante que pudiera modificar el reporte que ya se encuentra en VigiFlow (seguimiento); si es así, abra el reporte que corresponda a la primera notificación e ingrese la información adicional.

## **4.5.1.2** Guardar un reporte.

Como una buena práctica es importante **Guardar** el reporte desde el comienzo de ingreso de información con el objetivo no perder la información ingresada tras percances como desconexión del internet, falla eléctrica, o alguna situación que le impida continuar con el llenado del reporte.

Al dar click en el botón guardar , le mostrará el siguiente mensaje:

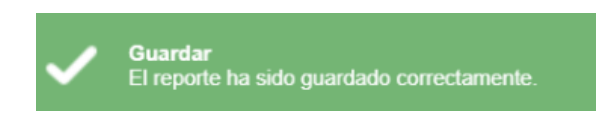

Si el botón "**Guardar**" se encuentra en color gris en lugar de color azul, significa que no ha agregado información que modifique el reporte.

Si bien es posible GUARDAR un reporte que no incluye uno o más campos obligatorios, sin estos campos no será posible enviar el reporte a la base de datos mundial de la OMS. Por lo que será labor fundamental del notificador (quien ingresa manualmente el reporte a VigiFlow) o si delega el reporte al nivel anterior, recabar la información faltante para incrementar la calidad de información.

En caso de que requiera salir de la captura de un reporte (al oprimir "Ir a la lista de reportes") y no lo haya guardado en ningún momento, el sistema le mostrará un mensaje como el siguiente:

Oklahoma Núm. 14, Colonia Nápoles, Demarcación Territorial Benito Juárez, Ciudad de México, C.P. 03810

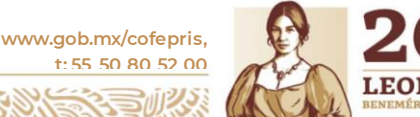

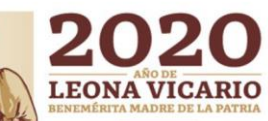

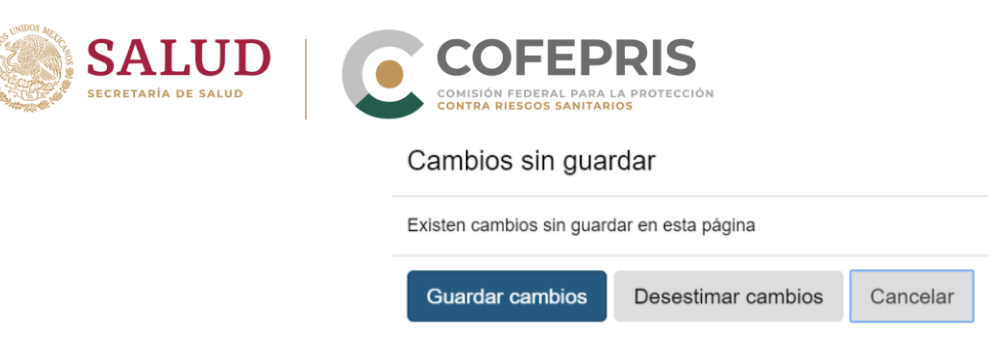

Elija la opción deseada.

Para poder ingresar manualmente una notificación/reporte a VigiFlow, debe dar click en la opción "**Nuevo reporte**" de la pantalla principal.

Al ingresar un reporte nuevo le mostrará la siguiente ventana:

| Ir a la lista de reportes + Nuevo reporte VigiLyze     |                                                                                                  |                                                            | Delegar a organización 👻 | Estado del reporte: Abierto 👻 f | Eliminar 🕑 Enviar copia 💆 PDF/Excel 🗸 🏲 Guardar |
|--------------------------------------------------------|--------------------------------------------------------------------------------------------------|------------------------------------------------------------|--------------------------|---------------------------------|-------------------------------------------------|
| Información del reporte                                | Reporte sin guardar                                                                              |                                                            |                          |                                 |                                                 |
| Paciente                                               |                                                                                                  |                                                            |                          |                                 |                                                 |
| Caso narrativo e información adicional                 | Itulo dei reporte                                                                                | Tipo de réporte                                            |                          |                                 |                                                 |
| Historia clínica y tratamiento médico previo relevante |                                                                                                  |                                                            |                          |                                 |                                                 |
| Reaction                                               | Fecha de recepción inicial •     Fecha de notificación inicial •       14     Febrero •     2020 | Tipo de emisor                                             | Otros Ids del reporte 🛛  |                                 | â                                               |
| Medicamento                                            |                                                                                                  |                                                            | +                        |                                 |                                                 |
| Análisis y procedimientos                              | Parent Child report                                                                              |                                                            |                          |                                 |                                                 |
| Evaluación                                             | Información del notificador primario / original Información del emisor Relacionar reportes Nor   | as Reporte de literatura Información del estudio           |                          |                                 |                                                 |
| Vista general 9                                        | + Información del notificador primario / original                                                |                                                            |                          |                                 |                                                 |
|                                                        | Profesión del notificador Título 🕥                                                               | País del notificador                                       | -                        | Primario                        |                                                 |
|                                                        | •                                                                                                | Wexico                                                     |                          |                                 |                                                 |
|                                                        | Apellido 🖗 Nombre 🖗                                                                              |                                                            |                          |                                 |                                                 |
|                                                        | Departamento D Organización D                                                                    |                                                            |                          |                                 |                                                 |
|                                                        |                                                                                                  |                                                            |                          |                                 |                                                 |
|                                                        | Dirección 🛛 Ciudad 🕤                                                                             | Estado o provincia 😡                                       |                          | Código postal 😔                 |                                                 |
|                                                        | Talifana D. Carros elestrônica D                                                                 |                                                            |                          |                                 |                                                 |
|                                                        |                                                                                                  |                                                            |                          |                                 |                                                 |
|                                                        |                                                                                                  |                                                            |                          |                                 |                                                 |
| Uppsala                                                |                                                                                                  | Uppsala Monitoring Centre                                  |                          |                                 | Versión MedDRA: 22.1                            |
| Monitoring<br>Centre                                   | Contac                                                                                           | o   Política de privacidad   Cookies   Terms of use   Help |                          |                                 |                                                 |

En la parte superior derecha se muestran los siguientes botones.

| Ir a la lista de reportes | + Nuevo reporte | VigiLyze | Delegar a organización 🗸 | Estado del reporte: Abierto 🗸 | 💼 Eliminar | 🕑 Enviar copia | PDF/Excel 🗸 | 💾 Guardar |
|---------------------------|-----------------|----------|--------------------------|-------------------------------|------------|----------------|-------------|-----------|
|---------------------------|-----------------|----------|--------------------------|-------------------------------|------------|----------------|-------------|-----------|

- Ir a lista de reportes: regresa a la página inicial de VigiFlow donde se visualiza el listado de reportes.
- **Nuevo reporte**: Ingresar un nuevo reporte.
- **VigiLyze**: botón habilitado únicamente para el CNFV que le permite abrir la base de datos mundial de reacciones adversas de la OMS.
- Delegar a organización: ver sección 4.6.4 "Delegación".
- Estado del reporte: Abierto: puede atribuir un estatus al reporte para organizar su flujo de trabajo. La configuración predeterminada es "Abierto", para más detalles de este botón ver sección 4.9 "Funciones del primer, segundo y tercer nivel en la operación de VigiFlow".
- Eliminar: ver sección 4.6.5 "Eliminación de un reporte".

Oklahoma Núm. 14, Colonia Nápoles, Demarcación Territorial Benito Juárez, Ciudad de México, C.P. 03810

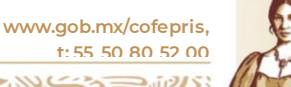

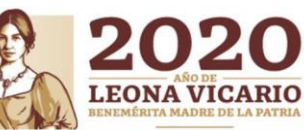

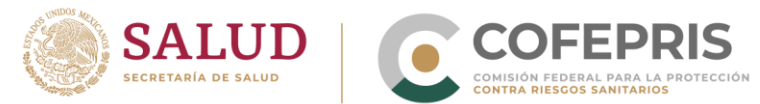

- Enviar copia: enviar una copia del reporte a la base de datos global de la OMS para permitir su análisis en VigiLize. Esta opción solo está habilitada para el CNFV.
- **PDF/Excel**: se despliega un menú con la opción para descargar la versión PDF del reporte.
- **Guardar**: guarda la información ingresada hasta ese momento. Ver detalles en 4.5.1.2 Guardar un reporte.

Siguiendo con el ingreso de un nuevo reporte, de lado izquierdo se mostrará un menú con todas las secciones que componen un reporte:

| Ir a la lista de reportes     Nuevo reporte     VigiLyze |                                                             |                                                               | Delegar a organizació   | 🔹 🗐 Estado del reporte: Abierto 🔹 🖹 Elminar 🛛 🔁 Enviar copia 🔀 PDF/Excel 💌 🗎 Guardar |
|----------------------------------------------------------|-------------------------------------------------------------|---------------------------------------------------------------|-------------------------|--------------------------------------------------------------------------------------|
| Información del reporte                                  | Reporte sin guardar                                         |                                                               |                         |                                                                                      |
| Paciente                                                 | Titulo del reporte                                          | Tipo de reporte                                               |                         |                                                                                      |
| Caso narrativo e información adicional                   |                                                             |                                                               | Ŧ                       |                                                                                      |
| Historia clínica y tratamiento médico previo relevante   |                                                             |                                                               |                         |                                                                                      |
| Reaction                                                 | 01 Enero ¥ 2020                                             |                                                               | v                       |                                                                                      |
| Medicamento                                              |                                                             |                                                               | +                       |                                                                                      |
| Análisis y procedimientos                                | Parent Child report                                         |                                                               |                         |                                                                                      |
| Evaluación                                               | Información del notificador primario / original Información | ión del emisor Relacionar reportes Notas Reporte de Iteratura | Información del estudio |                                                                                      |
| Vista general                                            | + Información del notificador primario / original           |                                                               |                         |                                                                                      |
|                                                          | Profesión del notificador                                   | Titulo 😡                                                      | Pais del notificador    | Primario <table-cell></table-cell>                                                   |
|                                                          |                                                             |                                                               | MEXICO *                |                                                                                      |
|                                                          | Apellido 😡                                                  | Nombre 😡                                                      |                         |                                                                                      |
|                                                          |                                                             |                                                               |                         |                                                                                      |
|                                                          | Departamento 🕥                                              | Organización 🛛                                                |                         |                                                                                      |
|                                                          | Dirección 🛛                                                 | Ciudad Q                                                      | Estado o provincia 😡    | Código postal 🛛                                                                      |
|                                                          | Teléfono 😡                                                  | Correo electrónico 😡                                          |                         |                                                                                      |
|                                                          |                                                             |                                                               |                         |                                                                                      |

De manera amplificada se observa el siguiente menú:

| Información del reporte                                |
|--------------------------------------------------------|
| Paciente                                               |
| Caso narrativo e información adicional                 |
| Historia clínica y tratamiento médico previo relevante |
| Reacción                                               |
| Medicamento                                            |
| Análisis y procedimientos                              |
| Evaluación                                             |
|                                                        |
| Vista general                                          |

Del lado derecho encontrará los campos que incluye la sección específica que se encuentre marcada en color azul.

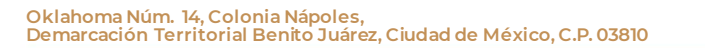

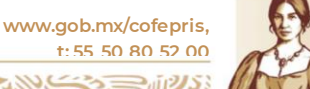

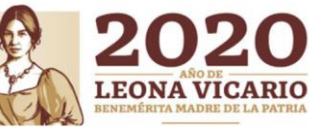

| SALUI                                                  |                                                                        | FEPRIS                                                      |                                                                                       |            |
|--------------------------------------------------------|------------------------------------------------------------------------|-------------------------------------------------------------|---------------------------------------------------------------------------------------|------------|
| Ir a la lista de reportes                              | Deporte ein guerder                                                    |                                                             | Delegar a organización 🗸 Estado del reporte: Ablerto 🗙 🏦 Eliminar 🔀 Envlar copia 🚺 PD | )F/Excel 🕶 |
| Información del reporte                                | Información del reporte                                                |                                                             |                                                                                       |            |
| Paciente                                               | Título del reporte                                                     | Tipo de reporte                                             |                                                                                       |            |
| Caso narrativo e información adicional                 |                                                                        |                                                             | Y                                                                                     |            |
| Historia clínica y tratamiento médico previo relevante |                                                                        |                                                             |                                                                                       |            |
| Reaction                                               | Fecha de recepción inicial  Fecha de notific                           | cación inicial 😜 Tipo de emisor                             | Otros Ids del reporte 0                                                               |            |
| Medicamento                                            |                                                                        |                                                             | +                                                                                     |            |
| ánélisis v pronedimientos                              | Remark Child ansat                                                     |                                                             |                                                                                       |            |
|                                                        |                                                                        |                                                             |                                                                                       |            |
| Evaluation                                             | Información del notificador primario / original Información del emisor | Relacionar reportes Notas Reporte de literatura Información | i del estudio                                                                         |            |
| Vista general                                          | Información del notificador primario / original                        |                                                             |                                                                                       |            |
|                                                        | Profesión del notificador                                              | Titulo 😡                                                    | Pais del notificador                                                                  |            |
|                                                        |                                                                        | Ŧ                                                           | México • Primano •                                                                    |            |
|                                                        | Apellido 😔                                                             | Nombre 😡                                                    |                                                                                       |            |
|                                                        |                                                                        |                                                             |                                                                                       |            |
|                                                        | Departamento \varTheta                                                 | Organización \Theta                                         |                                                                                       |            |
|                                                        |                                                                        |                                                             |                                                                                       |            |
|                                                        | Dirección 😡                                                            | Ciudad 😡                                                    | Estado o provincia Q Código postal Q                                                  |            |
|                                                        | Teléfren D                                                             | Correo electrónico 🖗                                        |                                                                                       |            |
|                                                        |                                                                        |                                                             |                                                                                       |            |
|                                                        |                                                                        |                                                             |                                                                                       |            |
|                                                        |                                                                        |                                                             |                                                                                       |            |
| Uppsala<br>Monitoring                                  |                                                                        | Uppsala Monitoring Centre                                   |                                                                                       | Versión 1  |
| Centre                                                 |                                                                        | Contacto   Política de privacidad   Cookies   Terms of use  | (Help                                                                                 |            |

Es posible ingresar la información de la notificación ya sea dando click en cada sección del menú izquierdo, o eligiendo la opción "**Vista general**" en la cual se desplegarán todos las secciones y los campos que incluye el reporte.

# **4.5.2** Campos obligatorios para completar un reporte

Es importante mencionar que VigiFlow solicita campos obligatorios para poder establecer un reporte como válido, los cuales están basados en los requerimientos internacionales en Farmacovigilancia y son los siguientes:

| Sección                    | Campo obligatorio                                                                                                    |
|----------------------------|----------------------------------------------------------------------------------------------------|
| Información<br>del reporte | Fecha de recepción inicial, Tipo de reporte, Fecha de recepción más reciente<br>(modificar esta última fecha solo cuando se actualice la información del<br>reporte, es decir, en un seguimiento), Profesión del notificador primario (lo<br>que en México se conoce como <i>Informante</i> de acuerdo con la NOM-220-SSAI-<br>2016).                                                                                                    |
| Paciente                   | <ul> <li>Iniciales del paciente o</li> <li>Sexo o</li> <li>Fecha de nacimiento o</li> <li>Edad al comienzo de la reacción o</li> <li>Grupo etario o</li> <li>Fecha de análisis junto con el resultado del análisis (sección: Análisis y procedimientos) o</li> <li>Si es un reporte Padre/Madre – Hijo         <ul> <li>Edad gestacional al comienzo de la reacción (si es un feto) o</li> <li>Edad gestacional a la exposición (si es un feto) (sección: Medicamento)</li> </ul> </li> </ul> |

Oklahoma Núm. 14, Colonia Nápoles, Demarcación Territorial Benito Juárez, Ciudad de México, C.P. 03810

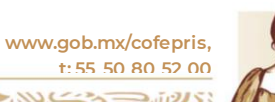

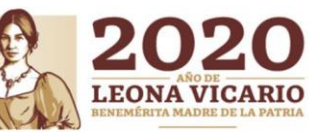

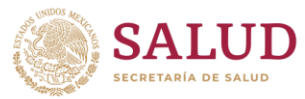

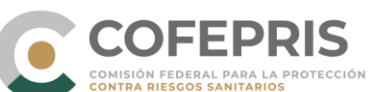

| Medicamento | <ul> <li>Por lo menos un medicamento Sospechoso o dos medicamentos<br/>Interactuantes</li> </ul>                                                                                      |
|-------------|----------------------------------------------------------------------------------------------------|
|             | <ul> <li>Nombre del medicamento (Denominación Distintiva o genérica) o</li> <li>Nombre del medicamento tal como fue reportado por el notificador primario (en campo libre)</li> </ul> |
| Reacción    | <ul> <li>Reacción / evento (MedDRA) o</li> <li>Reacción / evento tal como fue reportado por el notificador primario<br/>(en campo libre)</li> </ul>                                   |

Cuando se ingresa información en cualquier campo de VigiFlow, este cambia a color AMARILLO, diferenciándose de los campos vacíos blanco, como se muestra a continuación:

| Iniciales 🕢           | Sexo                            | Fecha de última menstruación 🕄 | Peso (kg) |
|-----------------------|---------------------------------|--------------------------------|-----------|
| GLLA                  | Femenino 🔻                      | <b></b>                        |           |
|                       |                                 |                                |           |
| Fecha de nacimiento 😯 | Edad al comienzo de la reacción | Grupo etario                   |           |

Los campos obligatorios se visualizarán en cada sección del reporte mediante los íconos y puede explorarlos en cada sección, o en la opción de *Vista general* que desplegará la lista completa de los campos obligatorios en todo el reporte.

| El reporte contiene información insuficiente para ser incluido analizado por VigiLyze.                                                                                                    |
|----------------------------------------------------------------------------------------------------|
| La siguiente información debe ser incluida:                                                                                                    |
| Información del reporte                                                                                                    |
| <ul> <li>Fecha de recepción inicial</li> <li>Tipo de reporte</li> <li>Fecha de recepción más reciente (si se actualizó el reporte con nueva<br/>información desde el envío anterior (seguimiento))</li> <li>Profesión del notificador (para el notificador inidicado como Primano)</li> </ul>                                                                                                    |
| Paciente                                                                                                    |
| <ul> <li>Iniciales del paciente o</li> <li>Sexo o</li> <li>Fecha de nacimiento o</li> <li>Ecda al comienzo de la reacción o</li> <li>Grupo etario o</li> <li>Grupo etario o</li> <li>Fecha de análisis junto con el resultado del análisis (sección:<br/>Análisis y procedimientos) o</li> <li>Si es un reporte Padre/Madre - Hijo         <ul> <li>Edad gestacional al comienzo de la reacción (si es un feto) o</li> <li>Edad gestacional a la axposición (si es un feto) (sección:<br/>Medicamento)</li> </ul> </li> </ul> |
| Medicamento                                                                                                    |
| <ul> <li>Indicar por lo menos un medicamento como Sospechoso o dos<br/>medicamentos como Interactuantes</li> <li>Nombre del medicamento (WHODrug) o</li> <li>Nombre del medicamento tal como fue reportado por el notificador<br/>primario</li> </ul>                                                                                                    |
| Reacción                                                                                                    |
| Reacción / evento tal como fue reportado por el notificador primario     o     Reacción / evento (MedDRA)                                                                                                    |

También encontrará íconos marcados como eque al oprimirlos le mostrará cuadros de ayuda para el llenado de un campo en específico, por ejemplo: si da click en el ícono correspondiente a "nombre del medicamento" ubicado en el apartado "medicamento" le mostrará el siguiente mensaje:

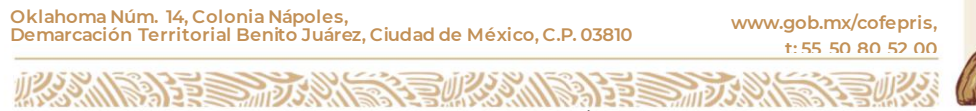

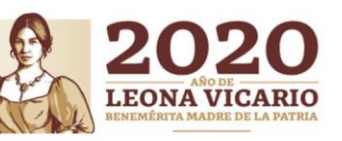

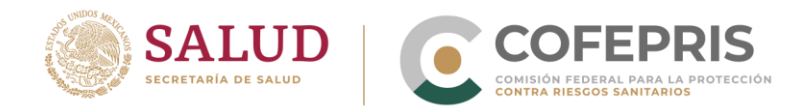

Busque y seleccione un principio activo (o vacuna) en el diccionario WHODrug.

También debe considerar que hay campos con **información privada** que el sistema le notificará que no será compartida a otros países cuando el reporte se comparta a la base de datos mundial, como aparece a continuación:

**¡Nota!** Esta información no estará disponible en VigiLyze para otros países miembros.

#### 4.5.3 Información del reporte

Esta sección está divida en dos subsecciones. La primera hace referencia a la identificación del reporte y contiene los siguientes campos:

| Información del reporte 🤒                      |                                        |                 |                              |   |
|------------------------------------------------|----------------------------------------|-----------------|------------------------------|---|
| Título del reporte                             |                                        | Tipo de reporte | T                            |   |
| Fecha de recepción inicial<br>01 Enero<br>2020 | Fecha de notificación inicial <b>Q</b> | Tipo de emisor  | Otros Ids del reporte \Theta | Ê |
| Parent Child report                            |                                        |                 |                              |   |

Debe incluir la información detallada como se muestra en la siguiente tabla:

| Nombre del campo   | Información requerida                                                                                                    |
|--------------------|----------------------------------------------------------------------------------------------------|
| Título del reporte | Este campo necesariamente <b>se dejará en blanco</b> , únicamente se<br>llenará cuando el CNFV considere necesario para lo cual el CNFV<br>comunicará a los usuarios de VigiFlow, qué título o información<br>deberá ingresar en este campo.                                                                                                    |
| Tipo de reporte    | <ul> <li>Encontrará las opciones:</li> <li>Espontáneo: es aquel reporte que le llega por parte del informante sin solicitarlo y se da en la práctica clínica habitual.</li> <li>Reporte de Estudio: elegir esta opción cuando se trate de un reporte de estudio clínico. Si elige esta opción, deberá llenar la sección correspondiente a "Información del estudio"</li> <li>Otro: en esta opción quedarán establecidos los reportes de literatura, notificaciones de reporte estimulado y de vigilancia activa o "reporte activo".</li> <li>No disponible al remitente (desconocido).</li> </ul> |

Oklahoma Núm. 14, Colonia Nápoles, Demarcación Territorial Benito Juárez, Ciudad de México, C.P. 03810

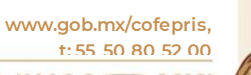

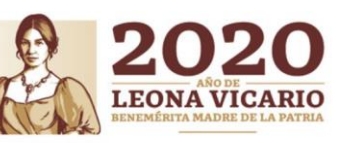

OCF-SGC-P-01-POI-01-L-01-F-06 Rev. 02

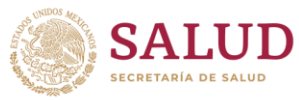

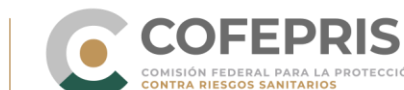

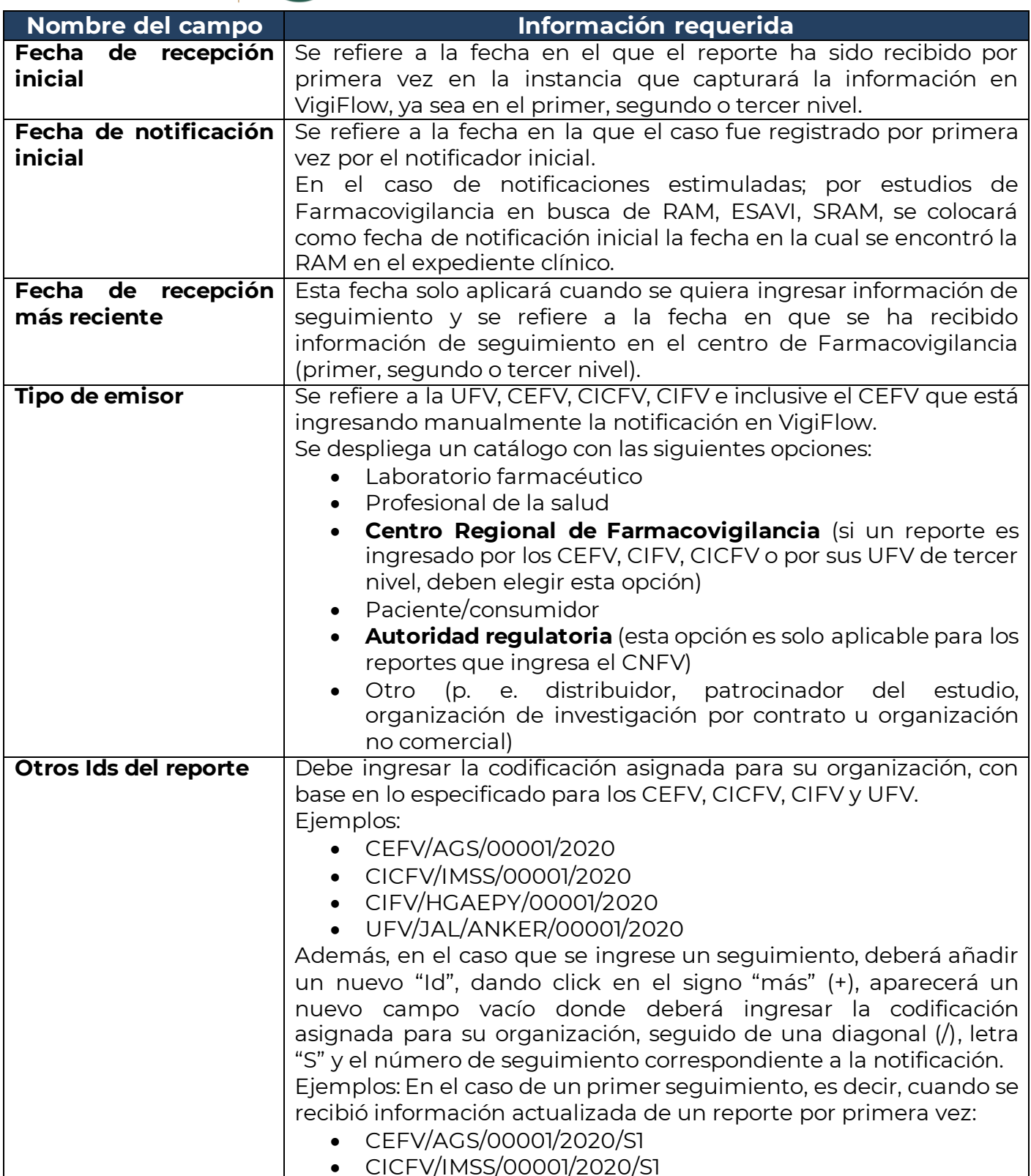

Oklahoma Núm. 14, Colonia Nápoles, Demarcación Territorial Benito Juárez, Ciudad de México, C.P. 03810 www.gob.mx/cofepris, t: 55 50 80 52 00

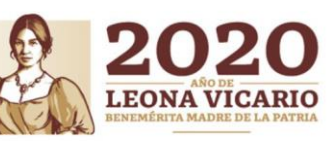

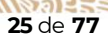

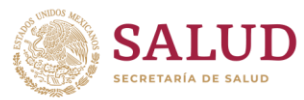

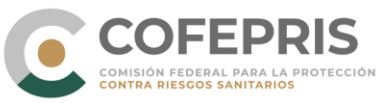

| Nombre del campo | Información requerida                                                                                                    |
|------------------|----------------------------------------------------------------------------------------------------|
|                  | <ul> <li>CIFV/HGAEPY/00001/2020/S1</li> </ul>                                                                                                    |
|                  | • UFV/JAL/ANKER/00001/2020/S1                                                                                                    |
|                  | Ejemplo: Una UFV ingresa un reporte nuevo y posteriormente su                                                                                                    |
|                  | primer seguimiento.                                                                                                    |
|                  | Título del reporte Tipo de reporte                                                                                                    |
|                  | <b></b>                                                                                                    |
|                  | Fecha de recepción inicial •     Fecha de notificación inicial •     Tipo de emisor     Otros Ids del reporte •       20     Enero     •     •     •       UFV/JAL/ANKER/00012/2020/S1     •     •                                                                                                    |
|                  | En este campo se pueden ingresan tantos Ids como lo requiera el<br>emisor con la finalidad de facilitar la búsqueda de un reporte que<br>puede no ser llevada a cabo a través de los filtros prestablecidos en<br>VigiFlow. Ejemplos: número interno de identificación de caso,<br>número de historial clínico de paciente, número de expediente,<br>código de protocolo en el caso de estudios clínicos, entre otros.<br>En general se pueden agregar tantos Ids como considere<br>necesarios aprovechando su utilidad para identificar y encontrar<br>una notificación o un grupo de notificaciones específicas. |
|                  | Es labor de los CEFV y los CICFV, revisar, verificar y validar la<br>información contenida en los reportes ingresados por sus UFV<br>(tercer nivel). Una vez validado dicho reporte, agregará la<br>codificación perteneciente a su CEFV o CICFV correspondiente.<br>Ejemplo: Un centro de Farmacovigilancia nivel 2 (CEFV) recibe una<br>notificación de su UFV correspondiente y posterior a su revisión y<br>validación agrega su codificación perteneciente.                                                                                                    |
|                  | Titulo del reporte Tipo de reporte                                                                                                    |
|                  | <b></b>                                                                                                    |
|                  | Fecha de recepción inicial •       Fecha de notificación inicial •       Tipo de emisor       Otros Ids del reporte •         20       Enero       •       •       •       UFV/JAL/ANKER/00012/2020 *         UFV/JAL/ANKER/00012/2020/S1       •       •       •       •         +       •       •       •       •                                                                                                    |
|                  | Parent Child report                                                                                                    |

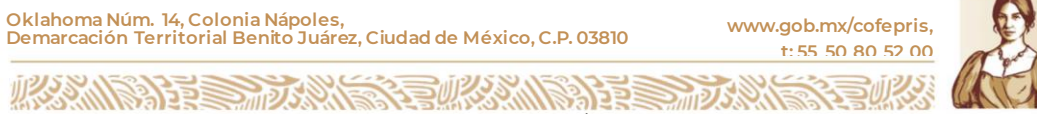

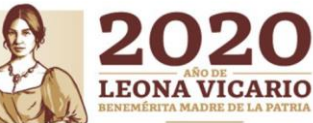

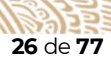

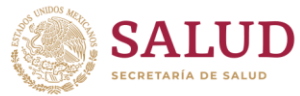

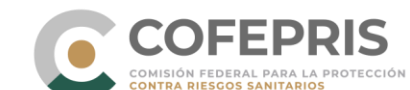

| Nombro dol compo      | Información requerida                                                                                                    |
|-----------------------|----------------------------------------------------------------------------------------------------|
| Id dol reporto de     | lina voz que el reporte se quarda per primera voz el sistema erea                                                                              |
| soguridad             | ona vez que el reporte se guarda por primera vez, el sistema cied                                                                              |
| segundad              | condiça del paíse-compres de la organizacióne-compres                                                                                          |
|                       |                                                                                                    |
|                       | Este Id del reporte de seguridad la puede visualizar en dos                                                                                    |
|                       | secciones en la sección de información del reporte:                                                                                            |
|                       |                                                                                                    |
|                       | IX-COFEPRIS-300027882 cp. dx per (regences/dv) COFEPRIS                                                                                        |
|                       | Titulo del reporte de seguritad                                                                                                    |
|                       | T MACONEMIS SUMURIC                                                                                                    |
|                       | Fector de recepción inicial 🖗 Fector de notificación inicial 🖗 Tipo de emisor Otros dos del reporte 🖗 Número de identificación inicial mundial |
|                       | 01 Enero ▼ 2020 ▼                                                                                                    |
|                       | CEFVIANU0108/2020                                                                                                    |
|                       |                                                                                                    |
| Número de             | Si el reporte fue ingresado manualmente en VigiFlow, el Id del                                                                                 |
| identificación único  | reporte de seguridad y el Número de Identificación Único Mundial                                                                               |
| mundial               | serán los mismos. Solo serán diferentes cuando el CNFV importe                                                                                 |
|                       | archivos XML-E2B, en donde el número de identificación único                                                                                   |
|                       | mundial será representado por el nombre y el país de la                                                                                        |
|                       | organización (industria farmacéutica) que envió el archivo XML.                                                                                |
| (Parent Child report) | Cuando tiene un reporte donde el paciente es el feto, neonato que                                                                              |
| Reporte parental      | se sospecha estuvo expuesto a uno / varios medicamentos y ha                                                                                   |
|                       | experimentado una / varias reacciones adversas, debe seleccionar                                                                               |
|                       | esta opción. Cuando lo haga, en la sección de "paciente", se                                                                                   |
|                       | habilitarán campos de información específicos para este tipo de                                                                                |
|                       | reporte que se deberán llenar, así también, en la sección de                                                                                   |
|                       | "Medicamento" se desplegarán dos campos específicos sobre la                                                                                   |
|                       | "Vía de administración" que utilizó el padre o la madre y la edad                                                                              |
|                       | gestacional al momento de la exposición. Esta sección es                                                                                       |
|                       | fundamental para atender los reportes de la exposición a                                                                                       |
|                       | medicamento o vacuna antes y durante el embarazo, así como su                                                                                  |
|                       | seguimiento correspondiente que establece la NOM-220-SSAI-                                                                                     |
|                       | 2016.                                                                                                    |
|                       | Existen casos donde el padre puede incidir en la reacción adversa                                                                              |
|                       | presentada en el feto. Ejemplo: Un fármaco que causa mutaciones                                                                                |
|                       | al material genético de los espermatozoides los cuales pueden                                                                                  |
|                       | provocar alteraciones en el embrión; eliminación de un fármaco a                                                                               |
|                       | través del líquido seminal.                                                                                                    |

La segunda subsección está conformada por 6 pestañas de información las cuales denominaremos "componentes". Cada componente debe incluir información detallada cuando sea aplicable, como se muestra a continuación:

3223

27 de 77

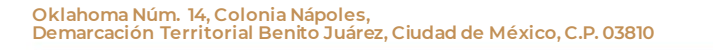

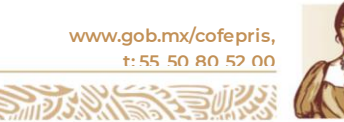

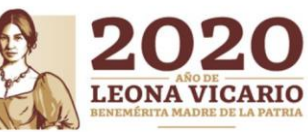

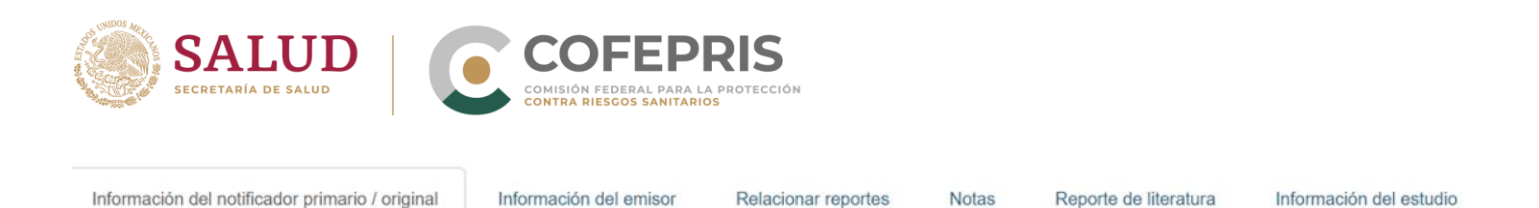

#### > Componente "Información del notificador primario"

Para el caso de nuestra normativa, esta sección debe ser interpretada como información del "informante", que puede tratarse de un paciente/consumidor o profesionales de la salud. En esta sección se debe capturar la información correspondiente a la figura que notificó el caso al emisor.

| Información del notificador primario / original | Información de | el emisor Relacionar reportes | Notas Rep | orte de literatura          | Información del estud | lo              |                                        |
|-------------------------------------------------|----------------|-------------------------------|-----------|-----------------------------|-----------------------|-----------------|----------------------------------------|
| + Inf mación del notificador primario / or      | iginal         |                               |           |                             |                       |                 |                                        |
| Profesión del notificador                       | ٣              | Titulo 😡                      |           | País del notifica<br>México | dor<br>v              | Primario 9      |                                        |
| Apellido 🕄                                      |                | Nombre 🕄                      |           |                             |                       |                 |                                        |
| Departamento 🕢                                  |                | Organización 😧                |           |                             |                       |                 |                                        |
| Dirección 🥑                                     |                | Ciudad 😧                      |           | Estado o provin             | cia 😧                 | Código postal 😡 |                                        |
| Teléfono 😡                                      |                | Correo electrónico 🥹          |           |                             |                       |                 |                                        |
|                                                 |                |                               |           |                             |                       |                 | Last edited by VigiFlow Admin 17092019 |

Debe incluir información detallada como se muestra en la siguiente tabla:

| Campo                        | Información requerida del informante                                                                                                    |
|------------------------------|----------------------------------------------------------------------------------------------------|
| Profesión del<br>notificador | Elegir entre las opciones: "médico", "farmacéutico", "otro profesional de la salud" "consumidor u otro profesional"                                                                                                    |
| Título                       | Si elige "médico" en el campo de profesión del notificador, en este<br>campo puede agregar la especialidad del médico o si elige "otro<br>profesional de la salud" puede especificar el perfil específico de este<br>profesional, así también si elige "otro profesional". |
| País del notificador         | En automático aparecerá México. No modificar.                                                                                                    |
| Primario                     | Es posible agregar más de un notificador en caso de que el reporte<br>haya pasado por medios físicos como el formato en papel antes de<br>llegar a usted, pero solo uno debe marcarse como "primario" en esta<br>casilla.                                                  |
| Apellido                     | Apellidos paterno y materno del informante                                                                                                    |
| Nombre                       | Nombre(s) del informante                                                                                                    |
| Departamento                 | Si es un médico, farmacéutico o profesional de la salud que labora en una institución de salud, colocar el departamento o área específica dentro de la institución desde donde se informó del caso.                                                                        |

Oklahoma Núm. 14, Colonia Nápoles, Demarcación Territorial Benito Juárez, Ciudad de México, C.P. 03810

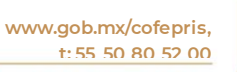

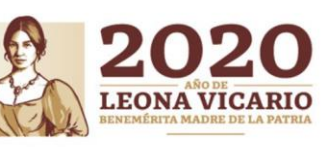

OCF-SGC-P-01-POI-01-L-01-F-06 Rev. 02

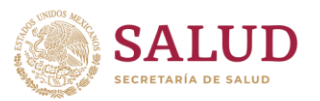

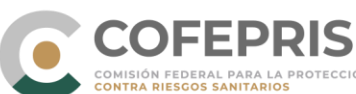

| Organización       | Si es un médico, farmacéutico o profesional de la salud que labora e |  |  |  |  |
|--------------------|----------------------------------------------------------------------|--|--|--|--|
|                    | una institución de salud, colocar el nombre de esta.                 |  |  |  |  |
| Dirección          | Calle, número exterior e interior, colonia                           |  |  |  |  |
| Ciudad             | Municipio o demarcación territorial                                  |  |  |  |  |
| Estado o provincia | Entidad Federativa                                                   |  |  |  |  |
| Código postal      | CP                                                                   |  |  |  |  |
| Teléfono           | Teléfono con lada                                                    |  |  |  |  |
| Correo electrónico | Correo electrónico                                                   |  |  |  |  |

A excepción del campo "profesión del notificador" toda la demás información ingresada en esta sección no será compartida a la base de datos mundial de la OMS.

Cabe señalar que si el notificador primario/original es un paciente/consumidor, será difícil recabar toda la información solicitada en la tabla anterior además de que hay campos no aplicables para este informante (departamento y organización), por lo que hay que elegir los campos aplicables al paciente/consumidor.

#### > Componente "Información del emisor"

Para el caso de nuestra normativa, esta sección debe interpretarse como la información del "notificador" del caso (la persona que entrega la información relativa a una SRAM, RAM, EA, ESAVI o cualquier problema de seguridad relacionado con el uso de medicamentos y vacunas al CNFV), por tanto, aquí debe ingresar la información correspondiente a quien está ingresando el reporte manualmente en VigiFlow. Los emisores podrán ser las UFV que reportan a los CEFV o a los CICFV. También podrán ser los propios CEFV, CICFV, CIFV o incluso el CNFV.

| Información del notificador primario / original Información del emisor | Relacionar reportes Notas Reporte de literatura | Información del estudio                   |                 |
|------------------------------------------------------------------------|-------------------------------------------------|-------------------------------------------|-----------------|
| Organización 🛛                                                         | Departamento Q                                  | Titulo                                    |                 |
| Nombre 🖗                                                               | Apellido (s) <table-cell></table-cell>          | Pais del emisor <table-cell></table-cell> |                 |
| Dirección (calle y núm.) 9                                             | Cludad Q                                        | Estado o provincia 🥹                      | Código postal 😡 |
| Teléfono 😡                                                             | Fax O                                           | Correo electrónico 😡                      |                 |
|                                                                        |                                                 |                                           |                 |

Los campos solicitados en esta sección son similares a los del notificador primario/original, pero hay que mencionar que, para el emisor, si es posible contar con la información de todos los campos requeridos. Para los siguientes campos, se sugiere colocar la siguiente información:

- Organización: nombre del hospital, clínica donde se encuentra la UFV del tercer nivel o, nombre de la dependencia, instituto, hospital del segundo nivel o, nombre de la autoridad regulatoria regional o nacional (cuando un CEFV o COFEPRIS son los emisores).
- Departamento: UFV, CEFV, CICFV, CIFV, CENSIA, DGE o CNFV.

Oklahoma Núm. 14, Colonia Nápoles, Demarcación Territorial Benito Juárez, Ciudad de México, C.P. 03810

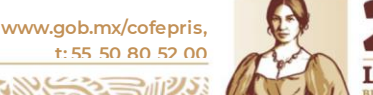

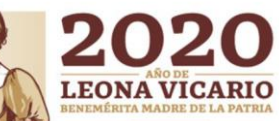

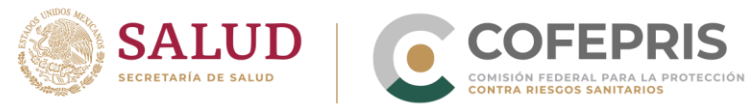

• Título: especifique la especialidad (si aplica) del profesional de la salud que funge como emisor.

Ejemplos para identificar al notificador primario/original y al emisor en un reporte.

- a) Un paciente informa al responsable de la UFV del Hospital General de zona X sobre una SRAM que experimentó. En este caso, el paciente es el notificador primario/original (informante) y la UFV (tercer nivel) que ingresa el reporte a VigiFlow es el "emisor".
- b) Un profesional de la salud envía un reporte en papel al CEFV/CICFV/CIFV y este lo captura en VigiFlow. El profesional de la salud será el notificador primario/original y el CEFV/CICFV/CIFV será el emisor.
- c) El CNFV recibe una notificación de un paciente vía telefónica. El paciente es el notificador primario/original y el CNFV será el emisor.

En determinadas circunstancias, tanto el notificador primario/original como el emisor son la misma figura.

Ejemplo: una UFV que lleva a cabo búsqueda intencionada de SRAM con los pacientes de su institución, hospital, clínica, etc.

#### Componente "Relacionar reportes"

| Información del notificador primario / original | Información del emisor | Relacionar reportes | Notas | Reporte de literatura | Información del estudio |
|-------------------------------------------------|------------------------|---------------------|-------|-----------------------|-------------------------|
| Reporte relacionado 😧 Razón                     | Agre                   | egar                |       |                       |                         |

En esta sección podrá vincular reportes que considere pueden estar relacionados por alguna circunstancia. Para ello, deberá colocar el o los títulos de los reportes relacionados (también puede ingresar el Id del reporte de seguridad o el Número de identificación único mundial) en el campo "*Reporte relacionado*" y describir en el campo "*Razón*", por la cuales considera que los reportes se relacionan.

Esta sección puede ser aprovechada para el tema de los problemas relacionados con el uso de medicamentos y vacunas, como pueden ser las sobredosis accidentales en una unidad médica, uso de un medicamento posterior a la fecha de caducidad, errores de medicación, sospecha de falsificación de un medicamento, exposición ocupacional, entre otros. Dentro de la NOM-220-SSA1-2016, puede relacionarse con el reporte de dos casos graves o más, semejantes en el mismo lugar, con el mismo medicamento y del mismo lote que deben notificarse inmediatamente sin exceder las 48 horas una vez que se tiene conocimiento de los casos.

#### Componente "Notas"

| Información del notificador primario / original | Información del emisor | Relacionar reportes | Notas | Reporte de literatura | Información del estudio |
|-------------------------------------------------|------------------------|---------------------|-------|-----------------------|-------------------------|
| Notas                                           |                        |                     |       |                       |                         |

Este es un campo de texto libre puede agregar comentarios internos sobre el reporte, por ejemplo, especificar tipo de reporte: **estimulado, activo**. Esta información no se compartirá a la base de datos mundial ni se exportará en Excel y PDF.

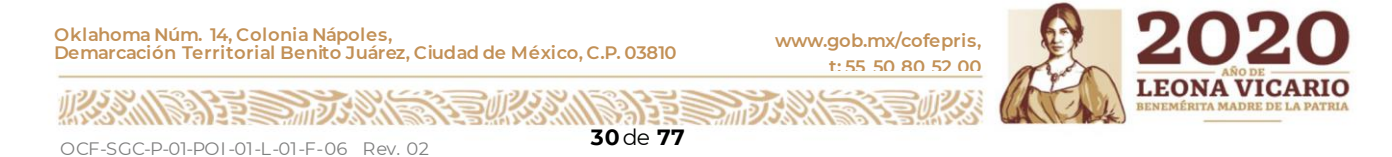

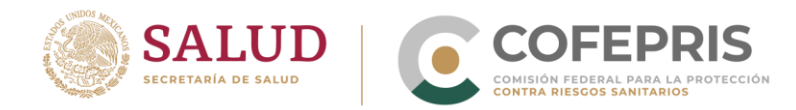

#### Componente "Reporte de literatura"

| Información del notificador primario / original | Información del emisor | Relacionar reportes | Notas | Reporte de literatura | Información del estudio |   |
|-------------------------------------------------|------------------------|---------------------|-------|-----------------------|-------------------------|---|
| Referencia(s) bibliográfica(s) 🥹                |                        |                     |       | •                     |                         |   |
|                                                 |                        |                     |       |                       |                         | Ē |
| +                                               |                        |                     |       |                       |                         |   |

Si cuenta con un reporte de literatura y lo especificó en el campo Tipo de reporte colocando la opción "Otro", en esta sección debe colocar la(s) referencia(s) bibliográfica(s) de donde obtuvo el reporte. Las citas deben colocarse en Estilo Vancouver.

Puede agregar otra referencia dando click en el ícon 🕇 .

#### Componente "Información del estudio"

Si el reporte se trata de un caso de Estudio clínico y lo especificó en el campo tipo de reporte como "reporte de estudio clínico", en la sección de información del estudio deberá colocar información adicional sobre éste.

| Info | rmación del notificador primario / original              | Información del emisor | Relacionar reportes | Notas | Reporte de literatura | Información del estudio |  |
|------|----------------------------------------------------------|------------------------|---------------------|-------|-----------------------|-------------------------|--|
|      | Tipo de estudio  Nombre del estudio Study sponsor number |                        |                     | ▼<br> |                       |                         |  |
|      | Study registration number                                | Study r                | egistration country | Ŧ     | â                     |                         |  |

- Tipo de estudio: deberá elegir entre "Ensayos clínicos", "Uso individual del paciente" u • "Otros".
  - Elegir **Ensayos clínicos** para estudios clínicos de intervención (Fase I a IV)
  - Elegir Uso individual del paciente para casos de Uso compasivo.
  - Elegir Otros estudios para casos provenientes de monitoreo intensivo, cohortes de monitoreo de eventos, estudios de Farmacoepidemiología y Farmacoeconomía. Los estudios de Farmacovigilancia pueden clasificarse en este rubro (incluidos los contenidos en los Planes de Manejo de Riesgos).

|                                                                                     | Se deberá seleccionar una de las tre<br>un 'Reporte de estudio':<br>• Ensayos clínicos<br>• Uso individual del paciente<br>• uso compasivo<br>• basado en el nombr<br>• Otros estudios<br>• monitoreo intensivo<br>• cohorte de monitore<br>• Farmacoepidemiolo<br>• Farmacoeconomía | e del paciente<br>o de eventos (CEM)<br>gía | aso es |                               |
|-------------------------------------------------------------------------------------|----------------------------------------------------------------------------------------------------|---------------------------------------------|--------|-------------------------------|
| Oklahoma Núm. 14, Colonia Nápoles,<br>Demarcación Territorial Benito Juárez, Ciudad | de México, C.P. 03810                                                                                                    | www.gob.mx/cofepris,<br>t: 55 50 80 52 00   | B      | 2020                          |
|                                                                                     |                                                                                                    |                                             |        | BENEMÉRITA MADRE DE LA PATRIA |

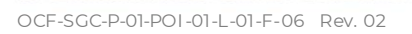

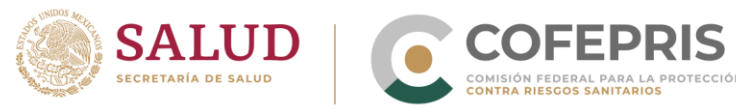

• Nombre del estudio: debe colocar el nombre del estudio preferentemente como está establecido en la autorización emitida por la Comisión de Autorización Sanitaria. En caso de no contar con este nombre, colocar el titulo tal como fue reportado.

| Tipo de estudio 🕢                                                                                  | Nombre del estudio |
|----------------------------------------------------------------------------------------------------|--------------------|
| Ψ.                                                                                                 |                    |
| Debe seleccionarse el tipo de estudio cuando se<br>ndique que proviene de un 'Reporte de estudio'. |                    |

- Study sponsor number: número de patrocinador del estudio.
- **Study registration number**: número de registro del estudio o número de protocolo en caso de contar con él, preferentemente como está establecido en la autorización emitida por la Comisión de Autorización Sanitaria.
- Study registration country: país de registro del estudio.

# 4.5.4 Paciente

Esta sección es fundamental para la identificación del paciente. Debe recordar cuáles son los campos obligatorios en esta sección para tener un reporte válido.

## 4.5.4.1 Campos básicos

| Reporte sin guardar   |                                 |                                |           |             |
|-----------------------|---------------------------------|--------------------------------|-----------|-------------|
| Paciente              |                                 |                                |           |             |
| Iniciales 😔           | Sexo v                          | Fecha de última menstruación 😌 | Peso (kg) | Altura (cm) |
| Fecha de nacimiento 😧 | Edad al comienzo de la reacción | Grupo etario                   |           |             |
| Additional fields 💙   |                                 |                                |           |             |

Debe incluir la información detallada como se muestra en la siguiente tabla:

| Campo      | Información requerida del informante                                                                                                    |
|------------|----------------------------------------------------------------------------------------------------|
| Iniciales* | <ul> <li>Deberá iniciar en mayúsculas colocando la primera letra del apellido paterno, seguida de la primera letra del apellido materno y por último colocar la primera letra del (los) nombre(s)</li> <li>Ejemplo: Raúl Alberto Aceves González, deberá codificarse de la siguiente manera</li> <li>Primera letra del apellido paterno = A</li> <li>Primera letra del apellido materno= G</li> <li>Primera letra del (los) nombre(s)= RA</li> </ul> |
|            | Quedando de la siguiente manera:                                                                                                    |

Oklahoma Núm. 14, Colonia Nápoles, Demarcación Territorial Benito Juárez, Ciudad de México, C.P. 03810

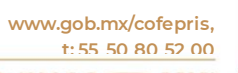

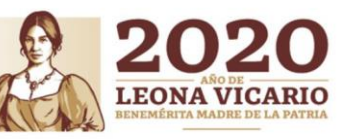

OCF-SGC-P-01-POI-01-L-01-F-06 Rev. 02

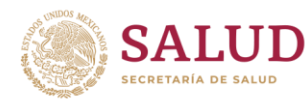

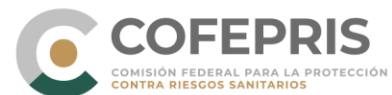

| Campo          | Información requerida del informante                                              |  |  |  |
|----------------|-----------------------------------------------------------------------------------|--|--|--|
|                | AGRA                                                                              |  |  |  |
|                | En el caso de que el reporte provenga de un estudio clínico, se sustituirán       |  |  |  |
|                | las iniciales por el código de identificación asignado al sujeto de estudio.      |  |  |  |
|                | En el caso de no tener este dato, dejar el campo en blanco.                       |  |  |  |
| Sexo           | Elija la opción según corresponda entre masculino, femenino o                     |  |  |  |
|                | desconocido.                                                                      |  |  |  |
| Fecha de       | Esta casilla solo se habilitará si eligió <i>femenino</i> en el campo de sexo. Si |  |  |  |
| última         | considera relevante para el caso y cuenta con la información, colocar la          |  |  |  |
| menstruación   | fecha en el formato dd/elegir mes/aaaa. Se podrá ingresar como mínimo             |  |  |  |
|                | el año.                                                                           |  |  |  |
| Peso (kg)      | Ingrese la información en kilogramos y si es necesario utilice punto como         |  |  |  |
|                | separador decimal.                                                                |  |  |  |
| Altura (cm)    | Ingrese la información en centímetros.                                            |  |  |  |
| Fecha de       | Colocar la fecha de nacimiento en el formato <i>dd/elegir mes/aaaa</i> . Se podrá |  |  |  |
| nacimiento     | ingresar como mínimo el año.                                                      |  |  |  |
| Edad al        | Si no conoce la fecha de nacimiento puede agregar la edad al momento              |  |  |  |
| comienzo de la | que sucedió la reacción en el campo correspondiente.                              |  |  |  |
| reacción       |                                                                                   |  |  |  |
| Grupo etario   | No es necesario indicar el grupo etario al que pertenece el paciente, sólo si     |  |  |  |
|                | desconoce tanto la fecha de nacimiento como la edad al comienzo de la             |  |  |  |
|                | reacción puede ingresar el grupo etario del paciente/consumidor. Elija            |  |  |  |
|                | entre: feto, neonato, infante, niño, adolescente, adulto o adulto mayor.          |  |  |  |

\* Esta información no será compartida a la base de datos mundial de la OMS.

#### 4.5.4.2 **Campos adicionales**

Existen campos adicionales donde podrá añadir información sobre la investigación de un caso grave y la causa de muerte.

| Número de identificación del especialista 🕢 | Número de identificación del<br>médico general 🕢 | Número de expediente<br>hospitalario <b>()</b> | Número de identificación de<br>la investigación 🕢            |
|---------------------------------------------|--------------------------------------------------|------------------------------------------------|--------------------------------------------------------------|
| Fecha de muerte 😧                           |                                                  |                                                | ¿Se realizó autopsia?<br>Si No Desconocido Vaciar los campos |
| + Causa de muerte                           |                                                  |                                                |                                                              |
| Causa de muerte (MedDRA) 🌘                  | <i>y</i>                                         | 6                                              |                                                              |
| Causa de muerte tal como la                 | reportó el notificador primario / orig           | inal 😡                                         |                                                              |

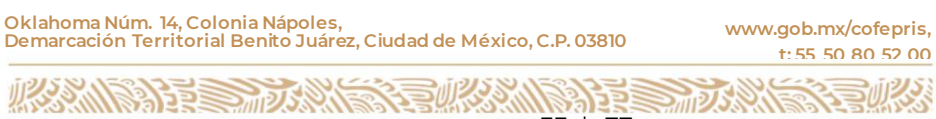

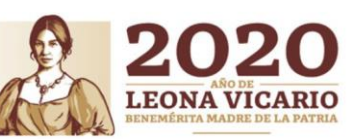

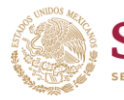

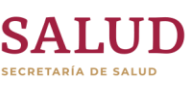

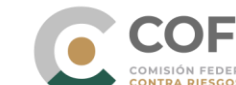

En esta sección debe incluir información detallada como se muestra en la siguiente tabla:

ROTECCIÓN

**EPRIS** 

| Campo                | Información requerida del informante                                                                                                    |
|----------------------|----------------------------------------------------------------------------------------------------|
| Número de            | Si cuenta con un número de identificación, este campo puede                                                                                                    |
| identificación del   | ser utilizado para identificar al médico especialista que trató al                                                                                                    |
| especialista*        | paciente.                                                                                                    |
| Número de            | Si se cuenta con un número de identificación, este campo puede                                                                                                    |
| identificación del   | ser utilizado para identificar al médico general que trató al                                                                                                    |
| médico general*      | paciente.                                                                                                    |
| Número de expediente | Si cuenta con un número de expediente clínico, puede aportar la                                                                                                    |
| hospitalario*        | información en este campo.                                                                                                    |
| Número de            | Si se llevó a cabo una investigación sobre el caso y cuenta con                                                                                                    |
| identificación de la | un número de investigación, colocar el identificador en este                                                                                                    |
| investigación*       | campo.                                                                                                    |
| Fecha de muerte      | Ingrese la información si cuenta con ella en el formato dd/elegir<br>mes/aaaa. Se podrá ingresar como mínimo el año.                                                                                                    |
|                      | habilitando la casilla correspondiente (SI, NO, DESCONOCIDO).<br>En caso de haber habilitado alguna opción y requiere eliminarla<br>puede limpiar las casillas oprimiendo la opción "Vaciar campos".<br>Al elegir "SI" se desplegará la opción "Causa de muerte<br>determinada por autopsia".<br><sup>[Se realizó autopsia?</sup><br><sup>SI</sup> No Desconocido Vaciar los campos<br>+ Causa de muerte determinada por autopsia<br>Causa de muerte determinada por autopsia (MedDRA) ?<br><sup>[Causa de muerte determinada por autopsia</sup>                                                                                                    |
|                      | Puede ingresar la causa de muerte determinada por autopsia a<br>través del catálogo del diccionario MedDRA (busque y<br>seleccione el término preferido en MedDRA (LLT) que más se<br>acerque a la causa de muerte determinada por la autopsia) o a<br>través de texto libre en el campo "Causa de muerte determinada<br>por autopsia" (incluir la causa de muerte determinada por<br>autopsia con palabras o frases cortas)<br>Si elige hacerlo a través del catálogo MedDRA puede hacerlo<br>escribiendo el término deseado en el campo, y se desplegará las<br>opciones que se acerquen a su búsqueda, o puede elegirlo<br>directamente navegando en la jerarquía completa de MedDRA |

Oklahoma Núm. 14, Colonia Nápoles, Demarcación Territorial Benito Juárez, Ciudad de México, C.P. 03810 www.gob.mx/cofepris, t:55 50 80 52 00

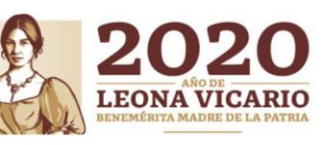

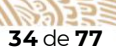

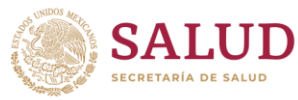

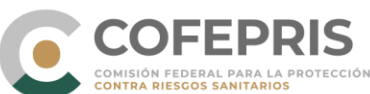

| Campo           | l                                                                                              | nformación requerida del infor                                                                                                    | mante                                                                                                    |
|-----------------|------------------------------------------------------------------------------------------------|----------------------------------------------------------------------------------------------------|----------------------------------------------------------------------------------------------------|
|                 | con el ícono<br>siguiente ima                                                                  | 🔳 . Cuando lo haya elegido, com<br>agen:                                                                                                    | no se muestra en la                                                                                            |
|                 | Infarto                                                                                        | 0                                                                                                    | <b>B</b> 🔳                                                                                                    |
|                 | Al oprimir el<br>del término e<br>esa manera,<br>se adecúe ma<br>relacionado<br>preferido (PT) | ícono (1), se desplegará las jer<br>elegido, así como otros término<br>puede verificar fácilmente si ha<br>lás al informado por el notificado<br>con el mismo concepto mé<br>).              | rarquías superiores<br>s de bajo nivel. De<br>y otro término que<br>or inicial y que esté<br>édico del término |
|                 | M                                                                                              | ledDRA                                                                                                    |                                                                                                    |
|                 | Jer                                                                                            | erarquías                                                                                                    | Sinónimos                                                                                                    |
|                 | LLT<br>PT                                                                                      | T Infarto<br>T Infarto                                                                                                    | Infarto NEOM<br>Postinfarto                                                                                    |
|                 | HL<br>HL<br>SC                                                                                 | LT Necrosis e insuficiencia vascular de localización inespecífica NCOC<br>LGT Arteriosclerosis, estenosis, insuficiencia vascular y necrosis<br>OC Trastornos vasculares                     |                                                                                                    |
|                 |                                                                                                | ок                                                                                                    | Cancelar                                                                                                    |
| Causa de muerte | Si no cuenta<br>contiene info<br>agregar como                                                  | a con información sobre la aut<br>ormación sobre la causa de<br>o:                                                                                                    | topsia y el reporte<br>muerte, la puede                                                                        |
|                 | <ul> <li>Causa<br/>términ<br/>preferie<br/>reporta<br/>puede<br/>comple</li> </ul>             | de muerte (MedDRA): busqu<br>no más bajo de MedDRA (LL<br>ido (PT) que más se acerque a l<br>ada, escribiendo el término dese<br>elegirlo directamente navegar<br>eta de MedDRA con el ícono | ue y seleccione el<br>T) o el término<br>a causa de muerte<br>eado en el campo o<br>ndo en la jerarquía        |
|                 | <ul> <li>Causa<br/>primar<br/>causa c</li> </ul>                                               | de muerte tal como la rep<br>rio/original: en este campo de te:<br>de muerte con palabras o frases                                                                                           | ortó el notificador<br>xto libre registrar la<br>cortas.                                                       |

\* La información contenida en estos campos no será compartida a la base de datos mundial de la OMS.

Si en la sección *Información del reporte* habilitó la casilla "Reporte Padres-hijo (Parent Child report)", deberá llenar los campos de la sección "Paciente" con la información correspondiente al neonato o infante (no totalmente aplicables a un feto) del mismo modo corresponderán a los datos de la sección "historial clínico".

En esta sección se desplegarán campos adicionales para añadir información sobre los padres, la cual se resume a continuación:

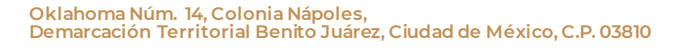

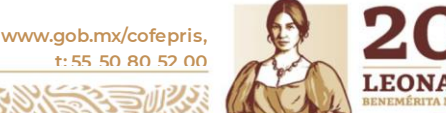

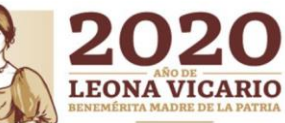

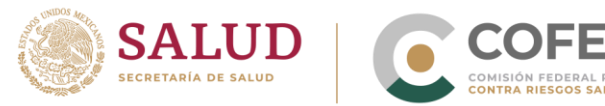

- Información del padre/madre: Datos de identificación (iniciales, sexo, peso, estatura, entre otros): llenar conforme a lo establecido en los campos del paciente.
- Historia clínica parental previa: ingresar la historia clínica relevante, por ejemplo, enfermedades, condiciones como embarazo, cirugías, traumas psicológicos, factores de riesgo, entre otros, esto mediante catálogo MedDRA o texto libre. Fechas de inicio y término de las enfermedades, así como comentarios del médico tratante. Si quiere

agregar otra condición relevante en la historia clínica, debe oprimir el iconc 🕇 .

Tratamiento previo parental: En esta sección se ingresarán los medicamentos relevantes administrados previamente a los padres. Puede incluirse también la experiencia previa con medicamentos similares. Se registra en texto libre la denominación distintiva, denominación genérica y el grupo terapéutico. También es posible ingresar el motivo de prescripción del medicamento (en catálogo MedDRA), alguna RAM que hayan experimentado los padres con dicho medicamento (colocar "Ausencia de reacción adversa" si los padres no han sufrido alguna reacción), las fechas de inicio y término del tratamiento (es posible ingresar al menos el año). Si quiere agregar otro medicamento en esta sección, debe oprimir el ícono +.

#### 4.5.5 Caso narrativo e información adicional

En esta sección encontrará dos campos en texto libre como se muestra en la siguiente imagen:

| Caso narrativo e información adicional |                               |  |
|----------------------------------------|-------------------------------|--|
| Caso narrativo 📀                       | Comentarios del notificador 😧 |  |
|                                        |                               |  |
|                                        |                               |  |

**Caso narrativo**: deberá colocar la narrativa del caso con las palabras y frases utilizadas por el informante (tal cual fue notificado por éste), manteniendo la narrativa original.

En caso de actualizar un reporte (Ver punto 4.7 Ingreso de información adicional de un reporte (SEGUIMIENTO)) se deberá agregar una línea divisoria al final del texto previo del campo "Caso narrativo" y debajo de esta colocar la leyenda "Seguimiento (Numero de seguimiento)" y posteriormente escribir la información adicional.

Ejemplo:

| Paciente masculino    | o que inicia el dia 25 de enero 2020 con dolor abdominal de instensidad 6/10, carácter punzante a nivel de fosa iliaca                        |
|-----------------------|----------------------------------------------------------------------------------------------------|
| derecha irradiando    | a hipocondrio izquierdo, que se exacerba con el movimiento, motivo por el cual acude el 28 de enero 2020 al servicio                          |
| de urgencias, en d    | onde se decide su ingreso                                                                                                    |
|                       |                                                                                                    |
| Seguimiento (3)       |                                                                                                    |
| Seguimento (5)        |                                                                                                    |
| ingresa con cuadro    | o con <u>características clínicas</u> de peritonitis asociadas a dialisis, cuadro que se corrobora a <u>traves</u> de una <u>citologia</u> de |
| iquido de dialisis, r | notivo por el cual se inicio tratamiento empirico con Vancomicina y Ceftazidima, con una duración de cinco dias de                            |
| tratamiento, obteni   | endo un recuento celular negativo para peritonitis 72 h despues. Manteniendo un balance total negativo, sin evidencia                         |
| rlinica de datos de   | sobrecarda hidrica, no datos de initiación peritoneal, nor lo que se decide su egreso el día 04 de febrero 2020                               |
|                       |                                                                                                    |
|                       |                                                                                                    |

36 de 77

Oklahoma Núm. 14, Colonia Nápoles, Demarcación Territorial Benito Juárez, Ciudad de México, C.P. 03810

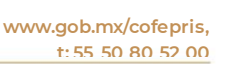

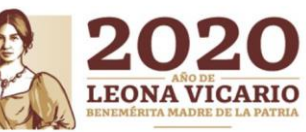
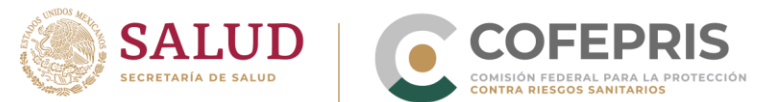

Comentarios del notificador: dado que la regulación de Farmacovigilancia en México solicita una clasificación por severidad y por calidad de información que no es solicitada por otros países, VigiFlow no cuenta con los campos específicos para estas dos clasificaciones. Por tanto, se solicita que las UFV, los CEFV, CIFV y los CICFV, utilicen este campo libre para colocar la siguiente información:

- Severidad de las manifestaciones (con base a lo establecido en el numeral 8.1.6 de la NOM-220-SSA1-2016): leve, moderado y severo. Solo para manifestaciones clasificadas como NO GRAVES.
- Grado de información (con base a lo establecido en el numeral 8.1.4 de la NOM-220-SSA1-2016) del caso: grado 0 a 3.
- Referencias Bibliográficas: se ha establecido para UFV, CEFV, CICFV y CIFV como • metodología para la evaluación de causalidad el algoritmo de Naranjo, por ello deben proporcionarse las referencias bibliográficas utilizadas que respalden la clasificación causal. Las citas deben colocarse en Estilo Vancouver.

Ejemplo:

| aso narrativo e información adicional                                                                                   |                                    |  |  |
|----------------------------------------------------------------------------------------------------|------------------------------------|--|--|
| aso narrativo O                                                                                                    | Reporter's comments 0              |  |  |
| Paciente de 58 años de edad de género femenino es traida a consulta por un cuadro de Hipertensión arterial, mialgias, y | Hipertensión (severa)              |  |  |
| sensación de adormecimiento en manos, posterior al suministro de ceftrixona                                             | Mialgia (severa)                   |  |  |
|                                                                                                    | Parestesia distal (moderada)       |  |  |
|                                                                                                    | Calidad de la información: grado 2 |  |  |
|                                                                                                    | Bibliografia:                      |  |  |
|                                                                                                    | * Referencia Bibliográfica 1       |  |  |
|                                                                                                    | * Referencia bibliográfica 2,n     |  |  |

Cabe señalar que la información contenida en estos campos es exportable al formato Excel para su análisis.

#### 4.5.6 Historia clínica y tratamiento médico previo relevante

En esta sección debe ingresar información relevante (que ayude a la evaluación causal) de la historia clínica y condiciones relevantes (enfermedades, condiciones como embarazo, cirugías, trauma psicológico, factores de riesgo, entre otros) del paciente y el tratamiento médico previo (medicamentos relevantes administrados previamente al paciente y que se han suspendido previo a la ocurrencia de las SRAM; puede incluirse también la experiencia previa con medicamentos similares).

|              | Historia clínica y tratamiento médico pre | evio relevante         |                 |        |                                                |          |                      |
|--------------|-------------------------------------------|------------------------|-----------------|--------|------------------------------------------------|----------|----------------------|
|              | Historia clínica O                        |                        |                 |        |                                                |          |                      |
|              | Historia clinica relevante (MedRA) 0      | Fecha de Inicio 9      | End date 😡      | ¥      | Continuar 🕢<br>Si No Desc<br>Vaciar los campos | onocido  | 1                    |
|              | Comentarios del médico                    |                        |                 |        |                                                |          |                      |
|              | +                                         |                        |                 |        |                                                |          |                      |
|              | Historia clínica relevante                |                        |                 |        |                                                |          |                      |
|              | Tratamiento médico previo                 |                        |                 |        |                                                |          |                      |
|              | Tratamiento médico previo 🕥               |                        |                 |        |                                                |          | 1                    |
|              | Indicación (MedRA) O                      | Reacción (MedRA) 🛛     | Fecha de inicio | 0<br>T | End date 😡                                     | <b>v</b> |                      |
| ahoma Núm    | 14. Colonia Nápoles                       |                        |                 |        |                                                |          | 7                    |
| harcación Te | rritorial Benito Juárez                   | z, Ciudad de México, ( | C.P. 03810      | www.go | b.mx/cofepris,<br>55 50 80 52 00               | 25       | 4                    |
| 23/1132      | NE STANK                                  |                        | CANE DE         | 33015  | NO NO                                          | ACT      | <b>LEC</b><br>BENEMÉ |
| -SGC-P-01-P  | 01-01-L-01-F-06 Rev.                      | 02                     | 37 de 77        |        |                                                |          |                      |

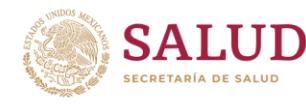

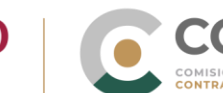

Debe incluir información detallada como se muestra en la siguiente tabla:

EPRIS

LA PROTECCIÓN

| Historia<br>ClínicaHistoria<br>clínicaPuede agregar una condición relevante a través<br>del diccionario MedDRA (busque y seleccione el t<br>bajo de MedDRA (LLT) o término preferido (PT)<br>acerque a la condición buscada). Lo pue<br>escribiendo el término deseado en el campo e<br>desplegará las opciones que se acerquen a su<br>puede elegirlo directamente navegando en<br>completa de MedDRA con el ícono                                                                                                    | s del catálogo<br>l término más<br>j que más se<br>uede hacerlo<br>en el cual se<br>l búsqueda, o<br>la jerarquía<br>Cuando halle,<br>lagen: |
|----------------------------------------------------------------------------------------------------|----------------------------------------------------------------------------------------------------|
| selecciónelo como se muestra en la siguiente ima<br>Historia clínica relevante (MedRA) ?<br>Diabetes mellitus tipo 2                                                                                                    |                                                                                                    |
| Al oprimir el ícono (1), se desplegará las jerarquía<br>del término elegido, así como otros términos de b<br>esa manera, puede verificar fácilmente si hay o<br>que se adecúe más al notificado y que esté relació<br>mismo concepto médico del PT.<br>MedDRA                                                                                                    | ías superiores<br>bajo nivel. De<br>otro término<br>cionado con el                                                                           |
| Jerarquias     Sinónimos       LLT Diabetes mellitus tipo 2<br>PT Diabetes mellitus tipo 2<br>PT Diabetes mellitus tipo 2     Diabetes de aparición en la madurez.<br>Diabetes mellitus de comienzo en la e<br>Diabetes mellitus de comienzo en la e<br>Diabetes mellitus de comienzo en la e<br>Diabetes mellitus de comienzo en la e<br>Diabetes mellitus de comienzo en la e<br>Diabetes mellitus de comienzo en la e<br>Diabetes mellitus de comienzo en la e<br>Diabetes mellitus de comienzo en la e<br>Diabetes mellitus de comienzo en la e<br>Diabetes mellitus tipo 2<br>Diabetes mellitus tipo 2<br>Diabetes mellit | <sup>12</sup><br>a eda adulta<br>le insulina<br>vdiente<br>n de complicación                                                                 |
| Historia<br>clínica<br>relevanteTambién puede agregar otra información de las<br>relevantes a través de texto libre en este campo<br>puede ser estructurada en MedDRA. Es labor o<br>nivel de operación de VigiFlow (o del primer r<br>aplique), revisar esta información en texto libre y<br>término estandarizado en MedDRA                                                                                                    | s condiciones<br>po cuando no<br>del segundo<br>nivel cuando<br>y pasarla a un                                                               |
| Fecha<br>iniciode<br>Fecha<br>cuede ingresar al menos el año.Fecha<br>términode<br>Fecha<br>cuede ingresar al menos el año.Fecha<br>términode<br>puede ingresar al menos el año.Seleccionar si la condición módica porsisto (contin                                                                                                    | reportada. Se<br>reportada. Se<br>lición médica                                                                                              |

Oklahoma Núm. 14, Colonia Nápoles, Demarcación Territorial Benito Juárez, Ciudad de México, C.P. 03810 www.gob.mx/cofepris, t:55 50 80 52 00

STIPS S

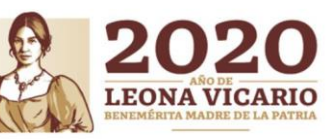

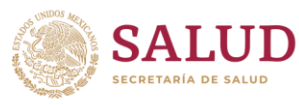

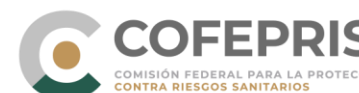

| Sección     | Campo       | Información requerida                                          |
|-------------|-------------|----------------------------------------------------------------|
|             |             | de haber habilitado alguna opción y requiere eliminarla        |
|             |             | puede limpiar las casillas oprimiendo la opción "Vaciar        |
|             |             | campos".                                                       |
|             | Comentarios | Puede agregar información respecto a comentarios del           |
|             | del médico  | médico tratante sobre la condición relevante.                  |
| Tratamiento | Tratamiento | Se refiere al tratamiento que el paciente tomó en algún        |
| médico      | médico      | momento previo a la reacción adversa y que ha dejado de        |
| previo      | previo      | consumir. De continuar con el tratamiento, este                |
|             |             | corresponderá a un medicamento concomitante y deber            |
|             |             | registrarse en la sección "Medicamento".                       |
|             |             | En este campo de texto libre debe colocar la denominación      |
|             |             | distintiva y denominación genérica entre paréntesis.           |
|             |             | Ejemplo: Doloron (ketorolaco)                                  |
|             | Indicación  | Ingresar a través de diccionario MedDRA el motivo de           |
|             | (MedRA)     | prescripcion del tratamiento medico previo. Busque y           |
|             |             | seleccione el termino de mas bajo (LLI) o termino preferido    |
|             |             | (PI) que mas se acerque al termino notificado.                 |
|             | Reacción    | Si el paciente experimentó alguna reacción adversa con este    |
|             | (MedRA)     | tratamiento médico previo, puede registrarlo en este campo     |
|             |             | mediante el catálogo MedDRA. Busque y seleccione el            |
|             |             | termino de mas bajo (LLI) o termino preferido (PI) que mas     |
|             |             | se acerque al termino de reacción adversa deseado. Si el       |
|             |             | paciente no tuvo ninguna reacción con este medicamento,        |
|             |             | debe colocar "Ausencia de reaccion adversa"                    |
|             | Fecha de    | Fecha de inicio del tratamiento médico previo. Se puede        |
|             |             | Ingresar al menos el ano.                                      |
|             | Fecha de    | Fecha de termino del tratamiento medico previo. Se puede       |
|             | termino     | Ingresar al menos el ano. Si el tratamiento continúa, dejar en |
|             |             | blanco este campo.                                             |

Si quiere agregar otra condición relevante u otro medicamento como tratamiento previo en esta sección, debe oprimir el íconc 🛨. Es posible eliminar condiciones relevantes o medicamentos adicionales oprimiendo el íconc 💼 .

#### 4.5.7 Reacción

En esta sección deberá registrarse la(s) SRAM, RAM, EA, ESAVI o cualquier otro problema de seguridad relacionado con el uso de medicamentos y vacunas.

La sección de Reacción Adversa se observa de la siguiente manera:

Oklahoma Núm. 14, Colonia Nápoles, Demarcación Territorial Benito Juárez, Ciudad de México, C.P. 03810

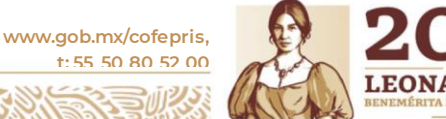

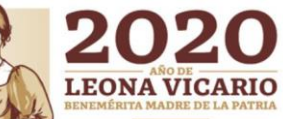

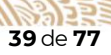

| SALUD<br>SECRETARÍA DE SALUD                         | COFFE<br>COMISIÓN FEDERAL I<br>CONTRA RIESCOS SAI | PRIS<br>Para la protección<br>Nitarios                                               |                            |
|------------------------------------------------------|---------------------------------------------------|--------------------------------------------------------------------------------------|----------------------------|
| 🕂 Reacción Adversa \rm 😣                             |                                                   |                                                                                      |                            |
| Reacción / evento (MedDRA) <table-cell></table-cell> | 0 🗉                                               | Reacción / evento tal como fue reportada por el notificador<br>primario / original 😡 | País de ocurrent<br>México |
| Fecha de comienzo Horar                              | io 😧 Fecha de finalización                        | Horario 🛛 Duración 🖗                                                                 | 1                          |
| Resultado                                            | v Confirmac<br>profesion                          | sión médica realizada por un<br>al de la salud ♀<br>◎ No Vaciar los campos           |                            |
| Grave                                                | Seriedad 😧                                        |                                                                                      | Información de<br>vacuna 🧿 |
| Vaciar los campos                                    | Muerte                                            | Anomalía<br>congénita                                                                | AEFI category              |
|                                                      | Discapacidad                                      | Causó o<br>prolongó<br>hospitalización                                               |                            |
|                                                      | Amenaza de vida                                   | Otra condición<br>médica<br>importante                                               |                            |

El sistema permite ingresar información sobre una reacción mediante la siguiente forma: a) Mediante el diccionario MedDRA.

 b) Usando el campo libre (Reacción / evento tal como fue reportada por el notificador primario / original). Este campo puede ser usado cuando no encuentra un término MedDRA adecuado,

Se solicita dejar ambas opciones, tanto lo que se informó originalmente como el término MedDRA que le corresponde, de esta manera y si es necesario, se podrá analizar la relación entre el término tal como fue reportado por el notificador primario / original y el término ingresado por el emisor.

Debe considerarse que las reacciones ingresadas en texto libre no se podrían buscar desde los filtros de búsqueda de la pantalla principal de VigiFlow.

Debe incluir la información detallada como se muestra en la siguiente tabla:

| Campo                         | Información requerida del informante                                                                                                    |
|-------------------------------|----------------------------------------------------------------------------------------------------|
| Reacción / evento<br>(MedDRA) | Puede agregar una condición relevante a través del diccionario<br>MedDRA (busque y seleccione el término más bajo de MedDRA (LLT) o<br>término preferido (PT) que más se acerque a la condición notificada). Lo<br>puede hacer escribiendo el término deseado en el campo en el cual se<br>desplegará las opciones que se acerquen a su búsqueda, o puede<br>elegirlo directamente desplegando la estructura completa de MedDRA<br>con el ícono. Cuando lo haya elegido, como se muestra en la<br>siguiente imagen: |
|                               | Reacción / evento (MedDRA) 😯                                                                                                    |
|                               | Anafilaxia 🚯 🗐                                                                                                    |
|                               | Al oprimir el íconce, se desplegará las jerarquías superiores del<br>término elegido, así como otros términos de bajo nivel. De esa manera,<br>puede verificar fácilmente si hay otro término que se adecúe más al<br>informado y que esté relacionado con el mismo concepto médico del                                                                                                    |

Oklahoma Núm. 14, Colonia Nápoles, Demarcación Territorial Benito Juárez, Ciudad de México, C.P. 03810 www.gob.mx/cofepris, t:55 50 80 52 00

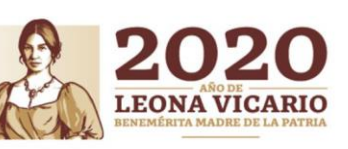

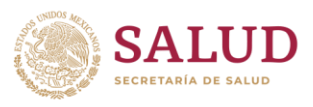

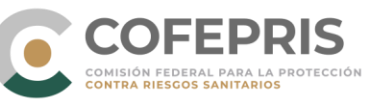

|                          | PT.                                                           |                                                                                                    |                                                                                    |
|--------------------------|---------------------------------------------------------------|----------------------------------------------------------------------------------------------------|------------------------------------------------------------------------------------|
|                          |                                                               | MedDRA                                                                                                    |                                                                                    |
|                          |                                                               | Jerarquías                                                                                                    | Sinónimos                                                                          |
|                          |                                                               | LLT Anafilaxia                                                                                                    | Anafilaxia aguda                                                                   |
|                          |                                                               |                                                                                                    | Anafilaxia sistemica<br>Anafilaxis inducida por ejercicio                          |
|                          |                                                               | HLGT Enfermedades alérgicas                                                                                           | Reacción anafiláctica<br>Reacción anafiláctica a los alimentos                     |
|                          |                                                               | SOC Trastornos del sistema inmunológico                                                                               | Reacción anafiláctica a medicamentos<br>Reacción anafiláctica a productos químicos |
|                          |                                                               | HLT Trastornos vasculares hipotensivos<br>HLGT Choque, hipotensión y transtornos inespecíficos de la presión arterial | Reacción anafiláctica a una vacuna                                                 |
|                          |                                                               | SOC Trastomos vasculares                                                                                              | Reacción anafiláctica aguda<br>Reacción anafiláctica al veneno                     |
|                          |                                                               |                                                                                                    | Reacción anafiláctica sistémica                                                    |
|                          |                                                               |                                                                                                    | OK Cancelar                                                                        |
| Reacción / evento        | Ingrese el                                                    | (los) términos empleados por                                                                                          | notificador original / primario                                                    |
| tal como fue             | en el lengu                                                   | aje con que fue recibido el rela                                                                                      | to para describir la reacción.                                                     |
| reportada por el         |                                                               | - ·                                                                                                    |                                                                                    |
| notificador primario     |                                                               |                                                                                                    |                                                                                    |
| / original               |                                                               |                                                                                                    |                                                                                    |
| País de ocurrencia       | De las SRA                                                    | M, RAM, EA, ESAVI o cualquier                                                                                         | otro problema de seguridad                                                         |
|                          | relacionado                                                   | o con el uso de medicamento                                                                                           | os y vacunas. En automático                                                        |
|                          | aparecerá México, de no ser así, puede elegirlo del catálogo. |                                                                                                    |                                                                                    |
| Fecha de comienzo        | Fecha de ii                                                   | nicio de la SRAM, RAM, EA, ESA                                                                                        | VI o cualquier otro problema                                                       |
|                          | de segurid                                                    | ad relacionado con el uso de                                                                                          | medicamentos y vacunas. Lo                                                         |
|                          | sugerido es                                                   | s contar con la fecha completa                                                                                        | , pero en un reporte expedito,                                                     |
|                          | puede ingr                                                    | esar al menos el año.                                                                                                 |                                                                                    |
| Horario                  | Si cuenta c                                                   | on el dato, ingrese la hora (hoi                                                                                      | ras y minutos) en formato de                                                       |
|                          | 24 noras, el                                                  | n la que inicio la reacción repor                                                                                     | tada. Considerar:                                                                  |
|                          | 12:00 para 1                                                  | nediodia                                                                                                    |                                                                                    |
| Facha da                 | 00.00 para                                                    |                                                                                                    | rea la superida es contar con                                                      |
| Fecha de<br>finalización | Fecha de l                                                    |                                                                                                    | expedite puede ingreser al                                                         |
| Inalización              |                                                               | ão Si la roacción continúa, dob                                                                                       | expedito, puede ingresar ar                                                        |
|                          |                                                               | na focha on osto campo dob                                                                                            | e dejai en blanco este campo.                                                      |
|                          | informació                                                    | na lecha en este campo, dec<br>o colocada del campo "resulta:                                                         | do" va que solo aplicarían las                                                     |
|                          |                                                               | ecuperado/resuelto v Recupera                                                                                         | ado/resuelto.con secuelas                                                          |
| Horario                  | Si cuenta c                                                   | on el dato ingrese la bora (bo                                                                                        | ras y minutos) en formato de                                                       |
| norano                   | 24 horas e                                                    | n la que finalizó la reacción rep                                                                                     | ortada Considerar:                                                                 |
|                          | 12:00 para i                                                  | nediodía                                                                                                    |                                                                                    |
|                          | 00:00 para                                                    | medianoche                                                                                                    |                                                                                    |
| Duración                 | Solo se po                                                    | odrá calcular la duración, si                                                                                         | las fechas de ocurrencia v                                                         |
|                          | finalización                                                  | están completas (día/mes/año                                                                                          | ).                                                                                 |
| Resultado                | Elegir el re                                                  | sultado de la reacción adversa                                                                                        | entre: Recuperado/resuelto,                                                        |
|                          | Recuperan                                                     | do/resolviendo, No                                                                                                    | recuperado/no resuelto,                                                            |
|                          | Recuperad                                                     | o/resuelto con secuelas, Fatal c                                                                                      | ) Desconocido.                                                                     |

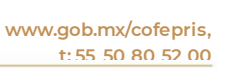

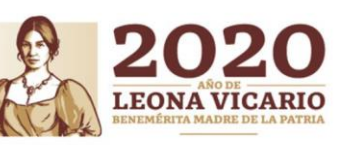

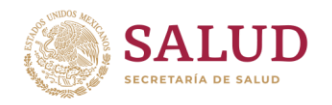

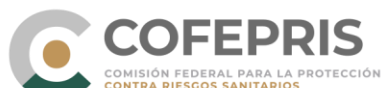

|                      | Si elige la opción "fatal", debe ser congruente con el criterio de         |
|----------------------|----------------------------------------------------------------------------|
|                      | gravedad/seriedad.                                                         |
| Confirmación         | Habilitar "SI", cuando el reporte provenga de un profesional de la salud   |
| médica realizada     | que confirmó el evento. Dado que las UFV, CEFV, CICFV, CIFV y demás        |
| por un profesional   | tienen como notificadores profesionales de la salud, casi todos los        |
| de la salud          | reportes estarán marcados con la opción "SI". La excepción será cuando     |
|                      | el notificador original sea un paciente o consumidor. En caso de haber     |
|                      | habilitado alguna opción y requiere eliminarla, puede limpiar las casillas |
|                      | oprimiendo la opción "Vaciar campos".                                      |
| Grave                | Elegir la casilla "SI" cuando la reacción cumpla con los criterios de      |
|                      | gravedad/seriedad establecidos. En caso de haber habilitado alguna         |
|                      | opción y requiere eliminarla, puede limpiar las casillas oprimiendo la     |
|                      | opción "Vaciar campos". Para cada reacción debe aplicarse la               |
|                      | clasificación de gravedad, por lo que podría haber en un caso              |
|                      | reacciones graves y otras no graves.                                       |
| Criterio de seriedad | Estos criterios solo se habilitarán si se elige la casilla de gravedad.    |
|                      | Elegir entre muerte, discapacidad, amenaza de vida, anomalía               |
|                      | congénita, causó o prolongó la hospitalización u Otra condición médica     |
|                      | importante (lo que en la NOM-220-SSA1-2016 se especifica cómo "son         |
|                      | considerados médicamente importantes")                                     |
|                      | Seriedad 🥹                                                                 |
|                      | Muerte Anomalía                                                            |
|                      | congénita                                                                  |
|                      | Discapacidad Causó o                                                       |
|                      | prolongo<br>hospitalización                                                |
|                      | Amenaza de vida                                                            |
|                      | médica                                                                     |
|                      | importante                                                                 |

Si requiere agregar otra reacción debe oprimir el ícono 🕂. Al agregar más de una reacción, las podrá visualizar en el menú izquierdo, como se muestra a continuación:

| Información del reporte           |   |
|-----------------------------------|---|
| Paciente                          |   |
| Caso narrativo e información a.   |   |
| Historia clínica y tratamiento m. |   |
| Reacción: Anafilaxia              |   |
| Reacción: Pancitopenia            |   |
| Medicamento                       |   |
| Análisis y procedimientos         |   |
| Evaluación                        |   |
| Vista general                     | 0 |

Si requiere eliminar una reacción que agregó, oprima el íconc 💼 .

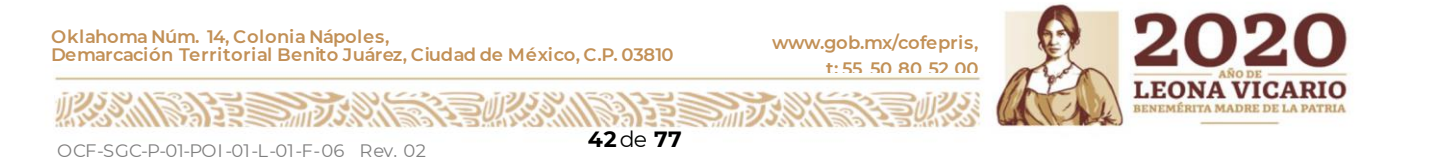

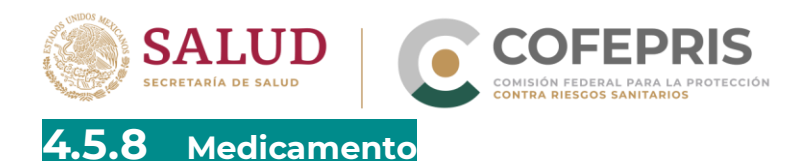

Esta sección puede ser dividida en 4 cuadrantes fundamentales:

- A. Información sobre el(los) medicamentos(s) sospechoso, concomitantes e interactuantes.
- B. Información sobre la dosis utilizada.
- C. Información sobre la indicación terapéutica.
- D. Intervalo de tiempo entre la administración del medicamento sospechoso y la ocurrencia de la reacción.

| MX-COFEPRIS-300027862 Creado por (organización): COFEPRIS                                 |                                              |                                                                                                    |     |
|-------------------------------------------------------------------------------------------|----------------------------------------------|----------------------------------------------------------------------------------------------------|-----|
| + Medicamento 🥊                                                                           |                                              |                                                                                                    |     |
| Rol del medicamento 🛛                                                                     |                                              | + Información de dosis utilizada                                                                        |     |
| WHODrug                                                                                   | Laboratorio titular del registro (WHODrug) 🛛 | Dosis 🛛 Número de dosis en el intervalo 🖗 Intervalo de dosificación 🖗                                   | B   |
| Nombre del medicamento 😡                                                                  | Laboratorio titular del registro 🥹           | Dosis                                                                                                   |     |
| Principio(s) activo(s) O                                                                  | País de autorización                         | Forma farmacéutica Via de administración                                                                |     |
| Nombre del medicamento tal como fue reportado por el notificador inicial /<br>original II | País donde se obtuvo el medicamento          |                                                                                                    | ▼   |
|                                                                                           | Ingrediente sospechoso 😡                     |                                                                                                    |     |
|                                                                                           |                                              | Comienzo de la administración 🖗 Fin de la administración 🖗                                              |     |
| + Indicación<br>Indicación (MedDRA) 🕑                                                     | C                                            | Duración 🛇                                                                                              |     |
| Indicación tal como fue reportado por el políticador primario / original 9                |                                              | Información de la vacuna 🥥                                                                              | _   |
|                                                                                           |                                              | Número de dosis • Fecha de expiración                                                                   |     |
|                                                                                           |                                              | Nombre del diluyente                                                                                    |     |
| Otros problemas relacionados al uso del medicament                                        | v 📋                                          | Sitio de administración Tipo de campaña de vacunación v                                                 | a l |
| Acción tomada 😧                                                                           | ¿El paciente fue reexpuesto al medicamento?  |                                                                                                    |     |
| Información adicional sobre el medicamento                                                | U Si U No U Desconocido Vaciarios campos     | Intervalo de tiempo entre la administración del medicamento sospechoso y la ocurrencia de la reacción O |     |
|                                                                                           |                                              | Reacción / evento (MedDRA) Primera dosis Última dosis<br>Témnes MedDRA batante v                        | )   |
|                                                                                           |                                              | Dosis acumulada a la primer reacción 9                                                                  |     |

Debe incluir la información detallada como se muestra en la siguiente tabla:

| Rol del medicamento Debe | elegir entre medicamento "sospechoso", "concomitante",          |
|--------------------------|-----------------------------------------------------------------|
| "inte                    | ractuante" o "medicamento no administrado".                     |
| Debe                     | e considerar cuál es el medicamento sospechoso y los demás      |
| corre                    | sponderán a medicamentos concomitantes (salvo en algunas        |
| exce                     | ociones en donde se justifique ingresar más de un medicamento   |
| sospe                    | echoso).                                                        |
| Si la                    | SRAM, EA, RAM, ESAVI es debida a la interacción entre dos o más |
| med                      | camentos, debe dejar estos medicamentos como interactuantes,    |
| ya qu                    | ue el sistema le solicitará al menos dos medicamentos para una  |
| inter                    | acción.                                                         |
| Dado                     | o que VigiFlow está preparado para recibir otros problemas      |
| relaco                   | ionados con el uso de medicamentos y vacunas donde cabe la      |
| posib                    | pilidad de no haber administrado el medicamento (p.e. probable  |

Oklahoma Núm. 14, Colonia Nápoles, Demarcación Territorial Benito Juárez, Ciudad de México, C.P. 03810

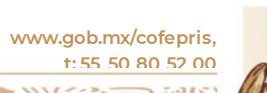

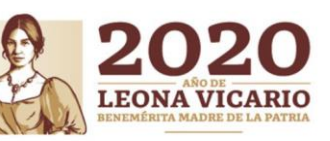

OCF-SGC-P-01-POI-01-L-01-F-06 Rev. 02

2

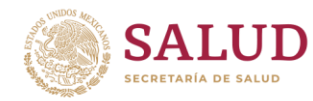

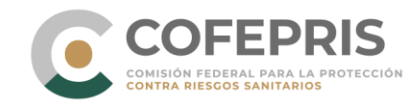

| A. Informació   | n sobre el(los) medicamentos(s) sospechoso, concomitantes e<br>interactuantes                                                                                                    |
|-----------------|----------------------------------------------------------------------------------------------------|
|                 | falsificación), es posible seleccionar del catálogo la opción                                                                                                    |
|                 | "medicamento no administrado"                                                                                                    |
|                 | Rol del medicamento 😜                                                                                                    |
|                 |                                                                                                    |
|                 | Sospechoso                                                                                                    |
|                 | Concomitante                                                                                                    |
|                 | Medicamento no administrado                                                                                                    |
|                 |                                                                                                    |
| WHODrug Nombre  | Vigi-low cuenta con un catalogo de medicamentos que alimentan                                                                                                    |
| del medicamento | periodicamente las autoridades regulatorias que utilizan esta                                                                                                    |
|                 | comercial) si cuenta con ella o la denominación denérica. Debe                                                                                                    |
|                 | considerar que este campo es sensible a los acentos (´), además de                                                                                                    |
|                 | que el nombre de algunos ingredientes activos se encuentra en                                                                                                    |
|                 | inglés, por lo que debe dar preferencia a la búsqueda de términos en                                                                                                    |
|                 | español y en caso de no encontrar el término en español, elegirlo en                                                                                                    |
|                 | Inglés.                                                                                                    |
|                 | Al ingresar el nombre de un medicamento debera considerar la                                                                                                    |
|                 | acuerdo al siguiente orden de prioridad.                                                                                                    |
|                 | 1. <b>Denominación distintiva</b> : Ingresar el nombre del                                                                                                    |
|                 | medicamento de acuerdo con la denominación distintiva y                                                                                                    |
|                 | corroborar que el(los) ingrediente(s) activo(s) corresponden                                                                                                    |
|                 | exactamente al medicamento, esto debido a que el nombre                                                                                                    |
|                 | comercial de un medicamento en México puede ser el mismo                                                                                                    |
|                 | en otro país, pero los principios activos pudieran ser diferentes.                                                                                                    |
|                 | Ejemplo: La denominación distintiva que se busca es NOLOTIL                                                                                                    |
|                 | (Metamizol magnésico/ Dextropropoxifeno)                                                                                                    |
|                 | WHODrug a WHODrug b                                                                                                    |
|                 | Nombre del medicamento  Nombre del medicamento  Nolotil                                                                                                    |
|                 | Nolotil Oricipio(s) activo(s)Metamizole magnesium<br>Código(s) ATC N028B Nolotil O                                                                                                    |
|                 | tor Nolotil opporting to fue reportado por el notificador inicial / original to Nolotil Opinicial / Original to Nolotil Opinicial / Original to Nolotil Opinicial / Opinicial / Opinicial |
|                 | En este esse se elegirá la engián "b"                                                                                                    |
|                 | En este caso se elegira la opción D.                                                                                                    |
|                 | 2. <b>Denominación genérica</b> : Ingresar el medicamento con la                                                                                                    |
|                 | denominación genérica y corroborar que los compuestos                                                                                                    |
|                 | del(los) ingrediente(s) activo(s) corresponden exactamente al                                                                                                    |
|                 | indicado en el medicamento.                                                                                                    |
|                 | 3. En caso de no contar con el nombre completo del fármaco,                                                                                                    |

www.gob.mx/cofepris, t: 55 50 80 52 00

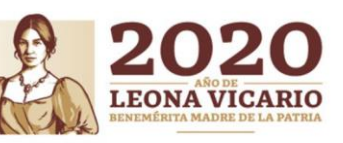

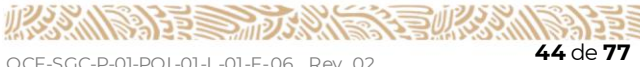

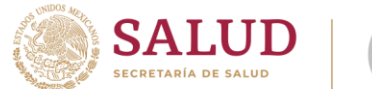

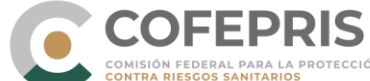

A. Información sobre el(los) medicamentos(s) sospechoso, concomitantes e interactuantes

buscar en el catálogo el nombre del **ingrediente activo** sin la sal del compuesto.

Ejemplo: Sólo se cuenta, con el nombre genérico "diclofenaco"; en el catálogo al escribir "diclofenaco" se desplegarán las siguientes opciones: "diclofenac sodium", "diclofenac potassium", "diclofenac diethylamine", "diclofenac", entre otros. Se deberá elegir la opción "diclofenac"

|                      |                               |                                         |                                                                                                    | n n n n n n n n n n n n n n n n n n n                                                              |
|----------------------|-------------------------------|-----------------------------------------|----------------------------------------------------------------------------------------------------|----------------------------------------------------------------------------------------------------|
|                      | Ì                             | Nombre del medicamento 9<br>diclofenaco |                                                                                                    |                                                                                                    |
| Diclofenac potassium | lor                           | Diclofenaco d<br>Diclofenaco d          | 9                                                                                                    | fue reportado por el notificador inicial / original                                                |
| VI01AB               |                               | Diclofenaco (<br>Diclofenaco (          | 9                                                                                                    | Principio(s) activo(s)Diclofenac<br>Código(s) ATC A01AD, D11AX, M01AB, M02AA, R02AX, S01BC         |
|                      | Diclofenac potassium<br>A01AB | Diclofenac potassium<br>N01AB           | Diclofenaco di Diclofenaco di Diclof | Diclofenac potassium<br>M01AB Diclofenaco ()<br>Diclofenaco ()<br>Diclofenaco ()<br>Diclofenaco () |

En este caso, se elegirá la opción b.

En caso de no encontrar en el catálogo el (los) medicamento(s) o fármaco(s) deseados, debe colocarlo en el campo "**nombre del medicamento tal como fue reportado por el notificador inicial / original**". Debe considerar que los campos estructurados, es decir, los que están en los catálogos como MedDRA o WHODRUG entre otros, permiten generar un mejor análisis de información y son susceptibles a búsquedas desde la pantalla principal de VigiFlow.

En el caso de Estudios clínicos, en especial estudios comparativos, es posible que no se encuentren en el catálogo la combinación de fármacos en estudio y no se sabe cuál pueda ser el sospechoso, por lo

que deberá agregar otro medicamento, dar click en el botón + e ingresar las especificaciones correspondientes al segundo fármaco. Cabe señalar que el catálogo de WhoDrug cuenta con la opción de "placebo" como nombre del medicamento cuando se requiera.

Ejemplo. Cuando se compara el medicamento en estudio Vs el placebo; se ingresa el placebo como otro medicamento. Como se muestra en el siguiente ejemplo:

Oklahoma Núm. 14, Colonia Nápoles, Demarcación Territorial Benito Juárez, Ciudad de México, C.P. 03810

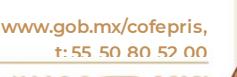

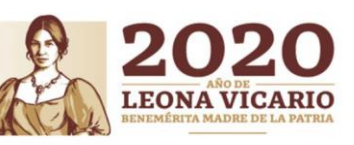

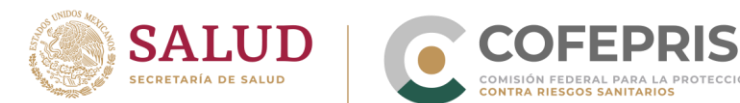

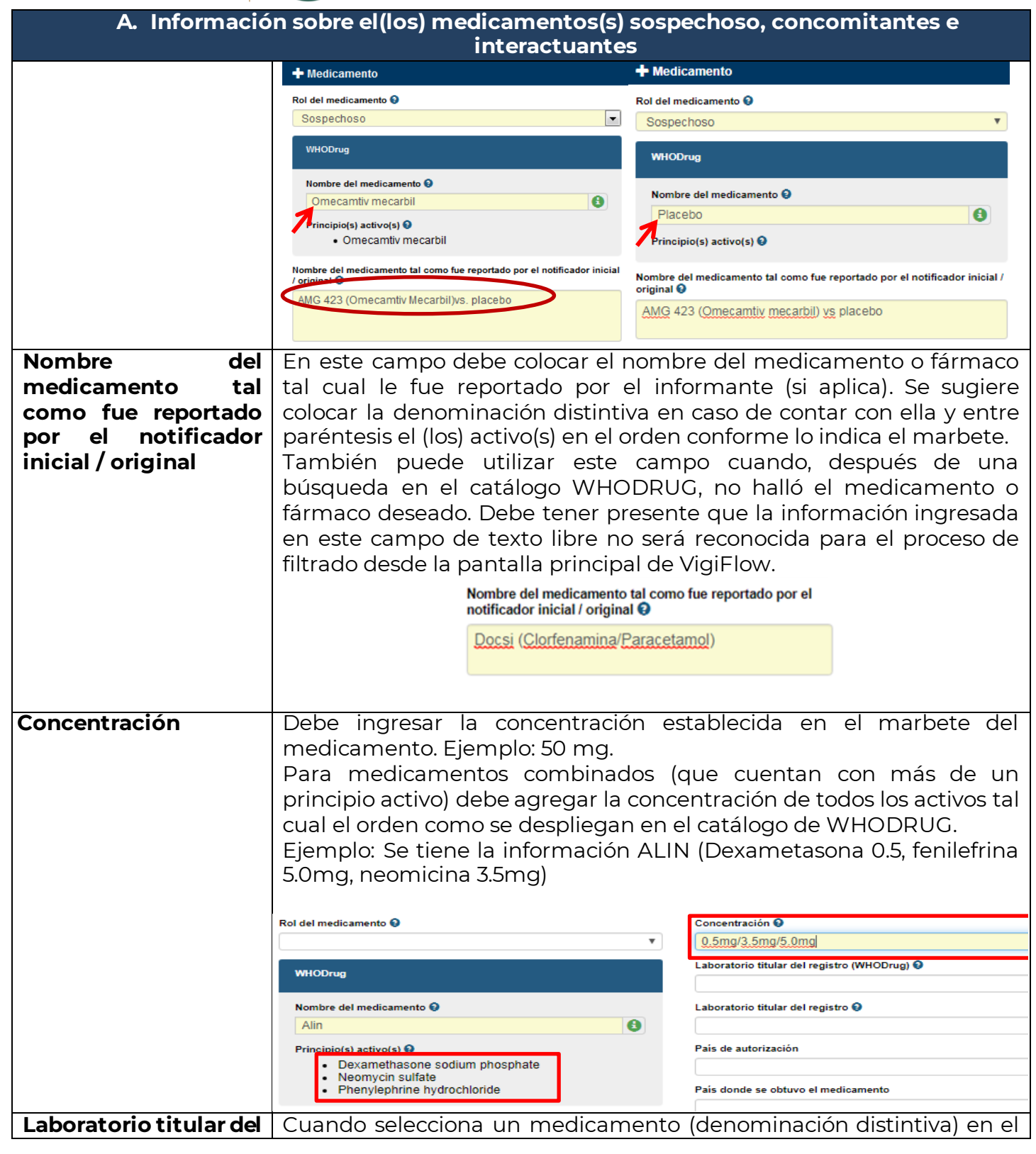

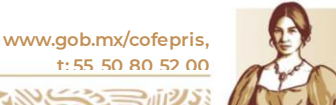

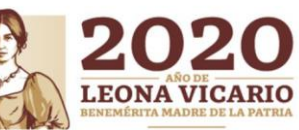

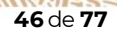

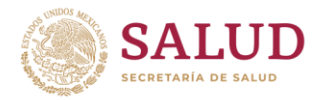

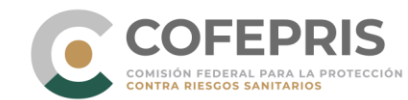

| A. Informació                          | n sobre el(los) medicamentos(s) sospechoso, concomitantes e<br>interactuantes                                                                                                    |  |  |  |
|----------------------------------------|----------------------------------------------------------------------------------------------------|--|--|--|
| registro (WHODrug)                     | catálogo WHODRUG, es posible que el sistema presente en este<br>campo una lista de laboratorios farmacéuticos predefinidos. Puede<br>elegir el correcto de acuerdo con el marbete del medicamento. Si no<br>encuentra el nombre del laboratorio descrito en esta lista<br>prestablecida, debe dejar en blanco este campo y colocar el nombre<br>correcto del laboratorio titular en el campo "laboratorio titular del                                                                                                    |  |  |  |
|                                        | WHODrug     Vertex of the second second |  |  |  |
|                                        | Aspirma     Bayer       Principio(s) activo(s) •     Bayer consumer care       • Acetylsalicylic acid     Bayer Portugal       Nombre del medicamento tal como fue reportado por el notificador inicial / original •     Collado       Dinafa     Droinca       Euromedicines     Factar                                                                                                    |  |  |  |
|                                        | ← Indicación       Farmacon         ← Indicación       Genefarma         Gervasi farmacia       Infaca         Indicación (MedDRA) ●       Infaca         Indicación tal como fue reportado por el notificador primario       Orbis                                                                                                    |  |  |  |
| registro                               | En caso de no poder elegir el laboratorio titular del registro sanitario<br>del medicamento reportado del catálogo arriba mencionado,<br>colocarlo en este campo.                                                                                                    |  |  |  |
|                                        | Sanofi Pasteur, S.A. de C.V.                                                                                                    |  |  |  |
| País de autorización                   | Debe colocar el país de autorización del medicamento.<br>País de autorización                                                                                                    |  |  |  |
|                                        | México <b>•</b><br>Para situaciones excepcionales el CNFV determinará y comunicará a<br>los emisores la forma de cómo utilizar este campo.                                                                                                    |  |  |  |
| País donde se obtuvo<br>el medicamento | Debe colocar el país de autorización del medicamento que, bajo la<br>regulación nacional, debe ser México en automático, salvo algunas<br>excepciones (p.e. importación de medicamentos por emergencia<br>epidemiológica o si el medicamento fue importado de otro país para<br><i>uso compasivo</i> ). Para situaciones excepcionales el CNFV determinará<br>y comunicará a los emisores la forma de cómo utilizar este campo.                                                                                                    |  |  |  |
|                                        | País donde se obtuvo el medicamento México                                                                                                    |  |  |  |
| Ingrediente                            | En este campo se despliega un listado de los componentes de un                                                                                                    |  |  |  |

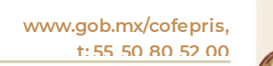

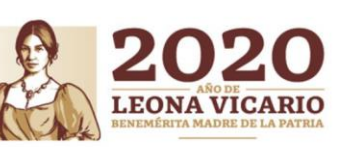

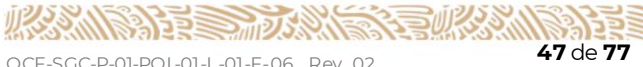

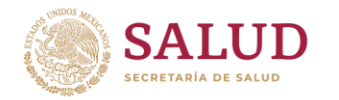

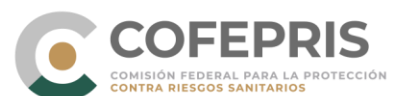

| A. Informació | n sobre el(los) medicamentos(s) sospechoso, concomitantes e<br>interactuantes                                                                                                    |  |
|---------------|----------------------------------------------------------------------------------------------------|--|
| sospechoso    | medicamento. Cuando se tiene la certeza de que un componente,<br>distinto al principio activo, es causante de la SRAM, EA, ESAVI, puede<br>elegirlo de este catálogo. De lo contrario, debe dejar la opción<br>"Principio activo". |  |
|               | Ingrediente sospechoso 😧                                                                                                    |  |
|               | · · · · · · · · · · · · · · · · · · ·                                                                                                    |  |
|               | Principio activo<br>Conservador                                                                                                    |  |
|               | Antioxidante                                                                                                    |  |
|               | Color                                                                                                    |  |
|               | Saborizante                                                                                                    |  |
|               | Disolvente<br>Constituvente, no clasificado                                                                                                    |  |
|               | Prcentaje de exceso                                                                                                    |  |
|               |                                                                                                    |  |

Para agregar otro medicamento debe oprimir el ícono 🛨 . Si desea eliminar la sección debe oprimir el ícono 💼

|                                 | B. Información sobre la dosis utilizada                                                                                                    |  |  |
|---------------------------------|----------------------------------------------------------------------------------------------------|--|--|
| Dosis                           | Este campo estructurado junto con el "Número de dosis en<br>intervalo" y el "Intervalo de dosificación" se debe interpretar como<br>la posología de la medicación. En el campo de dosis, debe colocar<br>el valor en número y la unidad de dosis del catálogo.<br>Ejemplo: Si le reportan 25 mg una vez al día, Dosis=25 mg.<br><b>Dosis ?</b> |  |  |
|                                 | 25 mg <b>v</b>                                                                                                    |  |  |
|                                 | Solo se utilizará este campo estructurado cuando se trate de un<br>medicamento con un solo principio activo. Para medicamentos<br>con dos o más activos se dejará en blanco y se empleará el campo<br>"Dosis (texto libre)" para especificar las dosis correspondientes de<br>cada principio activo.                                           |  |  |
| Número de dosis en<br>intervalo | Es el número de ocasiones de la toma de medicamento. Tomando<br>el ejemplo anterior, 25 mg dos veces al día:<br>Dosis en el intervalo = 2                                                                                                    |  |  |
| Intervalo de dosificación       | Consiste en el intervalo de la administración de la dosis.<br>Ejemplo: 25 mg dos veces al día, se deberá ingresar en "Dosis": 25<br>mg, como "número de dosis en el intervalo": 2 y en "intervalo de<br>dosificación": 1 día<br>Utilizando este ejemplo, se ingresarían los datos como los muestra<br>la siguiente imagen:                     |  |  |

Oklahoma Núm. 14, Colonia Nápoles, Demarcación Territorial Benito Juárez, Ciudad de México, C.P. 03810

www.gob.mx/cofepris, t: 55 50 80 52 00

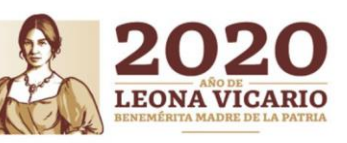

OCF-SGC-P-01-POI-01-L-01-F-06 Rev. 02

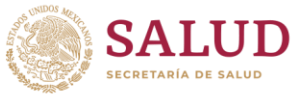

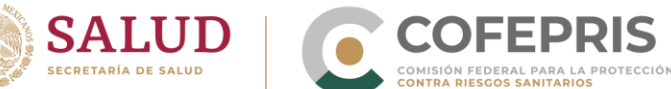

| SECRETARIA DE SALUD                                                                                                    | COMISIO                                                                                       | N FEDERAL PARA LA PRO<br>RIESGOS SANITARIOS                                                                                              | OTECCION                                                                                                    |                                                                                                    |                                                                                                    |                                                                                                   |
|----------------------------------------------------------------------------------------------------|-----------------------------------------------------------------------------------------------|----------------------------------------------------------------------------------------------------|----------------------------------------------------------------------------------------------------|----------------------------------------------------------------------------------------------------|----------------------------------------------------------------------------------------------------|---------------------------------------------------------------------------------------------------|
|                                                                                                    | B. In                                                                                         | formaciór                                                                                                    | n sobre la                                                                                                    | dosis utilizada                                                                                                    |                                                                                                    |                                                                                                   |
|                                                                                                    | 🕂 Informació                                                                                  | n de dosis utilizada                                                                                                    |                                                                                                    |                                                                                                    |                                                                                                    |                                                                                                   |
|                                                                                                    | Dosis 😧                                                                                       |                                                                                                    |                                                                                                    | Número de dosis en el intervalo 🕄                                                                                                    | Intervalo de dosificación 🕄                                                                                                    | -                                                                                                 |
| Liopaples                                                                                                    | 23                                                                                            | mg                                                                                                    |                                                                                                    | 2                                                                                                    | i Dia                                                                                                    | •                                                                                                 |
| <ul> <li>Ejempios.</li> <li>Posología reportada = me</li> <li>Dosis = 50 mg</li> <li>Número de dosis e</li> <li>Intervalo de dosific</li> </ul> | edia tabl<br>n el inte<br>ación =                                                             | eta de 50 r<br>rvalo = 0.5<br>I día                                                                                                    | mg al día.                                                                                                    |                                                                                                    |                                                                                                    |                                                                                                   |
| Posología reportada = dos<br>• Dosis = 5 mg<br>• Número de dosis e<br>• Intervalo de dosific                                                    | s tableta<br>n el inte<br>ación= 8                                                            | as de 5 mg<br>rvalo = (2)<br>3 Horas.                                                                                                    | tres veces                                                                                                    | s al día (cada 8 ho                                                                                                    | ras)                                                                                                    |                                                                                                   |
| Posología reportada = 5 g<br>Dosis = 5 g<br>Número de dosis e<br>Intervalo de dosific                                                           | como d<br>n el inte<br>ación =                                                                | losis única.<br>rvalo = 1<br>I total                                                                                                    |                                                                                                    |                                                                                                    |                                                                                                    |                                                                                                   |
| Dosis (texto libre)                                                                                                    | Este o<br>report<br>transf<br>menc<br>Cuano<br>coloca<br>solam<br>En el o<br>se col<br>se col | campo de<br>tada por el<br>ormar est<br>ionados.<br>do un fárm<br>ará esta ir<br>tente se de<br>caso en qu<br>ocará en el<br>ocará la du | texto libr<br>informar<br>e texto li<br>aco conte<br>formació<br>jarán reda<br>e la posolo<br>l campo e<br>gración de | e permite ingres<br>nte. Es labor del se<br>bre a los campo<br>enga más de un in<br>n en el campo<br>actados en este ca<br>ogía indique la du<br>structurado el inte<br>l tratamiento en e | ar la dosis tal<br>egundo nivel re<br>s estructurado<br>ogrediente activ<br>estructurado c<br>ampo.<br>ración del trata<br>ervalo de dosifi<br>el campo "texto | cual fue<br>visar y/o<br>os arriba<br>vo, no se<br>de dosis,<br>amiento,<br>cación y<br>o libre". |

Posología reportada: 1 tableta 50 mg al día por 7 días. 🕂 Información de dosis utilizada Dosis 😧 Número de dosis en el Intervalo de dosificación 😣 intervalo 😧 50 v mg 1 Día v Dosis 1 tableta 50 mg al día por 7 días. Cuando se indique como prescripciones dosis menores a 1 unidad, ejemplo, "media tableta"; se ingresará la dosis completa de la tableta en el campo "Dosis" y como "Número de dosis en el intervalo" se colocará el valor de 0.5. Ejemplo:

2012/53

Oklahoma Núm. 14, Colonia Nápoles, Demarcación Territorial Benito Juárez, Ciudad de México, C.P. 03810

Ejemplo:

www.gob.mx/cofepris, t: 55 50 80 52 00

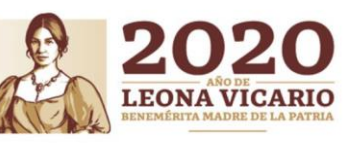

NESS AND A DE CONTRACTOR A DE CONTRACTOR A DE CONTRACTOR A DE CONTRACTOR A DE CONTRACTOR A DE CONTRACTOR A DE C

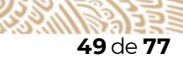

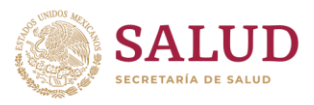

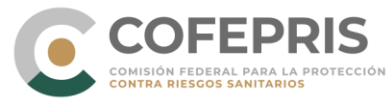

|                          | B. Información sobre la dosis utilizada                               |
|--------------------------|-----------------------------------------------------------------------|
|                          | 🛧 Información de dosis utilizada                                      |
|                          | Dosis 🛿 Número de dosis en el intervalo 🕄 Intervalo de dosificación 🤤 |
|                          | 50 mg v 0.5 1 Día v                                                   |
|                          | Dosis                                                                 |
|                          | media tableta de 50 mg al día                                         |
| Forma Farmacéutica       | Este campo se encuentra en formato en texto libre, sin embargo        |
|                          | debe considerar las siguientes formas farmacéuticas establecidos      |
|                          | en la Farmacopea de los Estados Unidos Mexicanos:                     |
|                          | Aerosol Cápsula Colirio Crema Elíxir Emulsión Espuma Gas              |
|                          | medicinal Gel Goma Grageas Granulado Implante Jalea                   |
|                          | Jarabe, Laminilla, Linimento, Loción, Oblea, Óvulo, Parche            |
|                          | Pasta, Pastilla, Polvo, Solución, Supositorio, Suspensión,            |
|                          | Tableta o comprimido. Ungüento.                                       |
| Número de lote           | Debe agregar el número de lote del medicamento reportado.             |
|                          | Debe recordar que la NOM-220-SSA1-2016 establece que para             |
|                          | medicamentos biológicos/biotecnológicos y vacunas, además de          |
|                          | cumplir como grado mínimo de información, deberá incluir              |
|                          | número de lote y nombre de laboratorio fabricante.                    |
| Comienzo de la           | Ingrese la fecha de inicio de la medicación en el formato dd/elegir   |
| administración           | mes/aaaa. Si no cuenta con la fecha completa puede ingresar           |
|                          | como mínimo el año.                                                   |
| Fin de la administración | Ingrese la fecha de finalización de la medicación en el formato       |
|                          | dd/elegir mes/aaaa. Si no cuenta con la fecha completa, puede         |
|                          | ingresar como mínimo el año.                                          |
|                          | Si el tratamiento continúa, debe dejar este campo en blanco y en      |
|                          | la sección "Acción tomada" debe completar la acción tomada            |
|                          | respecto al medicamento.                                              |
|                          | Cuando se indique una pausa en la administración del                  |
|                          | tratamiento o un cambio en la dosis, se ingresarán las fechas que     |
|                          | abarcan el primer periodo antes de la pausa. Se agregará una          |
|                          | nueva dosis haciendo click en el ícono 🛨 e ingresará la               |
|                          | información referente al segundo periodo/segunda dosis.               |
| Duración                 | El sistema puede calcular automáticamente la duración del             |
|                          | tratamiento solamente si proporcionan las fechas completas. Sin       |
|                          | embargo, si no cuenta con la información sobre las fechas de          |
|                          | administración o para situaciones de administraciones con             |
|                          | duraciones más cortas a un día, por ejemplo, horas, puede ingresar    |
|                          | esta duración de forma manual.                                        |

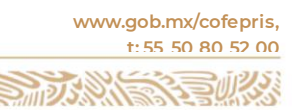

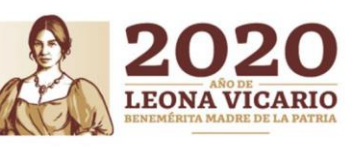

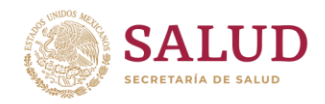

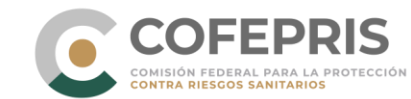

| B. Información sobre la dosis utilizada |                                                            |                                                     |  |  |
|-----------------------------------------|------------------------------------------------------------|-----------------------------------------------------|--|--|
| Forma farma                             | acéutica                                                   | Vía de administración                               |  |  |
| Tableta                                 |                                                            | oral T                                              |  |  |
| Número de lote                          |                                                            |                                                     |  |  |
| 4521DFGC789                             |                                                            |                                                     |  |  |
| Comienzo de la administración 🕄         |                                                            | Fin de la administración 😧                          |  |  |
| 15 En                                   | ero 🔻 2019                                                 | 29 Enero <b>v</b> 2019                              |  |  |
| Duración 😯                              |                                                            |                                                     |  |  |
| 15                                      | Día 🔻 Calcular                                             |                                                     |  |  |
|                                         | Informació                                                 | n de la vacuna                                      |  |  |
| Esta sección permite p                  | proporcionar infori<br>E                                   | mación adicional de la vacunación ante un<br>SAVI   |  |  |
| Número de dosis                         | Debe elegir del ca                                         | tálogo a que dosis corresponde la vacunación.       |  |  |
|                                         | Por ejemplo:                                               |                                                     |  |  |
|                                         | Za dosis de DPT (L<br>3a dosis de ODV/N                    | /acuna Antipoliomielítica Oral)                     |  |  |
| Fecha de expiración                     | Colocar la fecha                                           | de caducidad de la vacuna reportada (en el          |  |  |
| •                                       | formato <i>dd/elegii</i>                                   | <i>mes/aaaa</i> ). Este campo es aplicable no solo  |  |  |
|                                         | para vacunas, sin                                          | o para para cualquier medicamento, aunque el        |  |  |
|                                         | campo esté indic                                           | ado "para vacunas". Se especificará la fecha de     |  |  |
| Nombre del diluvente                    | Campo do toxto                                             | la en el empaque primario del medicamento.          |  |  |
| Nombre der dirugente                    | utilizado en la vacunación.                                |                                                     |  |  |
| Número de lote del                      | Campo de texto li                                          | bre para colocar el número de lote del diluyente    |  |  |
| diluyente                               | utilizado en la vac                                        | unación.                                            |  |  |
| Sitio de administración                 | Elija del catálogo                                         | el sitio de administración de la vacuna entre las   |  |  |
|                                         | siguientes opcion                                          |                                                     |  |  |
|                                         | <ul> <li>Leπ arm (B</li> <li>Display arm (B</li> </ul>     | razo izquierdo)<br>Duana alamanta al                |  |  |
|                                         | Right arm (                                                | Brazo derecho)                                      |  |  |
|                                         | <ul> <li>Arm (unspective)</li> <li>Loft thigh (</li> </ul> | Muslo izquiordo)                                    |  |  |
|                                         | <ul> <li>Diabt thiab</li> </ul>                            | (Muslo derecho)                                     |  |  |
|                                         | <ul> <li>Right thigh</li> <li>Thigh (unst</li> </ul>       | pecified) (Muslo (no especificado))                 |  |  |
|                                         | Oral (Oral)                                                |                                                     |  |  |
|                                         | Other (Otro                                                | ). Si elige esta opción, en el campo de texto libre |  |  |
|                                         | "Informació                                                | n adicional sobre el medicamento", deberá           |  |  |
|                                         | especificar                                                | el sitio de administración preciso.                 |  |  |
| Tipo de campaña de                      | Elija del catálogo                                         | la sesión de vacunación donde fue aplicada la       |  |  |
| vacunación                              | vacuna de entre la                                         | as siguientes opciones:                             |  |  |
|                                         | Mass carr                                                  | paing (Campaña masiva): para semanas                |  |  |
|                                         | nacionales                                                 | de salud o emergencia epidemiológica.               |  |  |
|                                         | Routine ses                                                | sion (Sesión de rutina): para sesiones intramuros   |  |  |

www.gob.mx/cofepris, t: 55 50 80 52 00

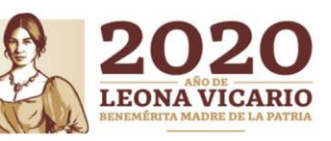

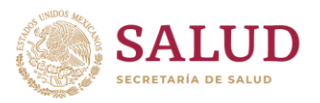

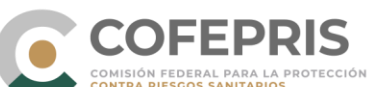

|          |                  | B. Información                                                                                         | sobre la dosis utilizada                                                                                                    |
|----------|------------------|----------------------------------------------------------------------------------------------------|----------------------------------------------------------------------------------------------------|
| Ejemplo: | Información de l | en vacunad<br>School base<br>Travel clinid<br>Work clinid<br>Other (Otre<br>"Informacid<br>especificar | ación ordinaria<br>sed (Escuela)<br>ic (Clínica del viajero)<br>c (Clínica en trabajo)<br>ro). Si elige esta opción, en el campo de texto libre<br>ión adicional sobre el medicamento", deberá<br>r el tipo de campaña de vacunación. |
|          | Número de dos    | is O                                                                                                   | Fecha de expiración                                                                                                    |
|          | 1 <sup>a</sup>   | v                                                                                                    | 31 Diciembre V 2021                                                                                                    |
|          | Nombre del dilu  | yente                                                                                                  | Número de lote del diluyente                                                                                                    |
|          | Medio Sauto      | n diluido                                                                                              | 5213698V1NM                                                                                                    |
|          | Sitio de adminis | stración                                                                                               | Tipo de campaña de vacunación                                                                                                    |
|          | Left arm         | •                                                                                                    | Routine session                                                                                                    |
|          |                  |                                                                                                    |                                                                                                    |

Para agregar otra dosificación referente al mismo medicamento o principio activo debe oprimir

el ícono 🛨 de esta subsección. Si desea eliminar la subsección debe oprimir el ícono 🏛

En la sección de Indicación, que se detalla en la siguiente tabla, refiere a la información sobre la **indicación terapéutica.** 

|                        | C. Indicación                                                                                                    |
|------------------------|----------------------------------------------------------------------------------------------------|
| Indicación<br>(MedDRA) | Busque y seleccione el término MedDRA de más bajo nivel (LLT) o en su defecto el término preferido (PT) que más se acerque a la indicación terapéutica como fue reportada por el notificador original / primario. Lo puede hacer escribiendo el término deseado en el campo en el cual se desplegará las opciones que se acerquen a su búsqueda, o puede elegirlo directamente desplegando la estructura completa de MedDRA con el ícono |
|                        | <ul> <li>+ Indicación</li> <li>Indicación (MedDRA) ?</li> <li>Artritis reumatoide</li> <li>Artritis reumatoide</li> <li>Artritis reumatoide</li> <li>Artritis reumatoide</li> </ul>                                                                                                    |

20112/5

52 de 77

Oklahoma Núm. 14, Colonia Nápoles, Demarcación Territorial Benito Juárez, Ciudad de México, C.P. 03810

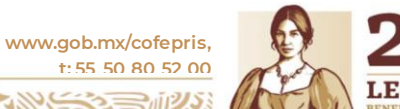

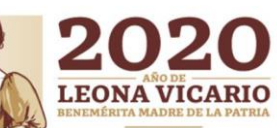

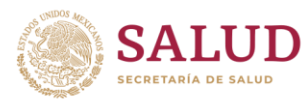

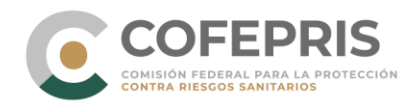

|                                                                                    | C. Indicación                                                                                                    |  |  |  |
|------------------------------------------------------------------------------------|----------------------------------------------------------------------------------------------------|--|--|--|
|                                                                                    | puede verificar fácilmente si hay otro término que se adecúe más al informado y que esté relacionado con el mismo concepto médico del PT.                                                                                                    |  |  |  |
|                                                                                    | En caso de no contar con la información de la indicación para la cual fue prescrito el medicamento, deberá buscar en el catálogo la opción "uso de un fármaco para una indicación desconocida"                                                                                                    |  |  |  |
| Indicación tal<br>como fue<br>reportado por el<br>notificador<br>primario/original | Debe colocar la indicación tal cual fue notificada por el notificador<br>original / primario.<br>También puede utilizar este campo cuando no pueda encontrar un<br>término adecuado en MedDRA. Es labor del segundo nivel revisar y<br>convertir en sus notificaciones y las del tercer nivel este término de texto<br>libre al catálogo estructurado de MedDRA.<br>Indicación tal como fue reportado por el notificador primario / original ?                                                                                               |  |  |  |
|                                                                                    |                                                                                                    |  |  |  |
| Otros problemas<br>relacionados al<br>uso del<br>medicamento                       | Este campo cuenta con un catálogo que permite ingresar otros<br>problemas de seguridad relacionados con el uso de medicamentos y<br>vacunas que no son una RAM. Estos otros problemas pueden ingresarse<br>en terminología MedDRA dentro del campo de "Reacción", así también<br>signos/síntomas ocasionado por estos problemas pero que no tendrán<br>una relación causal con el medicamento. Si el problema de seguridad no<br>ocasionó signos/síntomas debe colocarse " <b>Ausencia de reacción</b><br>adversa" en el campo de "Peacción" |  |  |  |
|                                                                                    | Falsificación<br>Sobredosis<br>Medicamento usado por el padre<br>Medicamento usado después de la fecha de caducidad<br>Lote probado y encontrado dentro de las especificaciones<br>Lote probado y encontrado fuera de las especificaciones<br>Error de medicación<br>Mal uso<br>Abuso<br>Exposición ocupacional<br>Uso fuera de indicación                                                                                                    |  |  |  |
|                                                                                    | Cualquier otro problema que no localice en el catálogo puede colocarlo<br>como error de medicación y describirlo en el campo de "Información<br>adicional sobre el medicamento".<br>Si el caso lo requiere, puede agregar más de un problema relacionados al<br>uso del medicamento y vacuna oprimiendo el ícono + Si desea                                                                                                    |  |  |  |
| Acción tomada                                                                      | eliminarlo debe oprimir el ícono 💼 .<br>Acción tomada respecto al medicamento como resultado de la reacción                                                                                                    |  |  |  |
|                                                                                    | adversa. Por ejemplo, si el medicamento se retiró debe seleccionar del catálogo <i>Medicamento retirado</i> .                                                                                                    |  |  |  |

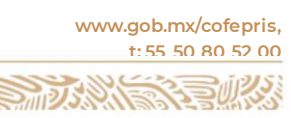

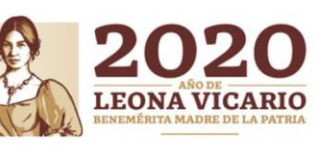

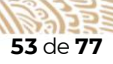

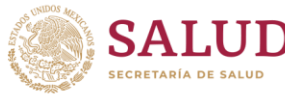

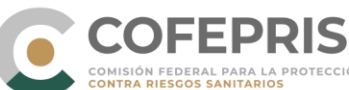

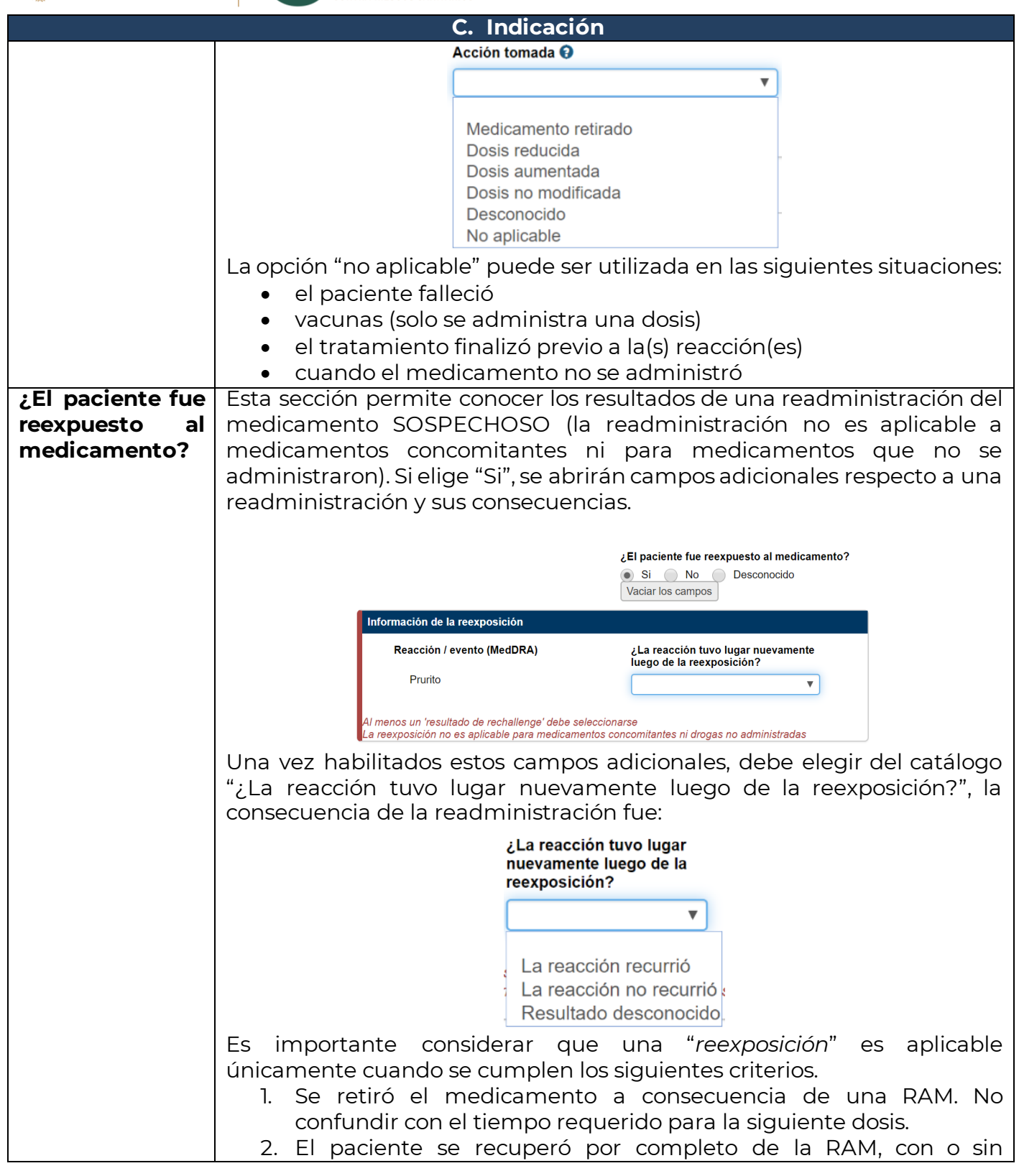

www.gob.mx/cofepris, t: 55 50 80 52 00

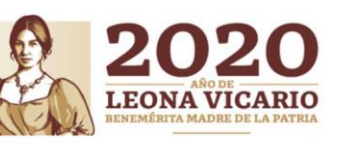

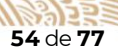

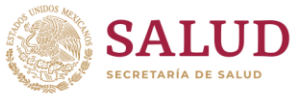

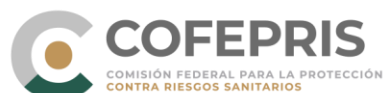

|                 | C. Indicación                                                                   |
|-----------------|---------------------------------------------------------------------------------|
|                 | tratamiento tras la retirada el medicamento sospechoso.                         |
|                 | 3. Una vez recuperado, se administró el medicamento nuevamente.                 |
|                 |                                                                                 |
|                 | Esta sección tiene la finalidad de determinar una recurrencia de RAM a          |
|                 | un medicamento para fortalecer el análisis de causalidad.                       |
| Información     | En este campo de texto libre puede agregar información que no haya              |
| adicional sobre | sido ingresada a través de los campos que integran la sección de                |
| el medicamento  | Medicamento.                                                                    |
|                 | Además, en este campo deberá indicar:                                           |
|                 | Código del fármaco de estudio en el caso de un Estudio clínico                  |
|                 | <ul> <li>Degistro sanitario del medicamento en caso de contar con la</li> </ul> |
|                 | información                                                                     |
|                 | V deberá agregar las lovendas cuando aplique:                                   |
|                 | r debera agregar las legendas cuando aprique.                                   |
|                 | • "no se encontro el medicamento en el catalogo whoDrug";                       |
|                 | cuando el medicamento no haya sido encontrado en dicho                          |
|                 | catálogo.                                                                       |
|                 | • "no coincide la denominación distintiva con la combinación de                 |
|                 | <i>ingredientes activos</i> "; cuando los nombres de la combinación de          |
|                 | ingredientes activos no se encuentren exactamente como indica                   |
|                 | el marbete sin importar el orden                                                |
|                 | Por ejemplo: ocasiones donde al huscar la denominación                          |
|                 | distintiva on al catálogo baco falta o tiono do más un ingradiento              |
|                 |                                                                                 |
|                 | activo.                                                                         |

| D. Intervalo de tiempo entre la administración del medicamento sospechoso y la |
|--------------------------------------------------------------------------------|
| ocurrencia de la reacción                                                      |

Esta sección es muy útil para cubrir situaciones en donde el intervalo entre la administración del medicamento y la ocurrencia de la reacción es muy corto, por ejemplo, como puede suceder en una reacción de anafilaxia o arritmia.

| Reacción / evento (MedDRA)   | Le mostrará la (s) reacciones agregadas a su reporte.         |  |  |
|------------------------------|---------------------------------------------------------------|--|--|
| Primera dosis                | En este campo debe colocar el intervalo entre la              |  |  |
|                              | administración de la primera dosis del medicamento            |  |  |
|                              | sospectioso y el micio de cada reacción.                      |  |  |
| Última dosis                 | En este campo debe colocar el intervalo entre la última       |  |  |
|                              | dosis administrada del medicamento sospechoso y el inicio     |  |  |
|                              | de cada reacción.                                             |  |  |
| Dosis acumulada a la primera | Se refiere a la dosis total administrada al paciente desde la |  |  |
| reacción                     | primera toma y hasta el momento del primer                    |  |  |
|                              | signo/síntoma.                                                |  |  |
|                              | Ejemplo: si un paciente ha consumido 100 mg diarios por 5     |  |  |

Oklahoma Núm. 14, Colonia Nápoles, Demarcación Territorial Benito Juárez, Ciudad de México, C.P. 03810

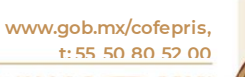

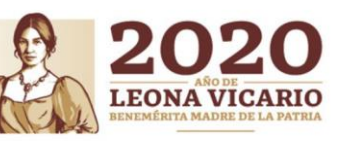

STIPS S

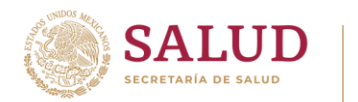

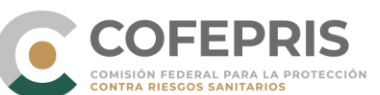

días y posteriormente presentó la reacción, la dosis acumulada a la primera reacción son 500 mg, presentando prurito y comezón una hora después de la última administración, como se muestra en la siguiente imagen

| Reacción / evento   | (MedDRA)            | Primera do | sis |   | Última dos | is   |   |
|---------------------|---------------------|------------|-----|---|------------|------|---|
| Prurito             |                     | 5          | Día |   | 1          | Hora | • |
| Comezón             |                     | 5          | Día | • | 1          | Hora |   |
| osis acumulada a la | a primer reacción 😌 |            |     |   |            |      |   |

#### **4.5.9** Análisis y procedimientos

En esta sección deberá abordar los exámenes y procedimientos clínicos **relevantes** para el caso, los cuales pudieron ser realizados para diagnóstico o confirmación de la SRAM, EA, RAM, ESAVI reportados, incluyendo aquellos realizados para investigar una causa no relacionada con el medicamento.

ÚNICAMENTE deberán notificarse los resultados anormales.

| Campo                   | Información solicitada                                        |
|-------------------------|---------------------------------------------------------------|
| Nombre del análisis     | Agregue el nombre del análisis a través del término           |
|                         | MedDRA deseado o selecciónelo directamente del                |
|                         | navegador oprimiendo el íconc🤳 .                              |
| Fecha del análisis      | Colocar la fecha de realización del análisis reportado en el  |
|                         | formato <i>dd/elegir mes/ɑɑɑɑ</i> . Si no cuenta con la fecha |
|                         | completa puede ingresar como mínimo el año.                   |
| Resultados del análisis | En el campo libre colocar la cantidad y del catálogo          |
|                         | seleccionar la unidad de medida. Si dentro del catálogo no    |
|                         | encuentra la unidad de medida correcta, deberá colocar el     |
|                         | resultado en el campo de texto libre "Resultados".            |
| Mínimo valor estándar   | Debe colocar los valores de referencia proporcionados por el  |
| Máximo valor estándar   | laboratorio                                                   |
| Tipo de análisis        | Cuando no encuentra el nombre del análisis en la              |
|                         | terminología MedDRA, puede colocarlo en este campo de         |
|                         | texto libre, aunque se solicita priorizar la búsqueda en el   |
|                         | campo MedDRA.                                                 |

Oklahoma Núm. 14, Colonia Nápoles, Demarcación Territorial Benito Juárez, Ciudad de México, C.P. 03810

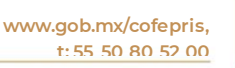

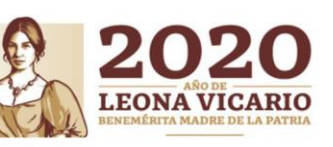

OCF-SGC-P-01-POI-01-L-01-F-06 Rev. 02

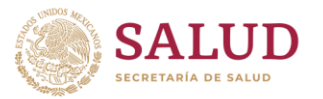

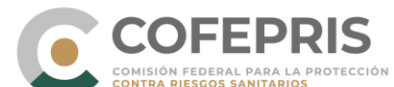

| Utilizar este campo como optativo al "Resultado del análisis"<br>cuando no se encuentra la unidad de medida deseada.<br>Puede describir el resultado del análisis como texto libre. |
|----------------------------------------------------------------------------------------------------|
| Puede agregar algún comentario adicional respecto a las<br>pruebas y resultados realizados al paciente.                                                                             |
|                                                                                                    |

Por ejemplo:

Análisis sanguíneo para sospecha de anemia inducida por el medicamento.

| r estándar Máximo valor estándar |
|----------------------------------|
| % <b>v</b> 50.3 % <b>v</b>       |
| s del notificador                |
|                                  |
|                                  |
|                                  |
|                                  |
|                                  |

Para agregar otro Análisis y procedimiento, debe oprimir el ícono + . Si se desea eliminarlo debe oprimir el ícono 💼 .

#### 4.5.10 Evaluación

En esta sección se debe colocar el resultado de la evaluación de causalidad realizado por el tercer y/o segundo nivel.

| Evaluación por: COF   | EPRIS                                    |               |  |
|-----------------------|------------------------------------------|---------------|--|
| + Evaluación de caus  | alidad                                   |               |  |
| Metodología           | Source 😧                                 |               |  |
| utilizada 😡           | COFEPRIS                                 |               |  |
| WHO-UMC V             |                                          |               |  |
| Relación entre el(los | s) medicamento(s) y la(s) reacción(es) 😌 |               |  |
|                       |                                          |               |  |
| Diagnóstico 😧         |                                          | Comentarios 😌 |  |
|                       | 8 🔳                                      |               |  |
| +                     |                                          |               |  |

Metodología utilizada: el sistema permite elegir entre las siguientes metodologías:

- Algoritmo de Naranjo
- Categorías probabilísticas de la OMS (WHO-UMC Causality)
- Categorías de la OMS para ESAVI (WHO-AEFI)

Oklahoma Núm. 14, Colonia Nápoles, Demarcación Territorial Benito Juárez, Ciudad de México, C.P. 03810 www.gob.mx/cofepris, t: 55 50 80 52 00

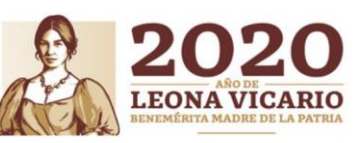

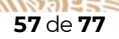

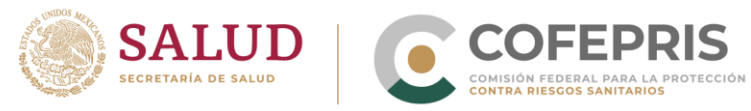

• Método francés

Para poder colocar el resultado de causalidad necesariamente tuvo que haber ingresado un medicamento sospechoso o interactuante en la sección correspondiente a medicamentos y haber colocado al menos una SRAM en el catálogo estructurado MedDRA. En esta sección se cargará automáticamente la combinación medicamento sospechoso – reacción(es) adversa(s).

Ejemplo: Prurito por sospecha a Penicilina.

| Metodología           | Source 😌                              |               |
|-----------------------|---------------------------------------|---------------|
| Itilizada 😝           | COFEPRIS                              |               |
| WHO-UNIC *            |                                       |               |
| elación entre el(los) | medicamento(s) y la(s) reacción(es) 😣 |               |
|                       | Penicilina                            |               |
| Prurito               |                                       | × .           |
|                       |                                       | 7             |
|                       |                                       |               |
|                       |                                       |               |
| nóstico 😧             |                                       | Comentarios 😧 |
|                       | 0.57                                  |               |

Deberá elegir el algoritmo de naranjo para medicamentos y las categorías de ESAVI para vacunas, esto de acuerdo con las indicaciones que ha dado el CNFV para las UFV, CEFV, CICFV y CIFV.

Cuando la UFV realiza la clasificación de causalidad, el segundo nivel (CICFV, CEFV) y el CNFV <u>no podrán modificar</u> esta primera evaluación, pero <u>si podrán agregar</u> una evaluación causal adicional si es necesario reclasificarlo dando click en el ícono •. Se pueden agregar diferentes evaluaciones, por ejemplo, en caso de estudios clínicos se cuentan con métodos de evaluación distintos a los que se encuentre en el listado, pero se deberá indicar en el campo "comentarios" la fuente de donde se tomó la evaluación.

Por lo anterior, cada organización puede ver su evaluación causal y la de los niveles anteriores, pero solo podrá editar la suyas. Únicamente el CNFV podrá eliminar evaluaciones de causalidad de los niveles 2 y 3.

| Campo                    | Información solicitada                                                                                                    |
|--------------------------|----------------------------------------------------------------------------------------------------|
| Metodología<br>utilizada | Elegir la metodología que se utilizará. Las UFV, CEFV, CICFV y CIFV,<br><b>DEBERÁN</b> utilizar necesariamente el <b>algoritmo de Naranjo</b> .<br>El CNFV validará la clasificación causal del nivel 2 y si lo considera<br>necesario proporcionará una evaluación causal adicional distinta a la<br>propuesta por el nivel 3.<br>En caso de estudios clínicos, se podrá utilizar otra evaluación de<br>causalidad siempre y cuando sean algoritmos validados. |

58 de 77

Oklahoma Núm. 14, Colonia Nápoles, Demarcación Territorial Benito Juárez, Ciudad de México, C.P. 03810

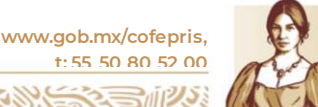

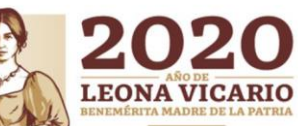

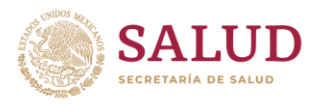

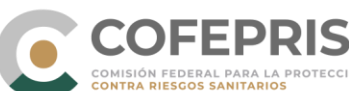

| Campo                                                               | Información solicitada                                                                                                    |
|---------------------------------------------------------------------|----------------------------------------------------------------------------------------------------|
| Fuente                                                              | En automático, VigiFlow muestra el nombre de la organización a la<br>que pertenece el usuario.<br>En caso donde la evaluación de causalidad se haya reportado por un<br>notificador primario el cual no pertenezca a ninguna UFV se podrá<br>cambiar el nombre de la fuente de dicha evaluación, de igual forma se<br>deberá agregar la evaluación realizada como se especificó<br>anteriormente. |
| Relación entre<br>el(los)<br>medicamento(s) y<br>la(s) reacción(es) | Debe elegir del catálogo la clasificación causal que aplicará para la<br>evaluación entre el(los) medicamento(s) sospechoso(s) y las SRAM,<br>ESAVI.<br>La evaluación de causalidad no será aplicable a los otros problemas de<br>seguridad relacionados con el uso de medicamentos y vacunas<br>(sobredosis, mal uso, abuso, uso fuera de indicación, entre otros).                              |
| Diagnóstico                                                         | Si cuenta con la experiencia clínica, y el caso cuenta con la<br>información suficiente, puede combinar los signos y síntomas<br>reportados para trasladarlos a un diagnóstico que debe agregar en<br>terminología MedDRA.                                                                                                    |
| Comentarios                                                         | En este campo puede agregar información que de soporte a la<br>evaluación causal, por ejemplo el conteo de puntaje obtenido del<br>algoritmo de Naranjo, así como la bibliografía empleada para dicha<br>evaluación.                                                                                                    |

#### 4.5.11 Vista general

Esta sección le permite visualizar toda la información que ha ingresado del reporte. Su utilidad radica en que puede visualizar más fácilmente todo el contenido en lugar de navegar sección por sección, además puede identificar los campos mínimos obligatorios faltantes requeridos para poder compartir el reporte con la base de datos mundial.

Debe recordar GUARDAR el reporte en cualquier momento oprimiendo el ícono de la parte superior derecha.

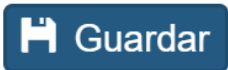

Para salir del reporte debe oprimir el botón "Ir a la lista de reportes".

Ir a la lista de reportes

Si no guardó el reporte durante el proceso de ingreso de información, al oprimir el enlace "Ir a la lista de reportes", se le mostrará la siguiente advertencia:

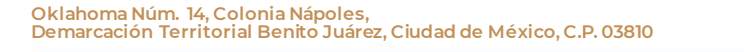

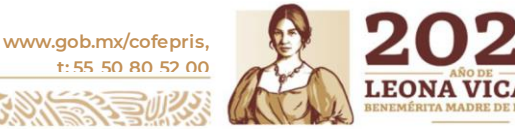

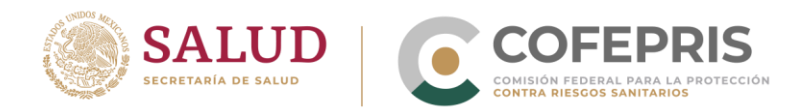

## Cambios sin guardar

Existen cambios sin guardar en esta página

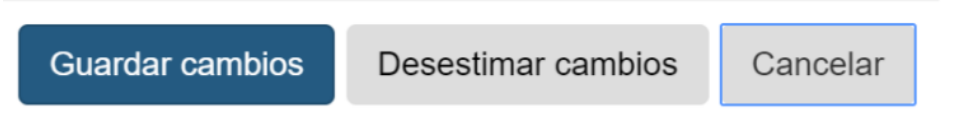

Si desestima los cambios, no se guardará ninguna información que capturó en el reporte.

## 4.6 Administración de reportes.

Para un correcto funcionamiento y buen aprovechamiento de la plataforma se han propuesto acuerdos en los procedimientos para administrar el manejo y flujo de información con la finalidad de facilitar y coordinar el manejo VigiFlow en conjunto con todas las organizaciones que alimentan la base de datos.

#### 4.6.1 Búsqueda de notificaciones por filtros

En la pantalla principal de VigiFlow se muestra una sección con los siguientes filtros de búsqueda:

- Fecha de recepción inicial (desde)/ Fecha de recepción inicial (hasta): búsqueda por intervalo de fechas (desde... hasta) de acuerdo con la fecha en que se ingresó la notificación a VigiFlow.
- Título del reporte: búsqueda a partir del campo "título del reporte".
- Estado del reporte: búsqueda de acuerdo con el estado del reporte: abierto, bajo evaluación, cerrado.
- **Tipo de emisor**: búsqueda de acuerdo con el tipo de emisor: laboratorio farmacéutico, profesional de la salud, centro regional de Farmacovigilancia, paciente/ consumidor, autoridad regulatoria, otro.
- **Tipo de reporte**: búsqueda de acuerdo con el tipo de reporte: espontáneo, reporte del estudio, otro, no disponible al remitente (desconocido).
- **Medio de notificación**: búsqueda de acuerdo con la fuente de ingreso a VigiFlow: Ingreso manual de datos, e-Reporting, aplicación móvil (en construcción), importe- validado, importe-no validado, unknown (desconocido).
- **Profesión del notificador**: búsqueda de acuerdo con el tipo de notificador primario (informante): médico, farmacéutico, otro profesional de la salud, abogado, consumidor u otro profesional.

Oklahoma Núm. 14, Colonia Nápoles, Demarcación Territorial Benito Juárez, Ciudad de México, C.P. 03810 www.gob.mx/cofepris, t: 55 50 80 52 00

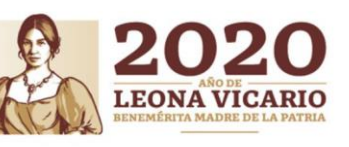

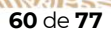

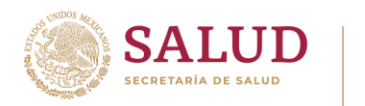

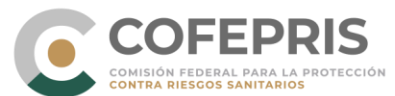

- Identificación del reporte: búsqueda de acuerdo con la información agregada en los campos "otros Ids del reporte" (ver sección 4.5.3 "Información del reporte").
- Iniciales: búsqueda de acuerdo con la información ingresada en el campo "Iniciales" (ver sección 4.5.4 "Paciente").
- Sexo: búsqueda de acuerdo con el sexo del paciente: masculino, femenino, desconocido.
- Fecha de nacimiento: búsqueda de acuerdo con la fecha de nacimiento del paciente, ya sea por las siguientes combinaciones: dd/m/aaaa, --/m/aaaa ó --/--/aaaa. Debe ingresar al menos el año, de lo contrario no se podrá realizar la búsqueda.
- **Reacción/ evento (MedDRA):** búsqueda por reacción-evento con la terminología MedDRA. El resultado de una búsqueda general por *SOC* incluirá los reportes con los términos más bajos (*LLT*) que pertenezcan a ese *SOC*.
- **Grave:** búsqueda de acuerdo con la clasificación marcada en la sección "Reacción adversa" por gravedad de los eventos: si o no.
- **Criterio de gravedad:** búsqueda de acuerdo el criterio seleccionado en la sección "Reacción adversa": amenaza de vida, anomalía congénita, causó o prolongó hospitalización, discapacidad, muerte, otra condición médica importante.
- **Resultado de la reacción:** búsqueda de acuerdo con el resultado de la reacción seleccionado en la sección "Reacción adversa": recuperado/resuelto, recuperando/resolviendo, no recuperado/no resuelto, recuperado/resuelto con secuela, fatal, desconocido.
- **Asignado a:** búsqueda de acuerdo con el nombre de la persona con una cuenta registrada en la base de datos de VigiFlow a la cual se le asignó un reporte. También es posible filtrar reportes "sin asignación".
- **Delegado a (organización):** búsqueda de notificaciones delegadas a una organización en específico (CNFV, CEFV, CICFV, CIFV o UFV). Cabe señalar que cuando se crea un reporte, el sistema delega automáticamente ese reporte a la organización que lo creó.
- **Creado por:** búsqueda de notificaciones creadas por cierta organización específica (CNFV, CEFV, CICFV, CIFV o UFV). Se puede marcar la casilla "Include sub organisations" (Incluir suborganizaciones) para incluir en la búsqueda las notificaciones de las organizaciones de tercer nivel que tiene a su cargo.
- Nombre del medicamento (patente-WHODrug): búsqueda de acuerdo con la denominación distintiva del medicamento (o vacuna) registrada en el campo "Nombre del medicamento" de la sección "Medicamento" y que fue registrada a través del diccionario WHODrugs.
- **Principio(s) activo(s) (WHODrug):** búsqueda de acuerdo con los principios activos de los fármacos ingresados, puede incluir tantos p. a. como requiera, la búsqueda incluirá aquellas notificaciones que contengan exactamente la combinación de todos los p. a. que se ingresaron.
- Código ATC: búsqueda de acuerdo con el código ATC correspondientes a los medicamentos reportados. Es posible realizar la búsqueda con el ATC completo o

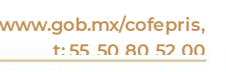

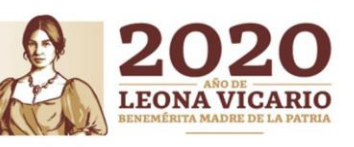

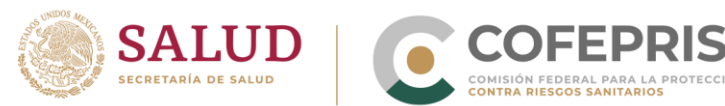

con los primeros caracteres, para la cual, la búsqueda contendrá las notificaciones con todos los medicamentos pertenecientes a esta clasificación.

Ejemplo: búsqueda por el código ATC "NO2"; los resultados mostrarán todas las notificaciones con medicamentos con dicha clasificación que "actúan sobre el sistema nervioso con propiedades analgésicas".

- Otros problemas relacionados al uso del medicamento: búsqueda de acuerdo con la opción seleccionada en el campo "otros problemas relacionados al uso del medicamento" de la sección "Medicamento": Falsificación, sobredosis, medicamento usado por el padre, medicamento usado después de la fecha de caducidad, lote probado y encontrado dentro de las especificaciones, lote probado y encontrado fuera de las especificaciones, error de medicación, mal uso, abuso, exposición ocupacional, uso fuera de indicación.
- Número de lote/ número de lote del diluyente: búsqueda de acuerdo con la información ingresada en los campos "número del lote" y/o "número del diluyente" de la sección "Medicamento".

Además de los filtros ya mencionados anteriormente, en la pantalla principal de VigiFlow podrá encontrar casillas con características específicas para filtro de notificaciones:

| P Nuevo reporte (XIII-L2D)                                                                                                    | vigityze                           |                       |
|----------------------------------------------------------------------------------------------------|------------------------------------|-----------------------|
| Fecha de recepción inicial (desde)  Tipo de reporte Medio de notificación                                                                                                   | Fecha de recepción inicial (hasta) | Título del reporte 🖗  |
| Profesión del notificador                                                                                                    | ¥                                  | Fecha de nacimiento 🔍 |
| Incluir reportes eliminados     Mostrar solo los reportes que pueden ser compartidos a VigiL     Mostrar solo los reportes que contienen por lo menos un med     codificada | yze<br>icamento o una reacción no  |                       |

- Incluir reportes eliminados: incluye los reportes que se han eliminado por alguno de los tres niveles. Ver 4.6.5. Eliminación de un reporte.
- Mostrar solo los reportes que pueden ser compartidos a VigiLyze: se incluirán reportes que cuenten con todos los campos mínimos obligatorios para poder ser enviados a la base de datos mundial.
- Mostrar solo los reportes que contienen por lo menos un medicamento o una reacción no codificada: se mostrarán las notificaciones que cuentan al menos con un medicamento registrado en el campo de texto libre correspondiente o al menos una reacción adversa registrada en el campo de texto libre correspondiente.

Oklahoma Núm. 14, Colonia Nápoles, Demarcación Territorial Benito Juárez, Ciudad de México, C.P. 03810

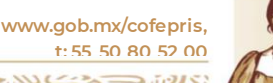

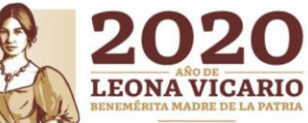

OCF-SGC-P-01-POI-01-L-01-F-06 Rev. 02

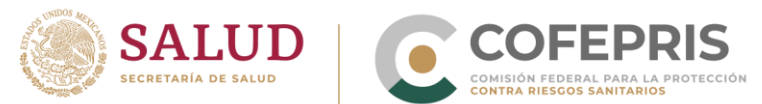

Se debe tener en cuenta que, al ingresar texto en los campos de búsqueda, VigiFlow filtrará todas las notificaciones que contengan parte o totalidad del texto ingresado en los campos correspondientes a los filtros utilizados.

Ejemplo: Se desea realizar una búsqueda del total de notificaciones espontáneas ingresadas desde enero de 2017 a diciembre 2019, notificadas por medio de un laboratorio farmacéutico en las que se presentaron enfermedades epidérmicas y dérmicas graves causadas por Antiinflamatorios prescritos para dolor muscular (código ATC: M01), que causaron o prolongaron la hospitalización de pacientes cuyo inicial de su nombre contiene A.

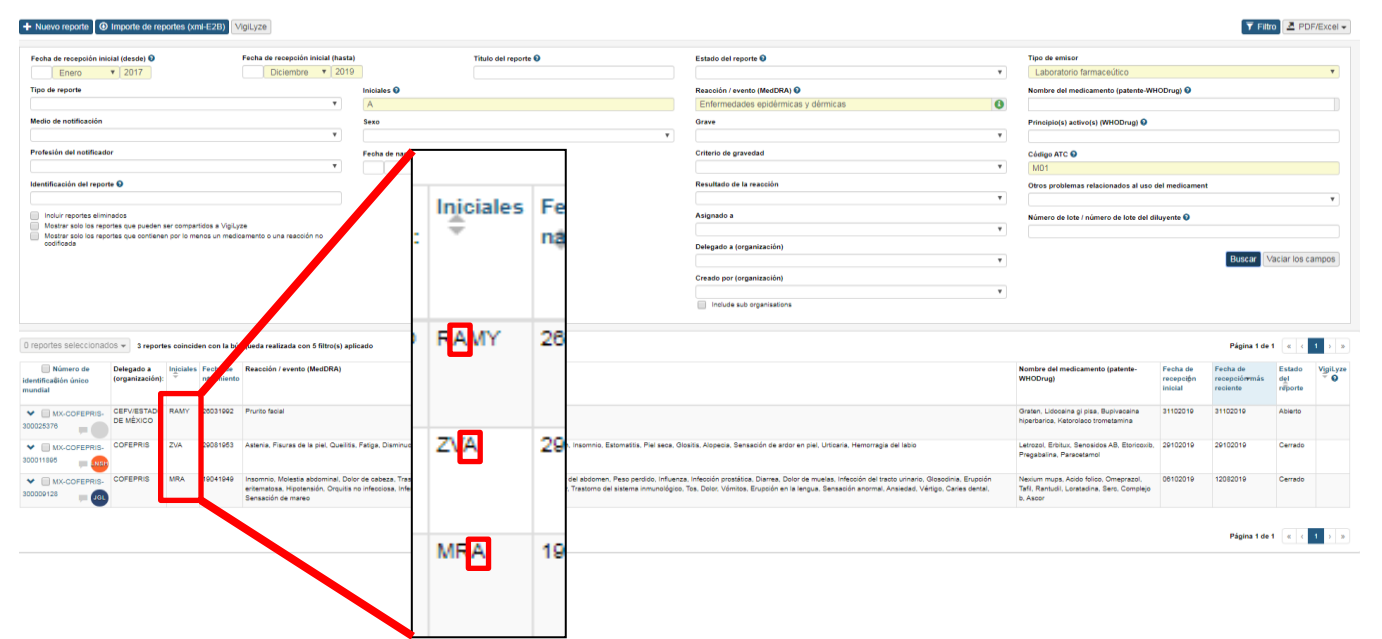

Como se puede observar, con los criterios de búsqueda se obtienen 3 notificaciones, las cuales cumplen con los requisitos de búsqueda ingresados. Además, como se mencionó, el buscador incluyó las notificaciones que contienen la letra "A" como parte de las iniciales del paciente.

#### 4.6.2 Búsqueda de notificaciones de una organización

Si requiere buscar notificaciones de una organización específica en su base de datos, puede llevarlo a cabo de distintas maneras, pero se le sugieren las dos siguientes:

 A través del filtro "Creado por (organización)". Al abrir el catálogo de este campo, se desplegará los usuarios de su propia organización y, si aplica, los usuarios del tercer nivel que tiene a su cargo. En algunas situaciones una organización podrá tener notificaciones delegadas a su organización, por ejemplo, cuando un profesional de la salud de su institución realiza una notificación a través de e-Reporting y el CNFV delega este reporte a la UFV o al segundo nivel; en esta situación, también puede utilizar el filtro "Delegado a (organización)" para la búsqueda de notificaciones de cierta organización.

63 de 77

Oklahoma Núm. 14, Colonia Nápoles, Demarcación Territorial Benito Juárez, Ciudad de México, C.P. 03810 www.gob.mx/cofepris, t:55 50 80 52 00

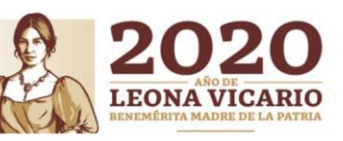

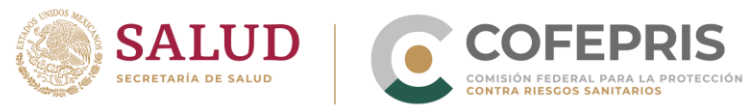

2. Mediante el campo de texto libre "Identificación del reporte", es posible buscar un reporte o una serie de reportes conforme a la codificación que se le asignó, es decir, la establecida para los CEFV, CIFV, CICFV y UFV. Si no cuenta con la codificación completa, puede buscar parte de esta.

#### 4.6.3 Asignación de notificaciones

VigiFlow permite asignar un reporte a un usuario específico (cuando su organización cuenta con más de un usuario) dentro de su propia organización o a sí mismo, con el objeto de distribuir la carga de trabajo en la captura, revisión y validación de la información.

Para realizar la asignación debe ubicar el reporte en cuestión en el listado de reportes de la pantalla principal de VigiFlow. En el lado derecho del *Número de identificación único mundial del reporte* encontrará un círculo de color gris, al oprimirlo se desplegará un menú con los integrantes de su organización, como se muestra a continuación:

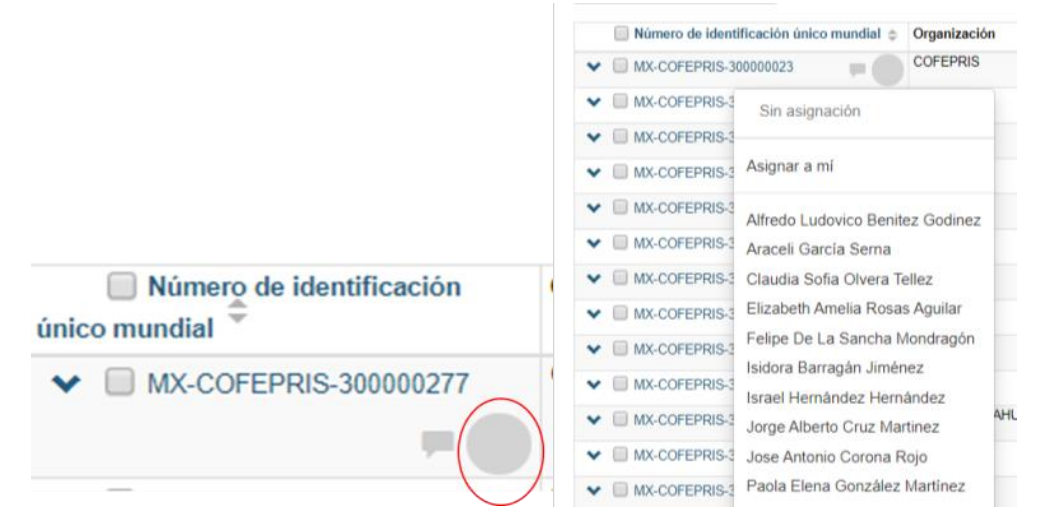

Al asignarlo, el círculo gris cambiará de color e incluirá las iniciales del usuario al que se asignó el reporte:

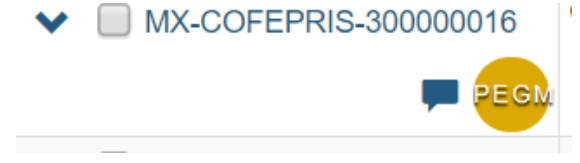

El proceso de asignación y reasignación de reportes dependerá de la organización interna de cada CEFV, CIFV, CICFV y UFV.

Para encontrar los reportes asignados a un usuario específico, debe utilizar el filtro "Asignado a". Al abrir el catálogo de este filtro aparecerán todos los usuarios de su organización.

64 de 77

Oklahoma Núm. 14, Colonia Nápoles, Demarcación Territorial Benito Juárez, Ciudad de México, C.P. 03810

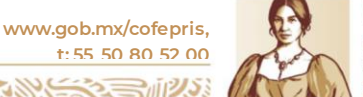

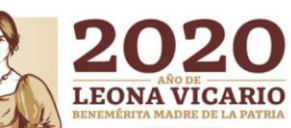

| Nuevo reporte     O     Importe                                  | de reportes (xml    | -E2B) Administración de         | e cuentas VigiLyze         |                                                                                                    |  |
|------------------------------------------------------------------|---------------------|---------------------------------|----------------------------|----------------------------------------------------------------------------------------------------|--|
|                                                                  |                     |                                 |                            |                                                                                                    |  |
| Incluir reportes eliminados     Mostrar solo los reportes que pi | uadan sar compartic | loe a Viail vze                 |                            | Asignado a                                                                                                    |  |
| Mostrar solo los reportes que p                                  | ontienen por lo men | os un                           |                            |                                                                                                    |  |
| 0 reportes seleccionados - 33                                    | 31 reportes coincic | len con la búsqueda realizad    | a con 0 filtro(s) aplicado | Alfredo Ludovico Benitez Godinez<br>Araceli García Sema<br>Claudia Sofia Olvera Tellez<br>Elizabeth Amelia Rosas Aguilar<br>Felipe De La Sancha Mondragón<br>Gandi Rayón Ramirez<br>Isidora Barragón Jiménez<br>Israel Hernández Hernández<br>Jorge Alberto Cruz Martinez<br>Jose Antonio Corona Rojo |  |
| único mundial                                                    | Organización        | Iniciales Fecha de nacimiento ≑ | Reacción / evento (MedDRA) | Paola Elena González Martínez<br>Rafael Bello Flores                                                                                                    |  |
| ✓                                                                | COFEPRIS            | JULG                            |                            | Rogelio Ríos Quintana<br>UMC Admin User<br>Ángel Galvan Valle                                                                                                    |  |
| ▼ MX-COFEPRIS-30000022                                           | COFEPRIS            | RRJH 31102004                   |                            | Andrés González Caballero<br>Eliazer Sánchez Hidalgo                                                                                                    |  |

#### 4.6.4 Delegación de notificaciones

Esta función permite delegar (otorgar la responsabilidad de verificación y validación de información) un reporte a una organización de cualquier nivel. Esto es útil cuando hay información faltante o información que debe corroborarse por el nivel anterior. Así, el CNFV, puede delegar reportes a los CEFV, CICFV, CIFV, y éstos a su vez pueden delegarlos a las UFV, si aplica. El CNFV puede delegar, si la información ingresada lo permite, las notificaciones provenientes de e-Reporting a los CEFV, CIFV, CIFV, CICFV, CENSIA/DGE, para que éstos tengan conocimiento y gestionen estos casos conforme a su competencia y estos a su vez, si aplica, podrían delegarlos a sus UFV.

Los centros que no disponen con una cuenta de VigiFlow que ingresan notificaciones mediante e-Reporting se delegarán por parte del CNFV a sus organizaciones de segundo nivel que les corresponda, mientras que las UFV que disponen de una cuenta de VigiFlow y que por alguna razón mandaron notificaciones al CNFV a través de e-Reporting se delegarán a su UFV correspondiente. Esta delegación irá acompañada de un mensaje que podrá visualizar en el listado de sus reportes.

Ejemplo: el CNFV recibe una notificación ingresada por el hospital X que no tiene una cuenta de VigiFlow, en el cual, debido a su información ingresada se puede identificar su procedencia la cual correspondería a una organización de 2do nivel.

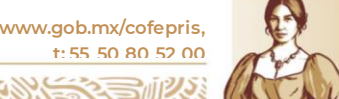

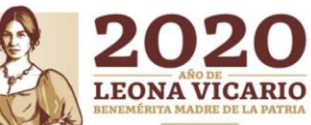

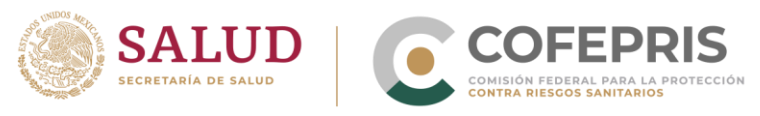

#### Comments for MX-COFEPRIS-300028696

| MX-COFEPRIS-<br>2000228696  MX-COFEPRIS- COFEPRIS- COFEPRIS- | Este reporte, recibido a través de e-reporting en el CNFV, ha sido<br>delegado a su CEFV, porque la información proporcionada por el<br>notificador nos permite saber que corresponde a su entidad<br>federativa<br>Add comment |
|--------------------------------------------------------------|----------------------------------------------------------------------------------------------------|
| 300028695                                                    |                                                                                                    |

La organización de segundo o tercer nivel a la cual se le delegó un reporte tiene la completa libertar de delegarlo nuevamente hacia el nivel superior si confirma que esa notificación no le corresponde. Deberá incluir un mensaje describiendo la situación.

Para proceder a la delegación se debe identificar el (los) reporte(s) específico(s) y habilitar la casilla que se encuentra del lado izquierdo del *Número de identificación único mundial del reporte*. Posteriormente debe oprimir el botón superior "# reportes seleccionados" y se desplegará su organización y, si aplica, las UFV dependientes de su CEFV o CICFV. Elegir la organización a la que quiere delegar el(los) reporte(s).

| 3 reportes seleccionados - | 321 reportes coinciden con la búsqued |  |  |  |  |
|----------------------------|---------------------------------------|--|--|--|--|
| Delegar a organización     | COFEPRIS                              |  |  |  |  |
| MX-COFEPRIS-300000         | CEFV/AGUASCALIENTES                   |  |  |  |  |
| MX_COEEPRIS_300000         | CEFV/BAJA CALIFORNIA                  |  |  |  |  |
| • MIX-COPEPRIS-300000      | CEFV/BAJA CALIFORNIA SUR              |  |  |  |  |
| V MX-COFEPRIS-300000       | CEFV/CAMPECHE                         |  |  |  |  |
| MX-COFEPRIS-300000         | CEFV/CHIAPAS                          |  |  |  |  |
| ▼ MX-COFEPRIS-300000       | CEFV/CHIHUAHUA                        |  |  |  |  |
| MX-COFEPRIS-300000         | CEFV/CIUDAD DE MÉXICO                 |  |  |  |  |
| ✓ ■ MX-COFEPRIS-300000     | CEFV/COAHUILA                         |  |  |  |  |
|                            | CEFV/COLIMA                           |  |  |  |  |
| ▼ ■ WA-COPEPRIS-500000     | CEEV/DUDANCO                          |  |  |  |  |

El CNFV podrá siempre ver y editar todos los reportes que han sido creados o delegados a otras organizaciones de los niveles 2 y 3.

Ver Funciones del primer, segundo y tercer nivel en la operación de VigiFlow.

El proceso de delegación de reportes de las UFV de tercer nivel será únicamente a sus respectivos organismos de segundo nivel (CEFV, CICFV) y no directamente al CNFV.

#### 4.6.5 Eliminación de un reporte

Esta función le permite eliminar un reporte existente en su base de datos. Para ello, debe ingresar al reporte desde la *Lista de reportes* y oprimir el botón "Eliminar" que se encuentra en el menú de la parte superior derecha.

Oklahoma Núm. 14, Colonia Nápoles, Demarcación Territorial Benito Juárez, Ciudad de México, C.P. 03810

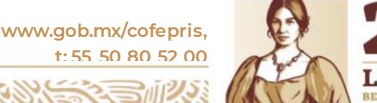

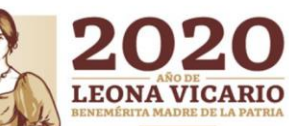

Cerrar

OCF-SGC-P-01-POI-01-L-01-F-06 Rev. 02

| SALUD<br>SECRETARÍA DE SALUD                                                                                                    |
|----------------------------------------------------------------------------------------------------|
| 💼 Eliminar 🕑 Enviar copia 🛃 Exportar 🗸 💾 Guardar                                                                                                    |
| Eliminar reporte                                                                                                    |
| Razón de eliminación del reporte:                                                                                                    |
|                                                                                                    |
| Si se elimina el reporte, permanecerá inactivo. De todos modos, podrá encontrarse en la lista de reportes al incluir los eliminados en la búsqueda. |

| Debe ingresar la razón por la cual quiere eliminar el reporte. El reporte eliminado                           |
|----------------------------------------------------------------------------------------------------|
| permanecerá inactivo (ya no podrá modificarlo) y no aparecerá en la <i>Lista de reportes</i> . VigiFlow       |
| solo le permitirá tener acceso al documento PDF del caso, para lo cual deberá localizarlo                     |
| mediante los filtros de búsqueda y habilitar la casilla " <i>Incluir reportes eliminados</i> " de la pantalla |
| principal.                                                                                                    |

Cabe señalar que la eliminación de reportes es un tema sensible y solo debe llevarse a cabo cuando realmente es necesario, teniendo como justificación limitada una duplicidad de un reporte la cual puede evitarse si se atiende lo especificado en la sección *4.5.1.1. Detección de duplicidad*. Por lo anterior, se sugiere que cada UFV, CEFV, CICFV, CIFV y el CNFV lleve una minuta de reportes eliminados en donde se especifique al menos el usuario, fecha y razón de la eliminación, que les permita tener un control de estos casos.

# 4.7 Ingreso de información adicional de un reporte (seguimiento)

NOTA: es importante resaltar la relevancia de esta sección para la rastreabilidad de la información adicional que se ha agregado al reporte inicial y que conocemos como *Seguimientos*.

Cuando requiera agregar información adicional (seguimiento) a un reporte ya capturado en VigiFlow no es necesario capturarlo como Nuevo reporte. Debe buscar y abrir el reporte inicial desde su lista de reportes de la pantalla. En la sección "Información de reporte", debe ubicar el campo "Fecha de recepción más reciente" y colocar la fecha en la que está ingresando la información de seguimiento.

| recha de recepción más reciente 😈 | Fecha | de | recepción | más | reciente | 0 |
|-----------------------------------|-------|----|-----------|-----|----------|---|
|-----------------------------------|-------|----|-----------|-----|----------|---|

27 Setiembre ▼ 2019

Esta fecha debe ser distinta a la *Fecha de recepción inicial*. Posteriormente debe ingresar toda la información adicional en las secciones del reporte que correspondan.

www.gob.mx/cofepris,

t: 55 50 80 52 00

Oklahoma Núm. 14, Colonia Nápoles, Demarcación Territorial Benito Juárez, Ciudad de México, C.P. 03810

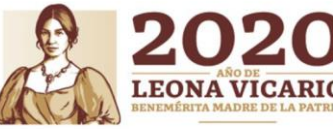

Eliminar

Cancelar

MISHD2220058058

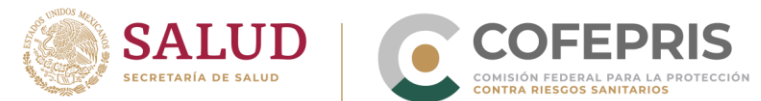

No debe agregar ningún Título del reporte, pero si agregar en el campo Otros Id una codificación adicional de seguimiento (S1, S2...Sn).

Una vez agregada toda la información adicional debe guardar el reporte e ir al "Listado de reportes".

La manera de poder visualizar las versiones anteriores del último reporte modificado será a través del historial de cada reporte. Ubique el reporte en el listado y oprima la flecha situada en el costado izquierdo del *Número de identificación único mundial del reporte*. Aparecerá lo siguiente:

| ▲ M<br>300000247 | K-COFEPRIS. CEFV/CHIHUAHUA BRM 20082019 | Alteraciones del ciclo sueño-vigilia de 24 | 4 horas                         | Quetiapina, Om | eprazol, Paracetamol, Furoser | mida, Amlodipino, Le | vetiracetam           | 27092019       | 27092019   | Able |
|------------------|-----------------------------------------|--------------------------------------------|---------------------------------|----------------|-------------------------------|----------------------|-----------------------|----------------|------------|------|
| Historial        |                                         |                                            |                                 |                |                               |                      |                       |                |            |      |
|                  | Número de identificación único mundial  | Fecha de recepción inicial                 | Fecha de recepción más reciente | ,              | Estado del reporte            | Descripción          | Fecha de modificación | Última edición | por        | п    |
|                  | MX-COFEPRIS-300000247                   | 27092019                                   | 27092019                        |                | Abierto                       | Editado              | 27092019 19:32:29     | Andrea Medina  | Valenzuela |      |
|                  | MX-COFEPRIS-300000247                   | 27092019                                   | 27092019                        |                | Abierto                       | Editado              | 27092019 19:25:54     | Andrea Medina  | Valenzuela |      |
|                  | MX-COFEPRIS-300000247                   | 27092019                                   | 27092019                        |                | Abierto                       | Editado              | 27092019 17:59:38     | Andrea Medina  | Valenzuela |      |

El historial le mostrará las versiones modificadas de la notificación, la fecha, el usuario y le permitirá descargar el archivo en formato PDF con la información de las versiones anteriores de ese caso.

## 4.8 Respaldo de la información

Como característica particular de VigiFlow las notificaciones ingresadas podrán ser exportadas a Microsoft Excel directamente o bien podrán ser descargadas en formato PDF.

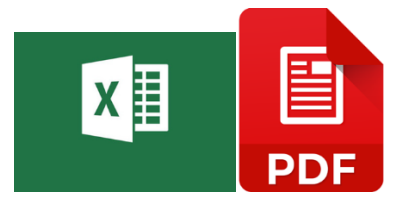

Cada CEFV, CICFV, CICFV y UFV debe definir en sus procedimientos internos, la periodicidad con la que debe generar el respaldo de su información.

Para respaldar toda la información de su base de datos, debe ir a los FILTROS de la página principal de VigiFlow y ubicarse en los campos "Fecha de recepción inicial (desde)" y "Fecha de recepción inicial (hasta)". Puede generar el backup desde la fecha de ingreso de su primer reporte al presente o hacerlo por periodos, pero considere que el sistema tiene un límite para exportar a Excel un máximo mil reportes. Estos serán los únicos filtros que debe aplicar por lo que todos los demás filtros deberán dejarse en blanco. Al oprimir "Buscar", la consulta le arrojará los reportes ingresados en el periodo seleccionado.

Oklahoma Núm. 14, Colonia Nápoles, Demarcación Territorial Benito Juárez, Ciudad de México, C.P. 03810

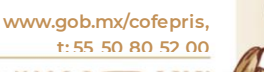

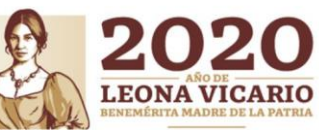

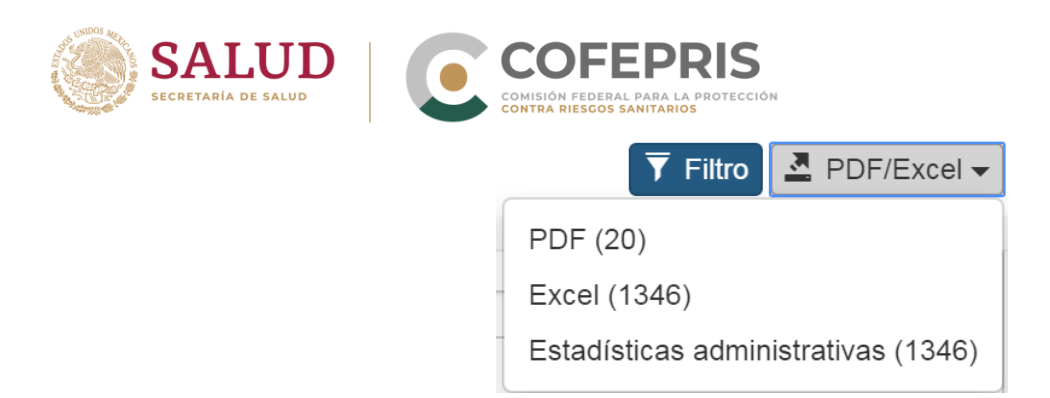

Exporte la información mediante la Opción "Excel", ya que esta opción le permite tener toda la información ingresada en cada reporte. La opción "Estadísticas administrativas", le muestra un resumen de los casos exportados mediante indicadores relevantes como son, estadísticas por sexo, grupo etario, gravedad, tipo de reporte, tipo de emisor, entre otros.

El archivo Excel generado debe resguardarse en su unidad de almacenamiento.

Para exportar reportes en formato de documento portátil (PDF), debe seleccionar los reportes y elegir la opción PDF. Se descargará un archivo comprimido que contendrá todos los casos exportados de forma individual.

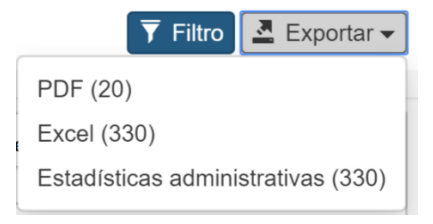

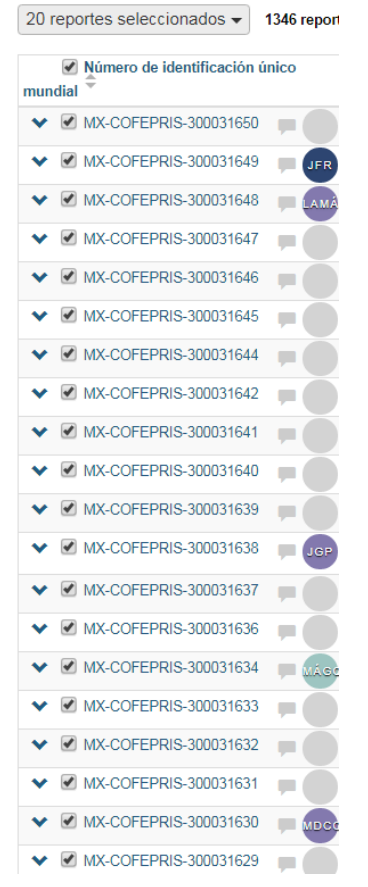

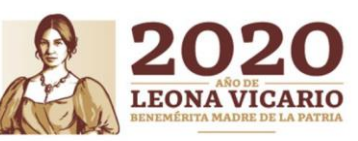

www.gob.mx/cofepris, t:55 50 80 52 00

Oklahoma Núm. 14, Colonia Nápoles, Demarcación Territorial Benito Juárez, Ciudad de México, C.P. 03810

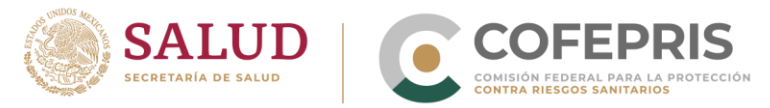

# 4.9 Funciones del primer, segundo y tercer nivel en la operación de VigiFlow

Dado que VigiFlow es una plataforma de notificación en tiempo real, en la cual un notificador al momento de ingresar un reporte y guardarlo, esta puede ser visualizada inmediatamente por los niveles superiores, se hace necesario establecer una metodología en la que se definan responsabilidades en la CAPTURA, REVISIÓN y VALIDACIÓN de la información de cada nivel. Cabe recordar los tres niveles pueden ingresar reportes manualmente a VigiFlow, teniendo en cuenta lo siguiente:

- Una notificación ingresada por una organización del 3er nivel (UFV) será visible y editable por:
  - El mismo, su segundo nivel correspondiente y el primer nivel
- Una notificación ingresada por una organización del 2do nivel (CEFV, CICFV, CIFV, CENSIA/DGE) será visible y editable por:
  - El mismo y el primer nivel
- Una notificación ingresada por el ler nivel (CNFV) será visible y editable por:
   a. El mismo

En función del nivel que ingrese manualmente el reporte en VigiFlow, serán las responsabilidades que debe efectuar ese nivel, como se muestra a continuación:

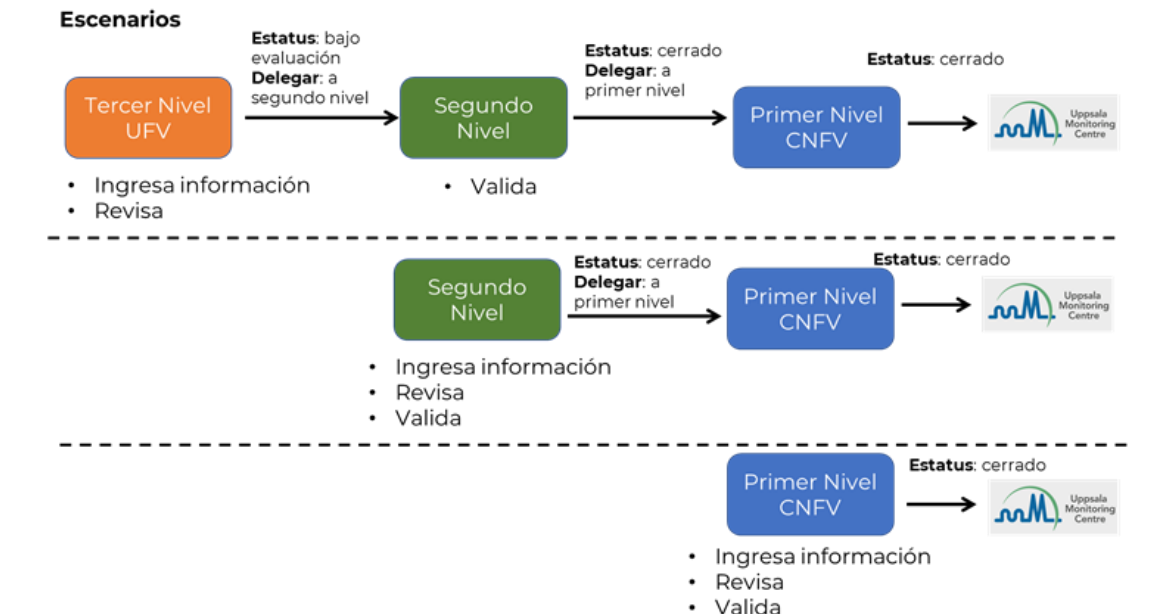

Figura 5. Funciones y estado del reporte para los 3 niveles de operación de VigiFlow.

El proceso de validación es fundamental y su objetivo en la revisión exhaustiva para corroborar la coherencia, integridad y completitud de la información en campos estructurados lo que permite entre otros aspectos, homogenizar las terminologías reportadas, permitir el

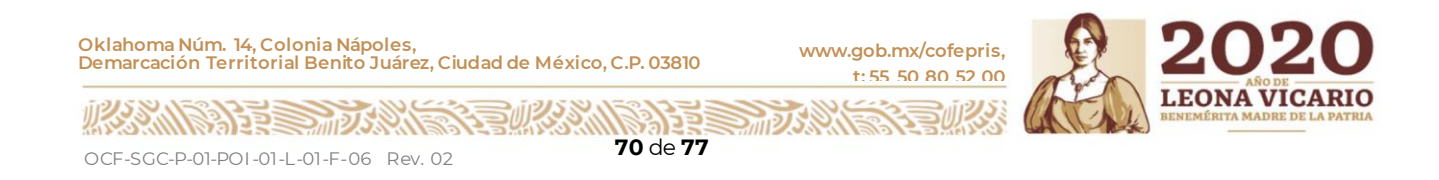

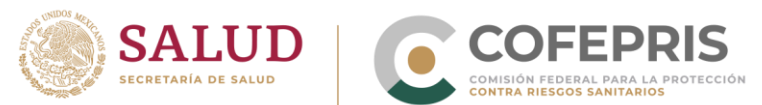

proceso de búsqueda de reportes a través de la herramienta de FILTROS de VigiFlow y preparar la información para el envío a la base de datos mundial de la OMS. La información contenida en los campos de texto libre, no pueden ser identificada y filtrada para la generación de estadísticas desde la pantalla principal de VigiFlow.

Para poder definir que un reporte está listo para poder ser atendido por el nivel inmediato superior, es necesario identificarlo de alguna manera para que dicho nivel pueda visualizarlo.

- La **captura** de información puede revisarla en la sección correspondiente a "Ingreso de un reporte".
- La **revisión** de información consiste en corroborar que se ha ingresado al reporte al menos los campos mínimos necesarios requeridos por el sistema, revisión de la coherencia y la integridad de la información.
- La validación de información consiste en transferir toda la información de los campos de texto libre a los campos estructurados, como son: catálogos de identificación del paciente, diccionario MedDRA (reacción/evento, historia clínica relevante, análisis y procedimiento), y el diccionario de medicamentos (WHODRUG) de la sección "Medicamento". Así también la validación incluye la revisión de la pre-evaluación causal de la notificación (algoritmo de Naranjo). Es labor del segundo nivel, si aplica, colocar su codificación correspondiente en "Otros Ids del reporte" para los reportes ingresados de UFV de tercer nivel.

Una vez capturado y revisado el reporte por el **tercer nivel**, debe colocar el estado de reporte como "**Bajo evaluación**" y enseguida deberá delegar a su CEFV, CICFV, CENSIA/DGE correspondiente.

El **segundo nivel** identifica este reporte, lo valida de acuerdo con lo establecido y lo guarda con el estado de reporte "**Cerrado**", seguido a esto se deberá delegar inmediatamente al CNFV para su validación final para envío a la base de datos mundial de la OMS.

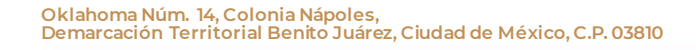

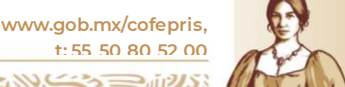

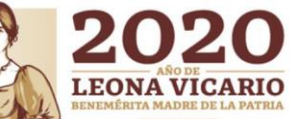

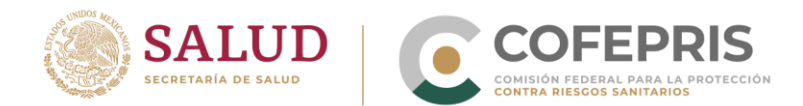

# **5.** E-Reporting

Oklahoma Núm. 14, Colonia Nápoles, Demarcación Territorial Benito Juárez, Ciudad de México, C.P. 03810

www.gob.mx/cofepris, t: 55 50 80 52 00

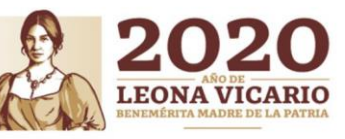

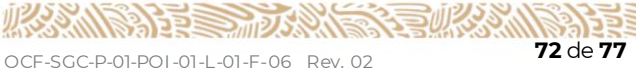
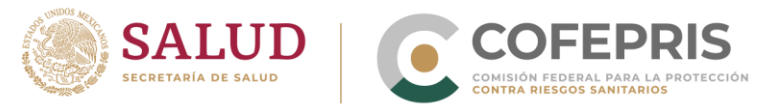

### 5.1 Generalidades

Es un formato estandarizado para notificar SRAM/RAM/ESAVI a través de internet, desarrollado por el UMC para facilitar la notificación por parte de **Pacientes/consumidores y Profesionales de la Salud**.

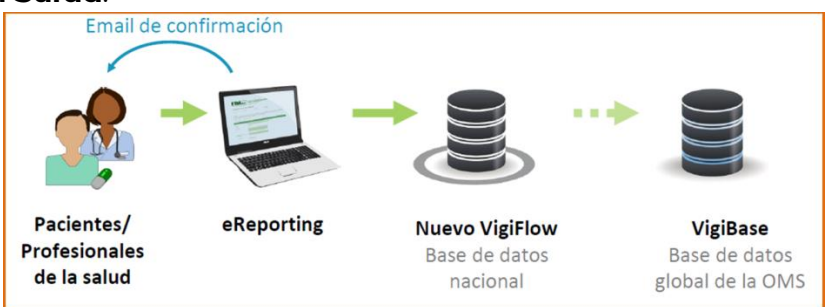

Las notificaciones ingresadas en este formato electrónico se transmiten directamente a la base de datos del CNFV en VigiFlow.

Con el objetivo de proporcionar un medio de notificación para titulares de registro o sus representantes legales, instituciones o establecimientos que realicen investigación para la salud, distribuidores/comercializadores que por el momento <u>NO CUENTAN</u> con la capacidad para llevar a cabo la transmisión electrónica de reportes en formato XML-E2B al CNFV, se ha dispuesto la utilización temporal de e-Reporting para ello.

Puede ingresar a e-Reporting a través de la página web de <u>COFEPRIS</u>. En la pantalla principal, dentro de la sección "LIGAS DE INTERÉS", dar click en "¿Te hizo daño un medicamento?" y posteriormente buscar el link para ingresar a e-Reporting:

https://primaryreporting.who-umc.org/Reporting/Reporter?OrganizationID=MX

# 5.2 Ingreso de una notificación en e-Reporting

Para mayor información consulte:

- 1. Instructivo de uso de e-Reporting para la notificación de reacciones adversas (malestares ocasionados por los medicamentos) por parte de profesionales de la salud y pacientes o consumidores.
- 2. Instructivo para el uso de e-Reporting para los Titulares de Registro Sanitario o sus Representantes Legales, Instituciones o Establecimientos donde se realice investigación para la salud y Distribuidores/Comercializadores.

Ambos instructivos puede visualizarlos y descargarlos desde la página web de COFEPRIS o mediante el siguiente enlace:

#### https://www.gob.mx/cofepris/acciones-y-programas/como-notificar-una-sospecha-dereaccion-adversa?state=published

Oklahoma Núm. 14, Colonia Nápoles, Demarcación Territorial Benito Juárez, Ciudad de México, C.P. 03810

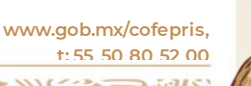

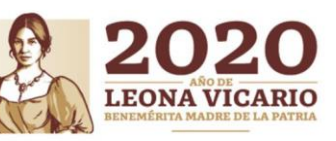

OCF-SGC-P-01-POI-01-L-01-F-06 Rev. 02

2000/2020/2020/100

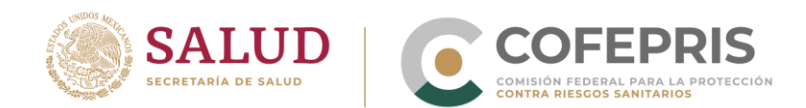

# 6. Transmisión electrónica XML-E2B

Oklahoma Núm. 14, Colonia Nápoles, Demarcación Territorial Benito Juárez, Ciudad de México, C.P. 03810

www.gob.mx/cofepris, t: 55 50 80 52 00

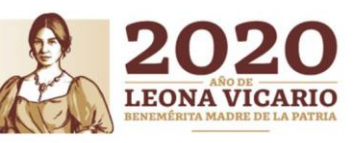

OCF-SGC-P-01-POI-01-L-01-F-06 Rev. 02

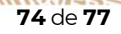

20125

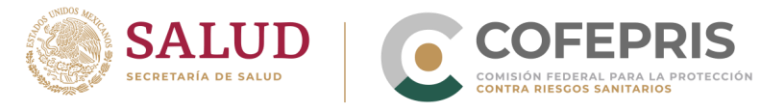

### 6.1 Generalidades

En la actualidad los reportes de reacciones adversas deben transmitirse a través de las comunidades interesadas en la Farmacovigilancia a lo largo del ciclo de vida de los medicamentos en especial en el monitoreo continuo posterior a la comercialización.

Los reportes electrónicos facilitan la transferencia de información y hacen que los datos de seguridad estén fácilmente disponibles para su posterior procesamiento y análisis. Estas ventajas permiten que las autoridades reguladoras, los titulares de registros sanitarios, los profesionales de la salud y los pacientes/consumidores tomen decisiones al estar mejor informadas sobre el uso de los medicamentos.

La falta de armonización en los sistemas que generan los reportes electrónicos podría dar lugar a dificultades para conciliar los reportes de reacciones adversa a nivel mundial. El contar con un estándar armonizado ayuda a maximizar la compatibilidad de la información de Farmacovigilancia y minimizar las complejidades de la compatibilidad en un futuro. Por ello las autoridades reguladoras y la industria farmacéutica deben manifestarse al unísono hacia un estándar armonioso que facilite la transferencia de reportes electrónicos.

El estándar para la transferencia de reportes electrónicos de reacciones adversas es el establecido a nivel internacional por la *Conferencia Internacional para la armonización de requisitos técnicos para el registro de productos farmacéuticos de uso humano* (**ICH**), la cual reúne a las autoridades reguladoras y la industria farmacéutica para armonizar los aspectos científicos y técnicos del registro de medicamentos. La primera directriz establecida para la transferencia electrónica fue la Guía ICH-E2B "Elementos de información para la transmisión de informes de seguridad de casos individuales". La necesidad de intercambiar un alto volumen de información en todo el mundo de manera eficiente y automática ha llevado a revisiones periódicas del documento ICH-E2B. Desde 2001, cuando se implementó E2B (R2), ha habido muchos desarrollos en los requisitos de informes electrónicos y las buenas prácticas de farmacovigilancia, por lo que se desarrolló más recientemente la guía ICH E2B (R3) que incluye nuevos requisitos para el cumplimiento por parte de titulares de los registros sanitarios y demás integrantes de la Farmacovigilancia interesados en notificar información de seguridad de los medicamentos.

El nuevo VigiFlow permite importar archivos XML de acuerdo con los estándares internacionales ICH E2B (R2) e ICH E2B (R3). Para ello, el CNFV debe trabajar con la industria para establecer los requerimientos técnicos para la implementación del estándar en los sistemas de la industria farmacéutica.

Oklahoma Núm. 14, Colonia Nápoles, Demarcación Territorial Benito Juárez, Ciudad de México, C.P. 03810

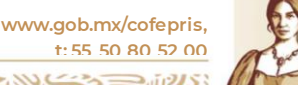

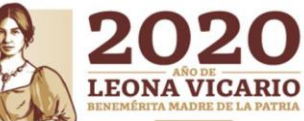

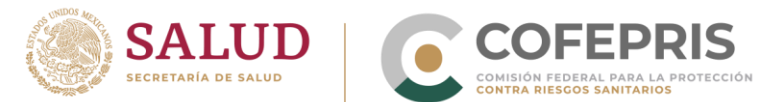

## 6.2 Documentos técnicos

Es necesario que los titulares de los registros sanitarios o sus representantes legales, establecimientos que realicen investigación para la salud y distribuidores/comercializadores interesados en la estandarización de sus sistemas para la transferencia electrónica de reportes, deban atender los siguientes documentos generales sobre las pautas de ICH E2B (R2 y R3):

- ICH E2B (R2) Especificación de informe de seguridad de caso individual (ICSR) y archivos relacionados.
  - o http://estri.ich.org/e2br22/index.htm
  - ICH E2B (R3) Especificación de informe de seguridad de caso individual (ICSR) y archivos relacionados
    - o http://estri.ich.org/e2br3/index.htm

Los demás documentos técnicos, por ejemplo, formato de transferencia de CIOMS a ICH-E2B, lista de requerimientos para la generación de archivos XML-E2B, serán compartidos en su momento a cada titular de registro sanitario o su representante legal, establecimiento que realice investigación para la salud y distribuidor/comercializador interesado en la estandarización de sus sistemas.

# 7. Definiciones

- **ATC**: Anatomical, Therapeutic, Chemical classification system; sistema de clasificación Anatómica, Terapéutica y Química, sistema instituido por la O.M.S.
- **Centro de Monitoreo de Uppsala (UMC)**: Centro colaborador de la OMS en el Programa Internacional de Monitoreo de Medicamentos.
- **Centro Estatal de Farmacovigilancia (CEFV)**: a la instancia designada por la Secretaría de Salud Estatal y de la Ciudad de México para participar en la ejecución de las actividades de Farmacovigilancia, en apego a la NOM-220-SSA1-2016 y a la normativa aplicable, de manera coordinada con el Centro Nacional de Farmacovigilancia.
- **Centro Institucional de Farmacovigilancia (CIFV)**: a la Unidad de Farmacovigilancia de una institución del Sistema Nacional de Salud que participa en la ejecución de las actividades de Farmacovigilancia.
- Centro Institucional Coordinador de Farmacovigilancia (CICFV): Instancia encargada de coordinar a las diversas Unidades de Farmacovigilancia de una institución.
- Centro Nacional de Farmacovigilancia (CNFV): al área de la Comisión de Evidencia y Manejo de Riesgos, adscrita a la Comisión Federal para la Protección contra Riesgos Sanitarios, que se encarga conforme la normativa aplicable, de emitir las políticas y lineamientos para la operación de la Farmacovigilancia en el territorio nacional.
- **CIE-10**: Clasificación Internacional de Enfermedades.
- **E2B**: Formato de envío estandarizado para la transmisión de reportes de seguridad de casos individuales.
- LLT: Lower Level Term, Término del nivel más bajo.

Oklahoma Núm. 14, Colonia Nápoles, Demarcación Territorial Benito Juárez, Ciudad de México, C.P. 03810 www.gob.mx/cofepris, t:55 50 80 52 00

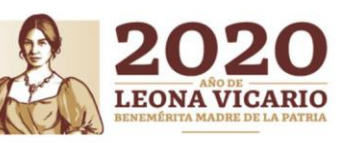

76 de 77

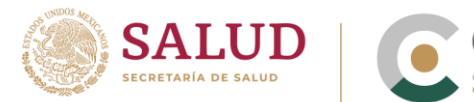

- **MedDRA**: Diccionario Médico para Actividades Regulatorias (por sus siglas en inglés: Medical Dictionary for Regulatory Activities).
- Organización de investigación por contrato (CRO): Una persona u organización (comercial, académica o de otro tipo) contratada por el patrocinador para realizar una o más de las labores y funciones del patrocinador relacionadas con el estudio.
- **Retiro del medicamento**: a la acción de suspender el medicamento causante de la reacción junto con el resultado de la reacción (p.e. si el paciente se recuperó o no).
- **Reexposición**: al proceso de readministrar un medicamento después de presentar una SRAM, así como el resultado de dicha readministración (p.e. si la reacción recurrió o no)
- **SOC:** System Organ Class, Clasificación por órganos y sistemas.
- **VigiLyze**: Herramienta mediante la cual se accede a VigiBase.
- **Uso compasivo**: a la dispensación, por motivos compasivos, de un medicamento a un paciente o grupo de pacientes que padecen una enfermedad crónica o gravemente debilitadora o que se considera pone en peligro su vida y que no puede ser tratados satisfactoriamente con un medicamento autorizado.
- **VigiBase**: base de datos internacional de los casos de reporte de seguridad individuales reportados por los países miembros del Programa Internacional del Monitoreo de Medicamentos de la OMS.

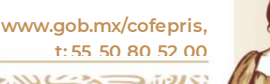

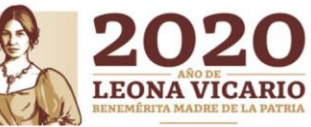

OCF-SGC-P-01-POI-01-L-01-F-06 Rev. 02